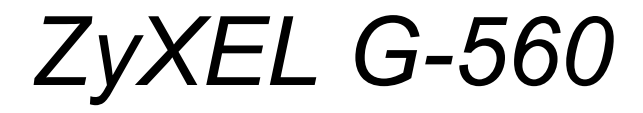

802.11g Wireless Access Point

## **User's Guide**

Version 3.0 9/2005

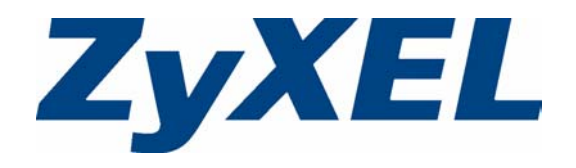

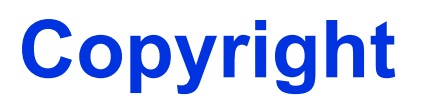

Copyright © 2005 by ZyXEL Communications Corporation.

The contents of this publication may not be reproduced in any part or as a whole, transcribed, stored in a retrieval system, translated into any language, or transmitted in any form or by any means, electronic, mechanical, magnetic, optical, chemical, photocopying, manual, or otherwise, without the prior written permission of ZyXEL Communications Corporation.

Published by ZyXEL Communications Corporation. All rights reserved.

#### Disclaimer

ZyXEL does not assume any liability arising out of the application or use of any products, or software described herein. Neither does it convey any license under its patent rights nor the patent rights of others. ZyXEL further reserves the right to make changes in any products described herein without notice. This publication is subject to change without notice.

#### Trademarks

ZyNOS (ZyXEL Network Operating System) is a registered trademark of ZyXEL Communications, Inc. Other trademarks mentioned in this publication are used for identification purposes only and may be properties of their respective owners.

## Federal Communications Commission (FCC) Interference Statement

This device complies with Part 15 of FCC rules. Operation is subject to the following two conditions:

- This device may not cause harmful interference.
- This device must accept any interference received, including interference that may cause undesired operations.

This equipment has been tested and found to comply with the limits for a Class B digital device pursuant to Part 15 of the FCC Rules. These limits are designed to provide reasonable protection against harmful interference in a commercial environment. This equipment generates, uses, and can radiate radio frequency energy, and if not installed and used in accordance with the instructions, may cause harmful interference to radio communications.

If this equipment does cause harmful interference to radio/television reception, which can be determined by turning the equipment off and on, the user is encouraged to try to correct the interference by one or more of the following measures:

- Reorient or relocate the receiving antenna.
- Increase the separation between the equipment and the receiver.
- Connect the equipment into an outlet on a circuit different from that to which the receiver is connected.
- Consult the dealer or an experienced radio/TV technician for help.

#### Caution

- **1** To comply with FCC RF exposure compliance requirements, a separation distance of at least 20 cm must be maintained between the antenna of this device and all persons.
- **2** This transmitter must not be co-located or operating in conjunction with any other antenna or transmitter.

#### Notice 1

Changes or modifications not expressly approved by the party responsible for compliance could void the user's authority to operate the equipment.

This product has been designed for the WLAN 2.4 GHz network throughout the EC region and Switzerland, with restrictions in France.

This Class B digital apparatus complies with Canadian ICES-003.

Cet appareil numérique de la classe B est conforme à la norme NMB-003 du Canada.

#### Certifications

- 1 Go to <u>www.zyxel.com</u>.
- **2** Select your product from the drop-down list box on the ZyXEL home page to go to that product's page.
- **3** Select the certification you wish to view from this page.

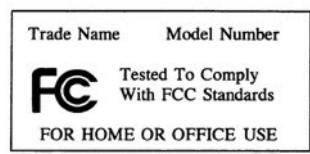

## **Safety Warnings**

For your safety, be sure to read and follow all warning notices and instructions.

- Do NOT open the device or unit. Opening or removing covers can expose you to dangerous high voltage points or other risks. ONLY qualified service personnel can service the device. Please contact your vendor for further information.
- Connect the power cord to the right supply voltage (110V AC in North America or 230V AC in Europe).
- Place connecting cables carefully so that no one will step on them or stumble over them. Do NOT allow anything to rest on the power cord and do NOT locate the product where anyone can walk on the power cord.
- If you wall mount your device, make sure that no electrical, gas or water pipes will be damaged.
- Do NOT install nor use your device during a thunderstorm. There may be a remote risk of electric shock from lightning.
- Do NOT expose your device to dampness, dust or corrosive liquids.
- Do NOT use this product near water, for example, in a wet basement or near a swimming pool.
- Make sure to connect the cables to the correct ports.
- Do NOT obstruct the device ventilation slots, as insufficient airflow may harm your device.
- Do NOT store things on the device.
- Connect ONLY suitable accessories to the device.

## **ZyXEL Limited Warranty**

ZyXEL warrants to the original end user (purchaser) that this product is free from any defects in materials or workmanship for a period of up to two years from the date of purchase. During the warranty period, and upon proof of purchase, should the product have indications of failure due to faulty workmanship and/or materials, ZyXEL will, at its discretion, repair or replace the defective products or components without charge for either parts or labor, and to whatever extent it shall deem necessary to restore the product or components to proper operating condition. Any replacement will consist of a new or re-manufactured functionally equivalent product of equal value, and will be solely at the discretion of ZyXEL. This warranty shall not apply if the product is modified, misused, tampered with, damaged by an act of God, or subjected to abnormal working conditions.

#### Note

Repair or replacement, as provided under this warranty, is the exclusive remedy of the purchaser. This warranty is in lieu of all other warranties, express or implied, including any implied warranty of merchantability or fitness for a particular use or purpose. ZyXEL shall in no event be held liable for indirect or consequential damages of any kind of character to the purchaser.

To obtain the services of this warranty, contact ZyXEL's Service Center for your Return Material Authorization number (RMA). Products must be returned Postage Prepaid. It is recommended that the unit be insured when shipped. Any returned products without proof of purchase or those with an out-dated warranty will be repaired or replaced (at the discretion of ZyXEL) and the customer will be billed for parts and labor. All repaired or replaced products will be shipped by ZyXEL to the corresponding return address, Postage Paid. This warranty gives you specific legal rights, and you may also have other rights that vary from country to country.

## **Customer Support**

Please have the following information ready when you contact customer support.

- Product model and serial number.
- Warranty Information.
- Date that you received your device.
- Brief description of the problem and the steps you took to solve it.

| METHOD         | SUPPORT E-MAIL       | TELEPHONE <sup>A</sup>             | WEB SITE                                                                          | REGULAR MAIL                                            |  |
|----------------|----------------------|------------------------------------|-----------------------------------------------------------------------------------|---------------------------------------------------------|--|
| LOCATION       | SALES E-MAIL         | FAX                                | FTP SITE                                                                          |                                                         |  |
|                | support@zyxel.com.tw | +886-3-578-3942                    | www.zyxel.com ZyXEL Communications (<br>www.europe.zyxel.com 6 Innovation Road II | ZyXEL Communications Corp.<br>6 Innovation Road II      |  |
| (WORLDWIDE)    | sales@zyxel.com.tw   | +886-3-578-2439                    | ftp.zyxel.com<br>ftp.europe.zyxel.com                                             | Hsinchu 300<br>Taiwan                                   |  |
|                | info@cz.zyxel.com    | +420 241 091 350                   | www.zyxel.cz                                                                      | ZyXEL Communications                                    |  |
| CZECH REPUBLIC | info@cz.zyxel.com    | +420 241 091 359                   | Modranská 621<br>143 01 Praha 4 - Modra<br>Ceská Republika                        |                                                         |  |
|                | support@zyxel.dk     | +45 39 55 07 00                    | www.zyxel.dk                                                                      | ZyXELCommunicationsA/S                                  |  |
| DENMARK        | sales@zyxel.dk       | +45 39 55 07 07                    |                                                                                   | 2860 Soeborg<br>Denmark                                 |  |
|                | support@zyxel.fi     | +358-9-4780-8411                   | www.zyxel.fi                                                                      | ZyXEL Communications Oy<br>Malminkaari 10               |  |
| FINLAND        | sales@zyxel.fi       | +358-9-4780 8448                   | 00700 Helsinki<br>Finland                                                         | 00700 Helsinki<br>Finland                               |  |
| FRANCE         | info@zyxel.fr        | +33 (0)4 72 52 97 97               | www.zyxel.fr                                                                      | ZyXEL France                                            |  |
|                |                      | +33 (0)4 72 52 19 20               |                                                                                   | Bat. 1 / C<br>69760 Limonest<br>France                  |  |
|                | support@zyxel.de     | +49-2405-6909-0                    | www.zyxel.de                                                                      | ZyXEL Deutschland GmbH.                                 |  |
| GERMANY        | sales@zyxel.de       | +49-2405-6909-99                   |                                                                                   | Wuerselen<br>Germany                                    |  |
|                | support@zyxel.com    | +1-800-255-4101<br>+1-714-632-0882 | www.us.zyxel.com                                                                  | ZyXEL Communications Inc.<br>1130 N. Miller St.         |  |
|                | sales@zyxel.com      | +1-714-632-0858                    | ftp.us.zyxel.com                                                                  | Anaheim<br>CA 92806-2001<br>U.S.A.                      |  |
|                | support@zyxel.no     | +47 22 80 61 80                    | www.zyxel.no                                                                      | ZyXELCommunicationsA/S                                  |  |
| NORWAY         | sales@zyxel.no       | +47 22 80 61 81                    |                                                                                   | 0667 Oslo<br>Norway                                     |  |
| SPAIN          | support@zyxel.es     | +34 902 195 420                    | www.zyxel.es                                                                      | ZyXEL Communications                                    |  |
|                | sales@zyxel.es       | +34 913 005 345                    |                                                                                   | 1°,28043Madrid<br>Spain                                 |  |
| SWEDEN         | support@zyxel.se     | +46 31 744 7700                    | www.zyxel.se                                                                      | ZyXEL Communications A/S<br>Signorten 4, 41764 Göteborg |  |
| SWEDEN         | sales@zyxel.se       | +46 31 744 7701                    | Si<br>Si                                                                          | Sweden                                                  |  |

| METHOD         | SUPPORT E-MAIL      | TELEPHONE <sup>A</sup>                        | WEB SITE        |                                                                         |
|----------------|---------------------|-----------------------------------------------|-----------------|-------------------------------------------------------------------------|
| LOCATION       | SALES E-MAIL        | FAX                                           | FTP SITE        | REGULAR MAIL                                                            |
|                | support@zyxel.co.uk | +44 (0) 1344 303044<br>08707 555779 (UK only) | www.zyxel.co.uk | ZyXEL Communications UK<br>Ltd.,11 The Courtyard,                       |
| UNITED KINGDOM | sales@zyxel.co.uk   | +44 (0) 1344 303034                           | ftp.zyxel.co.uk | Eastern Road, Bracknell,<br>Berkshire, RG12 2XB,<br>United Kingdom (UK) |

a. "+" is the (prefix) number you enter to make an international telephone call.

## **Table of Contents**

| Copyright                                                     | 3   |
|---------------------------------------------------------------|-----|
| Federal Communications Commission (FCC) Interference Statemen | t 4 |
| Safety Warnings                                               | 6   |
| ZyXEL Limited Warranty                                        | 7   |
| Customer Support                                              | 8   |
| Table of Contents                                             | 11  |
| List of Figures                                               | 15  |
| List of Tables                                                | 19  |
| Preface                                                       | 21  |
| Chapter 1<br>Getting to Know Your G-560                       | 23  |
| 1.1 Introducing the G-560 Wireless Access Point               | 23  |
| 1.2 G-560 Features                                            | 23  |
| 1.3 Applications for the G-560                                | 26  |
| 1.3.1 Access Point                                            | 26  |
| 1.3.1.1 Internet Access Application                           | 26  |
| 1.3.1.2 Corporation Network Application                       |     |
| 1.4 The LED Display                                           |     |
| Chapter 2<br>Management Computer Setup                        |     |
| 2.1 Introduction                                              | 31  |
| 2.2 Wired Connection                                          | 31  |
| 2.2.1 Setting Up Your Computer's IP Address                   | 31  |
| 2.2.1.1 Windows 2000/NT/XP                                    | 32  |
| 2.3 Wireless Connection                                       | 34  |
| 2.4 Resetting the G-560                                       | 35  |
| 2.4.1 Method of Restoring Factory-Defaults                    | 35  |

| Introducing the Web Configurator           |    |
|--------------------------------------------|----|
| 3.1 Web Configurator Overview              |    |
| 3.2 Accessing the G-560 Web Configurator   |    |
| 3.3 Configuring the G-560 Using the Wizard |    |
| 3.3.1 Basic Settings                       |    |
| 3.3.2 Wireless Settings                    | 40 |
| 3.3.3 Security Settings                    | 41 |
| 3.3.3.1 Disable                            | 41 |
| 3.3.3.2 WEP                                |    |
| 3.3.3.3 WPA-PSK                            | 43 |
| 3.3.4 Confirm Your Settings                | 43 |
| Chapter 4<br>Status Screens                |    |
| 4.1 System Status                          | 45 |
| 4.1.1 Statistics                           |    |
| 4.1.2 Association List                     | 47 |
| Chapter 5<br>System Screens                |    |
| 5.1 Factory Ethernet Defaults              | 49 |
| 5.2 TCP/IP Parameters                      | 49 |
| 5.2.1 IP Address Assignment                |    |
| 5.2.2 IP Address and Subnet Mask           | 50 |
| 5.3 Configuring System Settings            |    |
| 5.4 Time Settings                          |    |
| Chapter 6<br>Wireless Screens              |    |
| 6.1 Wireless LAN Overview                  | 53 |
| 6.1.1 IBSS                                 | 53 |
| 6.1.2 BSS                                  | 53 |
| 6.1.3 ESS                                  | 54 |
| 6.2 Wireless LAN Basics                    | 55 |
| 6.2.1 Channel                              | 55 |
| 6.2.2 SSID                                 | 55 |
| 6.2.3 RTS/CTS                              | 56 |
| 6.2.4 Fragmentation Threshold              | 57 |
| 6.3.1 WMM QoS Example                      | 57 |
| 6.3.2 WMM QoS Priorities                   | 57 |
| 6.3.3 ToS (Type of Service) and WMM QoS    |    |
| 6.4 Configuring Wireless                   |    |

| 6.4.1 Access Point Mode                        | 58 |
|------------------------------------------------|----|
| 6.4.2 Access Point + Bridge Mode               | 61 |
| 6.4.2.1 Bridge Loop                            | 61 |
| 6.4.2.2 Configuring Access Point + Bridge Mode | 63 |
| 6.5 Wireless Security Overview                 | 66 |
| 6.5.1 Encryption                               | 67 |
| 6.5.2 Authentication                           | 67 |
| 6.5.3 Restricted Access                        | 67 |
| 6.5.4 Hide G-560 Identity                      | 67 |
| 6.6 WEP Overview                               | 67 |
| 6.6.1 Data Encryption                          | 67 |
| 6.6.2 Authentication                           | 67 |
| 6.7 802.1x Overview                            | 68 |
| 6.8 Introduction to RADIUS                     | 69 |
| 6.8.1 Types of RADIUS Messages                 | 69 |
| 6.9 EAP Authentication Overview                | 70 |
| 6.10 Dynamic WEP Key Exchange                  | 70 |
| 6.11 Introduction to WPA and WPA2              | 71 |
| 6.11.1 Encryption                              | 71 |
| 6.11.2 User Authentication                     | 72 |
| 6.12 WPA(2)-PSK Application Example            | 72 |
| 6.13 WPA(2) with RADIUS Application Example    | 72 |
| 6.14 Security Parameters Summary               | 73 |
| 6.15 Wireless Client WPA Supplicants           | 74 |
| 6.16 Configuring Wireless Security             | 74 |
| 6.16.1 Disable                                 | 74 |
| 6.16.2 WEP                                     | 75 |
| 6.16.3 WPA-PSK/WPA2-PSK/Mixed                  | 76 |
| 6.16.4 WPA/WPA2/Mixed                          | 77 |
| 6.16.5 IEEE 802.1x                             | 78 |
| 6.17 MAC Filter                                | 80 |
| 6.18 Introduction to OTIST                     | 81 |
| 6.18.1 Enabling OTIST                          | 81 |
| 6.18.1.1 AP                                    | 81 |
| 6.18.1.2 Wireless Client                       | 82 |
| 6.18.2 Starting OTIST                          | 83 |
| 6.18.3 Notes on OTIST                          | 84 |
| Chapter 7                                      |    |
| Management Screens                             |    |
| 7.1 Maintenance Overview                       | 85 |
| 7.2 Configuring Password                       |    |

| 7.4 Configuration Screen                               | 87  |
|--------------------------------------------------------|-----|
| 7.4.1 Backup Configuration                             | 88  |
| 7.4.2 Restore Configuration                            | 88  |
| 7.4.3 Back to Factory Defaults                         | 89  |
| 7.5 F/W Upload Screen                                  | 90  |
| 7.6 Language Screen                                    | 91  |
| Chapter 8                                              |     |
| Troubleshooting                                        | 93  |
| 8.1 Problems Starting Up the G-560                     | 93  |
| 8.2 Problems with the Password                         | 93  |
| 8.3 Problems with the WLAN Interface                   | 94  |
| 8.4 Problems with the Ethernet Interface               | 94  |
| 8.4.1 Pop-up Windows, JavaScripts and Java Permissions | 95  |
| 8.4.1.1 Internet Explorer Pop-up Blockers              | 95  |
| 8.4.1.2 JavaScripts                                    |     |
| 8.4.1.3 Java Permissions                               | 100 |
| 8.5 Testing the Connection to the G-560                | 102 |
| Appendix A                                             |     |
| Setting up Your Computer's IP Address                  | 103 |
| Appendix B                                             |     |
| Wireless LANs                                          |     |
| Appendix C                                             |     |
| IP Subnetting                                          |     |
|                                                        |     |
| Index                                                  | 141 |

# **List of Figures**

| Figure 1 WDS Functionality Example                             | . 23 |
|----------------------------------------------------------------|------|
| Figure 2 Internet Access Application                           | . 26 |
| Figure 3 Corporation Network Application                       | . 27 |
| Figure 4 AP+Bridge Application                                 | . 28 |
| Figure 5 Front Panel                                           | . 28 |
| Figure 6 Wired Connection                                      | . 31 |
| Figure 7 Control Panel                                         | . 32 |
| Figure 8 Network Connection                                    | . 32 |
| Figure 9 Local Area Connection Properties                      | . 33 |
| Figure 10 Internet Protocol Properties                         | . 33 |
| Figure 11 Advanced TCP/IP Settings                             | . 34 |
| Figure 12 Wireless Connection                                  | . 34 |
| Figure 13 Welcome Screen                                       | . 38 |
| Figure 14 Change Password Screen                               | . 38 |
| Figure 15 Status Screen                                        | . 39 |
| Figure 16 Wizard 1: Basic Settings                             | . 40 |
| Figure 17 Wizard 2: Wireless Settings                          | . 41 |
| Figure 18 Setup Wizard 3: Disable                              | . 42 |
| Figure 19 Wizard 3: WEP                                        | . 43 |
| Figure 20 Wizard 3: WPA-PSK                                    | . 43 |
| Figure 21 Wizard 4: Confirm Your Settings                      | . 44 |
| Figure 22 Status                                               | . 45 |
| Figure 23 Status: View Statistics                              | . 47 |
| Figure 24 Status: View Association List                        | . 47 |
| Figure 25 System Settings                                      | . 51 |
| Figure 26 Time Settings                                        | . 52 |
| Figure 27 IBSS (Ad-hoc) Wireless LAN                           | . 53 |
| Figure 28 Basic Service set                                    | . 54 |
| Figure 29 Extended Service Set                                 | . 55 |
| Figure 30 RTS/CTS                                              | . 56 |
| Figure 31 Wireless Settings: Access Point                      | . 59 |
| Figure 32 Bridging Example                                     | . 61 |
| Figure 33 Bridge Loop: Two Bridges Connected to Hub            | . 62 |
| Figure 34 Bridge Loop: Bridges Connected to the Same Wired LAN | . 62 |
| Figure 35 Bridge Loop: Bridges on Different Wired LANs         | . 63 |
| Figure 36 Wireless Settings: Access Point + Bridge             | . 64 |
| Figure 37 WEP Authentication Steps                             | . 68 |
| Figure 38 EAP Authentication                                   | . 70 |

| Figure 39 WPA(2)-PSK Authentication                                  | 72  |
|----------------------------------------------------------------------|-----|
| Figure 40 WPA with RADIUS Application Example                        | 73  |
| Figure 41 Wireless Security: Disable                                 | 74  |
| Figure 42 Wireless Security: WEP                                     | 75  |
| Figure 43 Wireless Security: WPA-PSK                                 | 76  |
| Figure 44 Wireless Security: WPA                                     | 77  |
| Figure 45 Wireless Security: 802.1x                                  | 79  |
| Figure 46 MAC Filter                                                 | 80  |
| Figure 47 OTIST                                                      | 82  |
| Figure 48 Example Wireless Client OTIST Screen                       | 83  |
| Figure 49 Security Key                                               | 83  |
| Figure 50 OTIST in Progress (AP)                                     | 83  |
| Figure 51 OTIST in Progress (Client)                                 | 83  |
| Figure 52 No AP with OTIST Found                                     | 84  |
| Figure 53 Start OTIST?                                               | 84  |
| Figure 54 Management: Password                                       | 85  |
| Figure 55 Management: Logs                                           | 86  |
| Figure 56 Management: Configuration File                             | 87  |
| Figure 57 Configuration Upload Successful                            | 88  |
| Figure 58 Network Temporarily Disconnected                           | 89  |
| Figure 59 Configuration Upload Error                                 | 89  |
| Figure 60 Reset Warning Message                                      | 89  |
| Figure 61 Management: F/W Upload                                     | 90  |
| Figure 62 Firmware Upload In Process                                 | 91  |
| Figure 63 Network Temporarily Disconnected                           | 91  |
| Figure 64 Firmware Upload Error                                      | 91  |
| Figure 65 Management: Language                                       | 92  |
| Figure 66 Pop-up Blocker                                             | 96  |
| Figure 67 Internet Options                                           | 96  |
| Figure 68 Internet Options                                           | 97  |
| Figure 69 Pop-up Blocker Settings                                    | 98  |
| Figure 70 Internet Options                                           | 99  |
| Figure 71 Security Settings - Java Scripting                         | 100 |
| Figure 72 Security Settings - Java                                   | 101 |
| Figure 73 Java (Sun)                                                 | 102 |
| Figure 74 Pinging the G-650                                          | 102 |
| Figure 75 WIndows 95/98/Me: Network: Configuration                   | 104 |
| Figure 76 Windows 95/98/Me: TCP/IP Properties: IP Address            | 105 |
| Figure 77 Windows 95/98/Me: TCP/IP Properties: DNS Configuration     | 106 |
| Figure 78 Windows XP: Start Menu                                     | 107 |
| Figure 79 Windows XP: Control Panel                                  | 107 |
| Figure 80 Windows XP: Control Panel: Network Connections: Properties | 108 |
| Figure 81 Windows XP: Local Area Connection Properties               | 108 |

| Figure 82 Windows XP: Internet Protocol (TCP/IP) Properties        | . 109 |
|--------------------------------------------------------------------|-------|
| Figure 83 Windows XP: Advanced TCP/IP Properties                   | . 110 |
| Figure 84 Windows XP: Internet Protocol (TCP/IP) Properties        | 111   |
| Figure 85 Macintosh OS 8/9: Apple Menu                             | 112   |
| Figure 86 Macintosh OS 8/9: TCP/IP                                 | 112   |
| Figure 87 Macintosh OS X: Apple Menu                               | 113   |
| Figure 88 Macintosh OS X: Network                                  | 114   |
| Figure 89 Red Hat 9.0: KDE: Network Configuration: Devices         | 115   |
| Figure 90 Red Hat 9.0: KDE: Ethernet Device: General               | . 115 |
| Figure 91 Red Hat 9.0: KDE: Network Configuration: DNS             | 116   |
| Figure 92 Red Hat 9.0: KDE: Network Configuration: Activate        | . 116 |
| Figure 93 Red Hat 9.0: Dynamic IP Address Setting in ifconfig-eth0 | 117   |
| Figure 94 Red Hat 9.0: Static IP Address Setting in ifconfig-eth0  | 117   |
| Figure 95 Red Hat 9.0: DNS Settings in resolv.conf                 | 117   |
| Figure 96 Red Hat 9.0: Restart Ethernet Card                       | 118   |
| Figure 97 Red Hat 9.0: Checking TCP/IP Properties                  | . 118 |
| Figure 98 Peer-to-Peer Communication in an Ad-hoc Network          | . 119 |
| Figure 99 Basic Service Set                                        | 120   |
| Figure 100 Infrastructure WLAN                                     | 121   |
| Figure 101 RTS/CTS                                                 | 122   |
| Figure 102 EAP Authentication                                      | 125   |
| Figure 103 WEP Authentication Steps                                | 127   |
| Figure 104 Roaming Example                                         | . 130 |
|                                                                    |       |

## **List of Tables**

| Table 1 Front Panel LED Description                            | . 28  |
|----------------------------------------------------------------|-------|
| Table 2 Factory Defaults                                       | . 35  |
| Table 3 Status                                                 | . 46  |
| Table 4 Status: View Statistics                                | . 47  |
| Table 5 Status: View Association List                          | . 48  |
| Table 6 Private IP Address Ranges                              | . 49  |
| Table 7 System Settings                                        | . 51  |
| Table 8 Time Settings                                          | . 52  |
| Table 9 WMM QoS Priorities                                     | . 57  |
| Table 10 Wireless Settings: Access Point                       | . 59  |
| Table 11 Wireless Settings: Access Point + Bridge              | . 64  |
| Table 12 Wireless Security Levels                              | . 66  |
| Table 13 Wireless Security Relational Matrix                   | . 73  |
| Table 14 Wireless Security: Disable                            | . 75  |
| Table 15 Wireless Security: WEP                                | . 75  |
| Table 16 Wireless Security: WPA-PSK                            | . 77  |
| Table 17 Wireless Security: WPA                                | . 78  |
| Table 18 Wireless Security: 802.1x                             | . 79  |
| Table 19 MAC Filter                                            | . 81  |
| Table 20 OTIST                                                 | . 82  |
| Table 21 Management: Password                                  | . 85  |
| Table 22 Management: Logs                                      | . 86  |
| Table 23 Management: Configuration File: Restore Configuration | . 88  |
| Table 24 Management: F/W Upload                                | . 90  |
| Table 25 Troubleshooting the Start-Up of Your G-560            | . 93  |
| Table 26 Troubleshooting the Password                          | . 93  |
| Table 27 Troubleshooting the WLAN Interface                    | . 94  |
| Table 28 Troubleshooting the Ethernet Interface                | . 94  |
| Table 29 IEEE802.11g                                           | . 123 |
| Table 30 Comparison of EAP Authentication Types                | . 128 |
| Table 31 Classes of IP Addresses                               | . 133 |
| Table 32 Allowed IP Address Range By Class                     | . 134 |
| Table 33 "Natural" Masks                                       | . 134 |
| Table 34 Alternative Subnet Mask Notation                      | . 135 |
| Table 35 Two Subnets Example                                   | . 135 |
| Table 36 Subnet 1                                              | . 136 |
| Table 37 Subnet 2                                              | . 136 |
| Table 38 Subnet 1                                              | . 137 |

| Table 39 Subnet 2                | . 137 |
|----------------------------------|-------|
| Table 40 Subnet 3                | . 137 |
| Table 41 Subnet 4                | . 138 |
| Table 42 Eight Subnets           | . 138 |
| Table 43 Class C Subnet Planning | . 138 |
| Table 44 Class B Subnet Planning | . 139 |

## **Preface**

Congratulations on your purchase from the ZyXEL G-560 802.11g Wireless Access Point.

**Note:** Register your product online to receive e-mail notices of firmware upgrades and information at <u>www.zyxel.com</u> for global products, or at <u>www.us.zyxel.com</u> for North American products.

An access point (AP) acts as a bridge between the wireless and wired networks, extending your existing wired network without any additional wiring.

This User's Guide is designed to guide you through the configuration of your ZyXEL G-560 using the web configurator.

#### **Related Documentation**

• Supporting Disk

Refer to the included CD for support documents.

• Quick Start Guide

The Quick Start Guide is designed to help you get up and running right away. It contains a detailed easy-to-follow connection diagram, default settings, handy checklists and information on setting up your network and configuring for Internet access.

• Web Configurator Online Help

Embedded web help for descriptions of individual screens and supplementary information.

• ZyXEL Glossary and Web Site

Please refer to <u>www.zyxel.com</u> for an online glossary of networking terms and additional support documentation.

#### User Guide Feedback

Help us help you. E-mail all User Guide-related comments, questions or suggestions for improvement to techwriters@zyxel.com.tw or send regular mail to The Technical Writing Team, ZyXEL Communications Corp., 6 Innovation Road II, Science-Based Industrial Park, Hsinchu, 300, Taiwan. Thank you!

#### **Syntax Conventions**

- "Enter" means for you to type one or more characters. "Select" or "Choose" means for you to use one predefined choices.
- Mouse action sequences are denoted using a right arrow bracket key (>). For example, "In Windows, click **Start** > **Settings** > **Control Panel**" means first click the **Start** button, then point your mouse pointer to **Settings** and then click **Control Panel**.
- "e.g.," is a shorthand for "for instance", and "i.e.," means "that is" or "in other words".

• The ZyXEL G-560 802.11g Wireless Access Point may be referred to simply as the G-560 in the user's guide.

#### **Graphics Icons Key**

| G-560     | Computer | Notebook computer |
|-----------|----------|-------------------|
|           |          |                   |
| Server    | Modem    | Wireless Signal   |
|           |          | Ŀ                 |
| Telephone | Switch   | Router            |
|           |          |                   |

# CHAPTER 1 Getting to Know Your G-560

This chapter introduces the main features and applications of the G-560.

### 1.1 Introducing the G-560 Wireless Access Point

The G-560 is an access point (AP) through which wireless stations can communicate and/or access a wired network. It can also work as a bridge to extend your wireless network. The G-560 uses IEEE 802.1x, WEP data encryption, WPA (Wi-Fi Protected Access), WPA2 and MAC address filtering to give mobile users highly secured wireless connectivity. Both IEEE802.11b and IEEE802.11g compliant wireless devices can associate with the G-560.

The G-560 is easy to install and configure.

### 1.2 G-560 Features

The following sections describe the features of the G-560.

#### Bridge

The G-560 can act as a bridge, establishing up to four wireless links with other APs.

#### **WDS Functionality**

A Distribution System (DS) is a wired connection between two or more APs, while a Wireless Distribution System (WDS) is a wireless connection. Your G-560 supports WDS, providing a cost-effective solution for wireless network expansion.

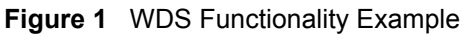

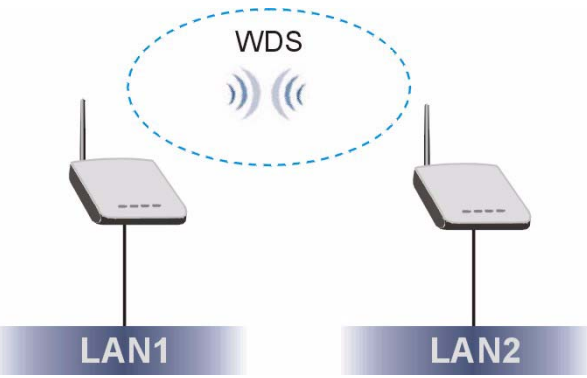

#### **OTIST (One-Touch Intelligent Security Technology)**

OTIST allows your G-560 to assign its SSID and security settings (WEP or WPA-PSK) to the ZyXEL wireless adapters that support OTIST and are within transmission range. The ZyXEL wireless adapters must also have OTIST enabled.

#### 10/100M Auto-negotiating Ethernet/Fast Ethernet Interface

This auto-negotiating feature allows the G-560 to detect the speed of incoming transmissions and adjust appropriately without manual intervention. It allows data transfer of either 10 Mbps or 100 Mbps in either half-duplex or full-duplex mode depending on your Ethernet network.

#### 10/100M Auto-crossover Ethernet/Fast Ethernet Interface

The LAN interface automatically adjusts to either a crossover or straight-through Ethernet cable.

#### **Reset Button**

The G-560 reset button is built into the rear panel. Use this button to restore the factory default password.

#### 802.11g Wireless LAN Standard

The ZyXEL wireless products containing the letter "G" in the model name, such as G-560 and G-162, comply with the IEEE 802.11g wireless standard.

IEEE 802.11g is fully compatible with the IEEE 802.11b standard. This means an IEEE 802.11b radio card can interface directly with an IEEE 802.11g access point (and vice versa) at 11 Mbps or lower depending on range.

#### **Wi-Fi Protected Access**

Wi-Fi Protected Access (WPA) is a subset of the IEEE 802.11i standard. Key differences between WPA and WEP are user authentication and improved data encryption.

#### WPA2

WPA2 (IEEE 802.11i) is a wireless security standard that defines stronger encryption, authentication and key management than WPA.

#### WMM (Wi-Fi MultiMedia) QoS (Quality of Service)

WMM QoS allows you to prioritize wireless traffic according to the delivery requirements of the individual and applications.

#### SSL Passthrough

The G-560 allows SSL connections to go through the G-560. SSL (Secure Sockets Layer) uses a public key to encrypt data that's transmitted over an SSL connection. Both Netscape Navigator and Internet Explorer support SSL, and many Web sites use the protocol to obtain confidential user information, such as credit card numbers. By convention, URLs that require an SSL connection start with "https" instead of "http".

#### Wireless LAN MAC Address Filtering

Your G-560 checks the MAC address of the wireless station against a list of allowed or denied MAC addresses.

#### **WEP Encryption**

WEP (Wired Equivalent Privacy) encrypts data frames before transmitting over the wireless network to help keep network communications private.

#### IEEE 802.1x Network Security

The G-560 supports the IEEE 802.1x standard to enhance user authentication. Use the built-in user profile database to authenticate up to 32 users using MD5 encryption. Use an EAP-compatible RADIUS (RFC2138, 2139 - Remote Authentication Dial In User Service) server to authenticate a limitless number of users using EAP (Extensible Authentication Protocol). EAP is an authentication protocol that supports multiple types of authentication.

#### **Full Network Management**

The embedded web configurator is an all-platform web-based utility that allows you to easily access the G-560's management settings.

#### Logging and Tracing

Built-in message logging and packet tracing.

#### Wireless Association List

With the wireless association list, you can see the list of the wireless stations that are currently using the G-560 to access your wired network.

#### **Output Power Management**

Output Power Management is the ability to set the level of output power.

There may be interference or difficulty with channel assignment when there is a high density of APs within a coverage area. In this case you can lower the output power of each access point, thus enabling you to place access points closer together.

#### Limit the Number of Client Connections

You may set a maximum number of wireless stations that may connect to the G-560. This may be necessary if for example, there is interference or difficulty with channel assignment due to a high density of APs within a coverage area.

### 1.3 Applications for the G-560

Here are some application examples of what you can do with your G-560.

#### 1.3.1 Access Point

#### 1.3.1.1 Internet Access Application

The G-560 is an ideal access solution for wireless Internet connection. A typical Internet access application for your G-560 is shown as follows.

#### Figure 2 Internet Access Application

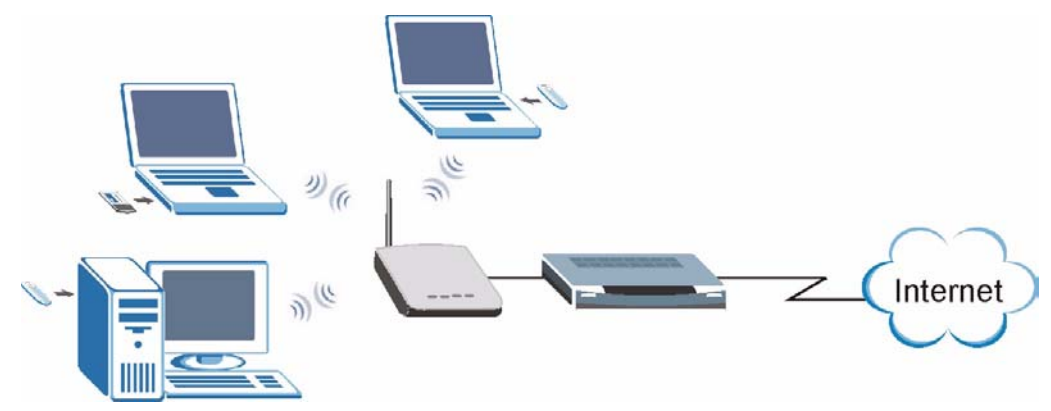

#### 1.3.1.2 Corporation Network Application

In situations where users need to access corporate network resources and the Internet, the G-560 is an ideal solution for wireless stations to connect to the corporate network without expensive network cabling. Stations **A**, **B** and **C** can access the wired network through the G-560s.

The following figure depicts a typical application of the G-560 in an enterprise environment. The three computers with wireless adapters are allowed to access the network resource through the G-560 after account validation by the network authentication server.

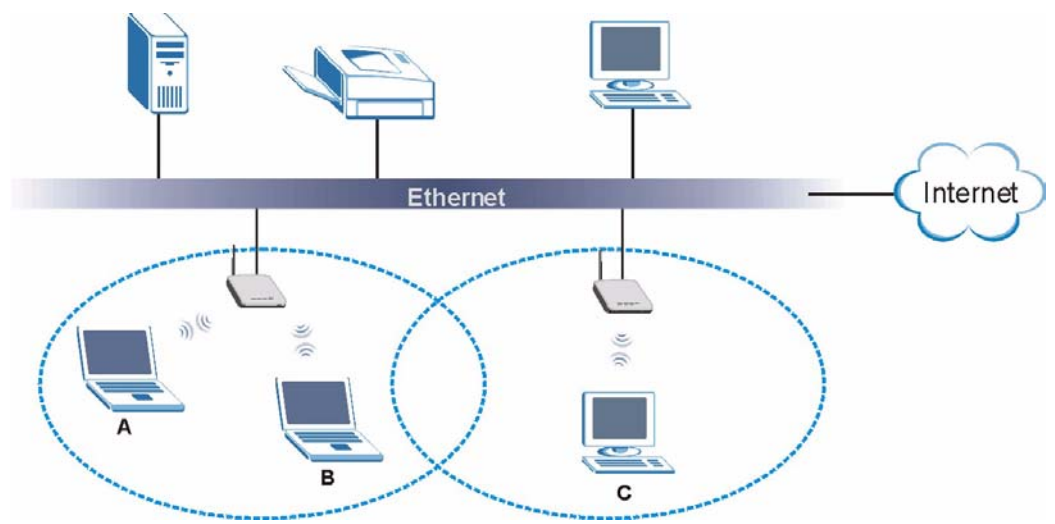

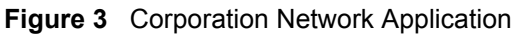

#### 1.3.2 Access Point + Bridge

In Access Point + Bridge mode, the G-560 supports both AP (A and B can connect to the wired network through X) and bridge (X can communicate with Y) connection at the same time.

The G-560 can act as a wireless network bridge and establish wireless links with other APs. In order to prevent bridge loops when the G-560 is in the bridge mode, you should ensure that your G-560 is not connected to both wired and wireless segments of the same LAN. Also make sure that you do not have three or more G-560s (in bridge mode and on different wired LANs) wirelessly connect to each other.

When the G-560 is in **Access Point + Bridge** mode, the traffic between G-560s (the WDS) is not encrypted. The security settings on the G-560 refer to the traffic between the wireless station and the G-560.

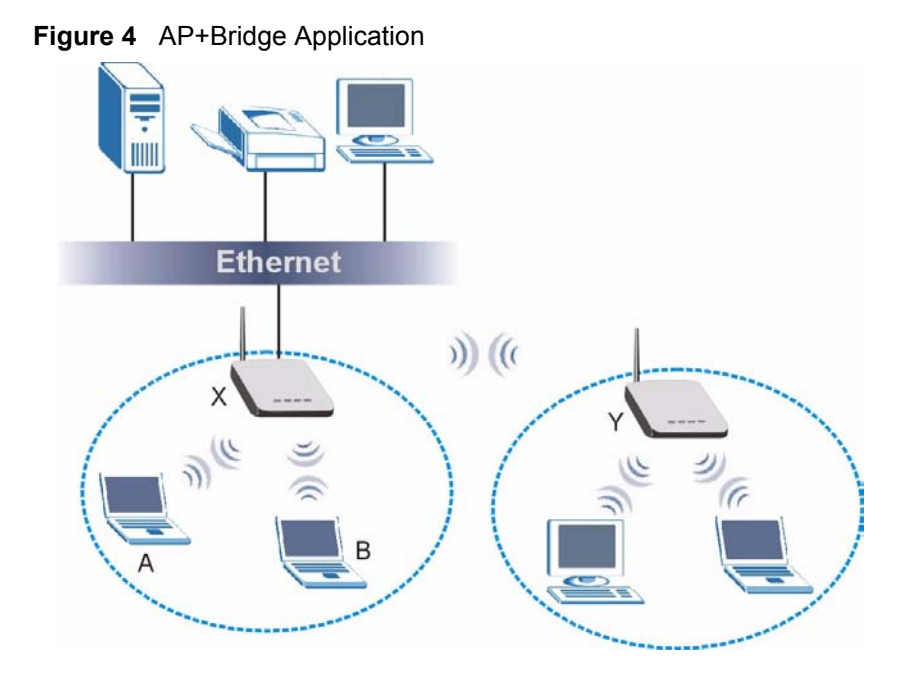

## 1.4 The LED Display

Figure 5 Front Panel

|     | ZW         | KEL        |        |
|-----|------------|------------|--------|
|     | Wireless A | ccess Poin | t      |
| PWR | CETHIND    | COTIED     | (WLAN) |

The following table describes the LEDs on the G-560.

| LED  | COLOR | STATUS   | DESCRIPTION                                               |
|------|-------|----------|-----------------------------------------------------------|
| PWR  | Green | Blinking | The G-560 is not ready or rebooting.                      |
|      |       | On       | The G-560 has a successful reboot and is receiving power. |
|      |       | Off      | The G-560 is not receiving power.                         |
| ETHN | Green | Blinking | The G-560 is sending/receiving data.                      |
|      |       | On       | The G-560 has a successful 10Mbps Ethernet connection.    |
|      | Amber | Blinking | The G-560 is sending/receiving data.                      |
|      |       | On       | The G-560 has a successful 100Mbps Ethernet connection.   |
|      |       | Off      | The G-560 does not have an Ethernet connection.           |

 Table 1
 Front Panel LED Description

| LED   | COLOR | STATUS   | DESCRIPTION                                                                                  |
|-------|-------|----------|----------------------------------------------------------------------------------------------|
| OTIST | Green | Blinking | The OTIST automatic wireless configuration is in progress.                                   |
|       |       | On       | The OTIST feature is activated on the G-560.                                                 |
|       |       | Off      | The OTIST feature is not activated or activated but the wireless settings are changed again. |
| WLAN  | Green | Blinking | The G-560 is sending or receiving data through the wireless LAN.                             |
|       |       | On       | The G-560 is ready, but is not sending/receiving data.                                       |

 Table 1
 Front Panel LED Description

# CHAPTER 2 Management Computer Setup

This chapter describes how to prepare your computer to access the G-560 web configurator.

### 2.1 Introduction

You can connect a computer to the G-560 for management purposes either using an Ethernet connection (recommended for a first time management session) or wirelessly.

### 2.2 Wired Connection

You must prepare your computer/computer network to connect to the G-560 if you are using a wired connection. Your computer's IP address and subnet mask must be on the same subnet as the G-560. This can be done by setting up your computer's IP address.

The following figure shows you an example of accessing your G-560 via a wired connection with an Ethernet cable.

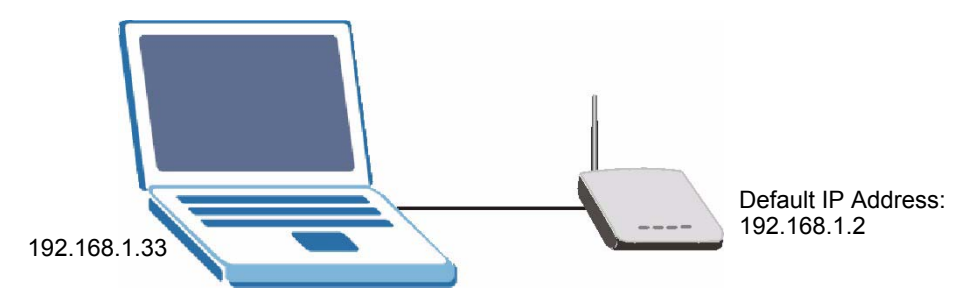

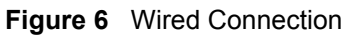

### 2.2.1 Setting Up Your Computer's IP Address

**Note:** Skip this section if your computer's IP address is already between 192.168.1.3 and 192.168.1.254 with subnet mask 255.255.255.0.

Your computer must have a network card and TCP/IP installed. TCP/IP should already be installed on computers using Windows NT/2000/XP, Macintosh OS 7 and later operating systems. Refer to the appendix about setting up your computer's IP address for other operating systems.

#### 2.2.1.1 Windows 2000/NT/XP

The following example figures use the default Windows XP GUI theme.

- 1 Click start (Start in Windows 2000/NT) > Settings > Control Panel.
- **2** In the **Control Panel**, double-click **Network Connections** (**Network and Dial-up Connections** in Windows 2000/NT).

Figure 7 Control Panel

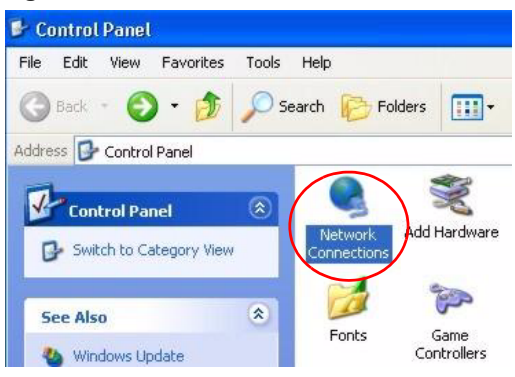

**3** Right-click Local Area Connection and then Properties.

Figure 8 Network Connection

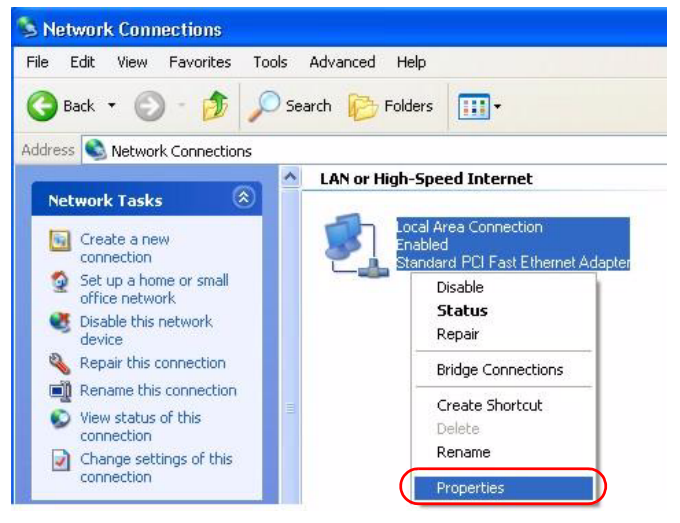

4 Select Internet Protocol (TCP/IP) and then click Properties.

| Figure 9 Local Area Connection Properties |  |
|-------------------------------------------|--|
|-------------------------------------------|--|

|                                                                                                    | nentication    .                                  | Advanced                                                                     |                              |                                            |
|----------------------------------------------------------------------------------------------------|---------------------------------------------------|------------------------------------------------------------------------------|------------------------------|--------------------------------------------|
| Connect usir                                                                                                    | ng:                                               |                                                                              |                              |                                            |
| 🕎 Accto                                                                                                    | n EN1207D-T                                       | 'X PCI Fast Et                                                               | hernet Ad                    | lapter                                     |
|                                                                                                    |                                                   |                                                                              | [                            | Configure                                  |
| his connect                                                                                                    | tion uses the                                     | following items                                                              |                              |                                            |
| 🔽 🖪 Clie                                                                                                    | nt for Microso                                    | oft Networks                                                                 |                              |                                            |
| File                                                                                                    | and Printer S                                     | haring for Mic                                                               | osoft Net                    | works                                      |
| M                                                                                                    | Packet Sch                                        | eduler                                                                       |                              |                                            |
| transf. The set of the set of the | A L MALLARY A MULT                                |                                                                              |                              |                                            |
|                                                                                                    | rnet Protocol                                     | (TCP/IP)                                                                     |                              |                                            |
| 🗹 🐨 Inte                                                                                                    | rnet Protocol                                     | (TCP/IP)                                                                     |                              |                                            |
| Install                                                                                                    | rnet Protocol                                     | (TCP/IP)<br>Uninstall                                                        |                              | Properties                                 |
| Install                                                                                                    | met Protocol                                      | (TCP/IP)                                                                     |                              | Properties                                 |
| Install<br>Description<br>Transmiss<br>wide area<br>across div                                                                                                    | ion Control Pr<br>network prote                   | Uninstall<br>Uninstall<br>rotocol/Interne<br>ocol that provi<br>nected netwo | t Protoco<br>des comn<br>ks. | Properties<br>I. The default<br>hunication |
| Install<br>Description<br>Transmiss<br>wide area<br>across div                                                                                                    | ion Control Pr<br>network proto<br>n notification | Uninstall<br>Uninstall<br>rotocol/Interne<br>ocol that provi<br>nected netwo | t Protoco<br>des comn<br>ks. | Properties<br>I. The default<br>nunication |

- **5** Select Use the following IP Address and fill in an IP address (between 192.168.1.3 and 192.168.1.254).
- Type 255.255.255.0 as the **Subnet mask**.
- Click Advanced<sup>1</sup>.

Figure 10 Internet Protocol Properties

| rnet Protocol (TCP/IP)                                                                                                    | Properties [                                                                                         |
|----------------------------------------------------------------------------------------------------|----------------------------------------------------------------------------------------------------|
| neral                                                                                                    |                                                                                                    |
| ou can get IP settings assign<br>is capability. Otherwise, you r<br>e appropriate IP settings.<br>O Obtain an IP address auto | ed automatically if your network supports<br>need to ask your network administrator fo<br>omatically |
| ⊙ U <u>s</u> e the following IP addr                                                                                          | ess:                                                                                                 |
| IP address:                                                                                                    | 192.168.1.3                                                                                          |
| S <u>u</u> bnet mask:                                                                                                    | 255 . 255 . 255 . 0                                                                                  |
| Default gateway:                                                                                                    |                                                                                                    |
| Obtain DNS server addre     Use the following DNS se<br>Preferred DNS server:<br>Alternate DNS server:                        | ss automatically<br>srver addresses:                                                                 |
|                                                                                                    | Advanced.                                                                                            |

6 Remove any previously installed gateways in the IP Settings tab and click OK to go back to the Internet Protocol TCP/IP Properties screen.

<sup>1.</sup> See the appendices for information on configuring DNS server addresses.

| dvanced TCP/IP Setting    | 35 ?                         |             |
|---------------------------|------------------------------|-------------|
| P Settings DNS WINS       | Options                      |             |
| IP addresses              |                              |             |
| IP address<br>192.168.1.3 | Subnet mask<br>255,255,255,0 |             |
|                           | Add Edit Remoye              | No gatoway  |
| Default gateways:         |                              | configured. |
| Gateway                   | Metric                       |             |
|                           | Add Edit Remove              |             |
| Automatic metric          |                              |             |
|                           |                              |             |
|                           | OK Cancel                    |             |

#### Figure 11 Advanced TCP/IP Settings

- 7 Click OK to close the Internet Protocol (TCP/IP) Properties window.
- 8 Click Close (OK in Windows 2000/NT) to close the Local Area Connection Properties window.
- **9** Close the Network Connections window (Network and Dial-up Connections in Windows 2000/NT).

### 2.3 Wireless Connection

Ensure that the wireless stations have a compatible wireless card/adapter with the same wireless settings as the G-560. The following figure shows how you can access your G-560 wirelessly.

Figure 12 Wireless Connection

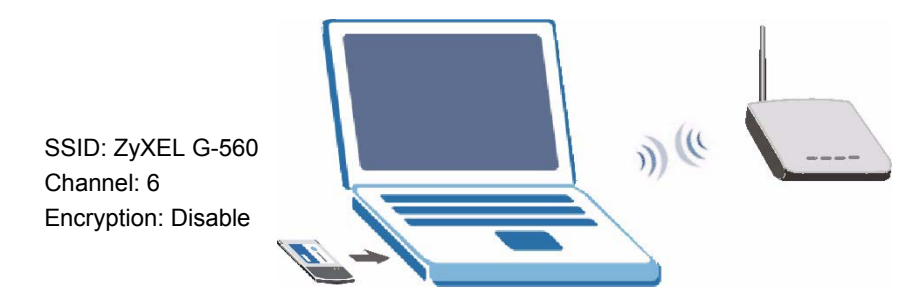

**Note:** The wireless stations and G-560 must use the same SSID, channel and wireless security settings for wireless communication.

If you do not enable any wireless security on your G-560, your network traffic is visible to any wireless networking device that is within range.

### 2.4 Resetting the G-560

If you forget the G-560's IP address or your password, to access the G-560, you will need to reload the factory-default using the RESET button. Resetting the G-560 replaces the current configuration file with the factory-default configuration file. This means that you will lose all configurations that you had previously. The following parameters will be reset to the default values.

| Table 2 | <b>2</b> Fac | ctory D | )efaults |
|---------|--------------|---------|----------|
|---------|--------------|---------|----------|

| PARAMETER         | DEFAULT VALUE |
|-------------------|---------------|
| IP Address        | 192.168.1.2   |
| Password          | 1234          |
| Wireless Security | Disabled      |
| SSID              | ZyXEL         |

#### 2.4.1 Method of Restoring Factory-Defaults

You can erase the current configuration and restore factory defaults in two ways:

- **1** Use the **RESET** button on the G-560 to upload the default configuration file (hold this button in for about 10 seconds or release the button when the **PWR** LED starts blinking).
- 2 Use the web configurator to restore defaults. Click SYSTEM > Management > Configuration File. From here you can restore the G-560 to factory defaults.
# CHAPTER 3 Introducing the Web Configurator

This chapter describes how to configure the G-560 using the Wizard.

# 3.1 Web Configurator Overview

The web configurator is an HTML-based management interface that allows easy G-560 setup and management via Internet browser. Use Internet Explorer 6.0 and later or Netscape Navigator 7.0 and later versions. The recommended screen resolution is 1024 by 768 pixels.

In order to use the web configurator you need to allow:

- Web browser pop-up windows from your device. Web pop-up blocking is enabled by default in Windows XP SP (Service Pack) 2.
- JavaScripts (enabled by default).
- Java permissions (enabled by default).

See the **Troubleshooting** chapter if you want to make sure these functions are allowed in Internet Explorer or Netscape Navigator.

# 3.2 Accessing the G-560 Web Configurator

Follow the steps below to access the web configurator, select a language, change your login password and choose a configuration method from the status screen.

- 1 Make sure your G-560 hardware is properly connected (refer to the Quick Start Guide).
- **2** Prepare your computer/computer network to connect to the G-560 (refer to Section 2.2.1 on page 31 for instructions on how to do this).
- **3** Launch your web browser.
- **4** Type "192.168.1.2" (default) as the URL. Press Enter.

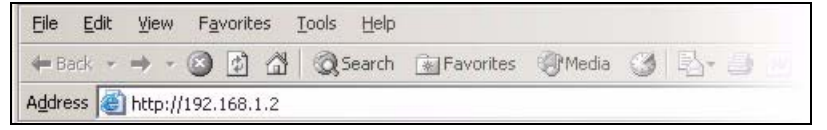

**5** Select your language. Type "1234" (default) as the password and click **Login**. In some versions, the default password appears automatically - if this is the case, click **Login**.

| ZyXEL                                                                                                    |
|----------------------------------------------------------------------------------------------------|
| ZyXEL G-560 802.11g Wireless Access Point                                                                             |
|                                                                                                    |
| Enter password and click to login.<br>Password max. 30 printable characters and no spaces ) Default password is 1234. |
| Login Reset                                                                                                    |

Figure 13 Welcome Screen

- **6** You should see a screen asking you to change your password (highly recommended) as shown next. Type a new password (and retype it to confirm) and click **Apply** or click **Ignore** to allow access without password change.
- **Note:** If you do not change the password, the following screen appears every time you login.

Figure 14 Change Password Screen

| ZyXEL                                                                                                    |                                                                |
|----------------------------------------------------------------------------------------------------|----------------------------------------------------------------|
| Image: Second state in the second state in the second s | Change default<br>password. The<br>field is case<br>sensitive. |
| ( max. 30 printable characters and no spaces ) Retype to Confirm                                                                                                    |                                                                |
| Apply Ignore                                                                                                    |                                                                |

7 You should now see the STATUS screen.

Figure 15 Status Screen

| ZyXEL<br>Up<br>STATUS                                               | ck <b>SETUP WIZAR</b><br>u configure your G<br>a wireless networl<br>ATUS                   | <b>RD</b> to help<br>6-560 to set<br>k.                                            | • |
|---------------------------------------------------------------------|---------------------------------------------------------------------------------------------|------------------------------------------------------------------------------------|---|
| :: SETUP WIZARD<br>:: SETTINGS<br>:: LOGOUT                         | • <u>vice Information</u><br>• Device Name<br>• Operation Mode<br>• MAC Address             | Use the submenus under <b>SETTINGS</b><br>to configure advanced G-560<br>features. |   |
| Click <b>LOGOUT</b> at<br>any time to exit the<br>web configurator. | Firmware Version Settings IP Address Assignmen IP Address IP Subnet Mask Gateway IP Address | V1.00(ZE.3)B3 2005/07/21<br>t STATIC<br>192.168.1.2<br>255.255.255.0<br>0.0.0.0    |   |

**Note:** See the rest of this User's Guide for configuration details and background information on all G-560 features using the web configurator.

# 3.3 Configuring the G-560 Using the Wizard

The wizard consists of a series of screens to help you configure your G-560 for wireless stations to access your wired LAN.

Use the following buttons to navigate the Wizard:

| Back | Click <b>Back</b> to return to the previous screen. |
|------|-----------------------------------------------------|
| Next | Click Next to continue to the next screen.          |

No configuration changes will be saved to the G-560 until you click Finish.

#### 3.3.1 Basic Settings

Click **SETUP WIZARD** to display the first wizard screen shown next. Refer to the **System Screens** chapter for more background information.

- 1 Enter a descriptive name to identify the G-560 in the Ethernet network.
- **2** Select **Obtain IP Address Automatically** if you want to put the G-560 behind a router that assigns an IP address. If you select this by mistake, use the **RESET** button to restore the factory default IP address.
- **3** Select **Use fixed IP Address** to give the G-560 a static IP address. The IP address you configure here is used for management of the G-560 (accessing the web configurator).

Enter a **Subnet Mask** appropriate to your network and the **Gateway IP Address** of the neighboring device, if you know it. If you do not, leave the **Gateway IP Address** field as **0.0.0.** 

| Figure 16 | Wizard 2 | 1: Basic | Settings |
|-----------|----------|----------|----------|
|-----------|----------|----------|----------|

| SETUP WIZARD                             |                                                                                      |  |  |  |
|------------------------------------------|--------------------------------------------------------------------------------------|--|--|--|
| STEP 1 BASIC SETTINGS<br>Device Settings | Do not select this unless you have a router that can assign the G-560 an IP address. |  |  |  |
| Device Name                              | ZyXEL (max. 30 printable characters )                                                |  |  |  |
| IP Address Assignment                    |                                                                                      |  |  |  |
| O Obtain IP Address Automatic            | cally                                                                                |  |  |  |
| <ul> <li>Use Fixed IP Address</li> </ul> |                                                                                      |  |  |  |
| IP Address                               | 192 . 168 . 1 . 2                                                                    |  |  |  |
| Subnet Mask                              | 255 . 255 . 0                                                                        |  |  |  |
| Gateway IP Address                       | s 0 .0 .0 .0                                                                         |  |  |  |
| Next                                     |                                                                                      |  |  |  |

**Note:** If you change the ZyXEL G-560's IP address, you must use the new IP address if you want to access the web configurator again.

#### 3.3.2 Wireless Settings

Use the second wizard screen to set up the wireless LAN. See the chapter on the wireless screens for background information.

- **1** The SSID is a unique name to identify the G-560 in a wireless network. Enter up to 32 printable characters. Spaces are allowed. If you change this field on the G-560, make sure all wireless stations use the same SSID in order to access the network.
- **2** A wireless device uses a channel to communicate in a wireless network. Select a channel that is not already in use by a neighboring wireless device.
- **Note:** The wireless stations and G-560 must use the same SSID, channel and wireless security settings for wireless communication.

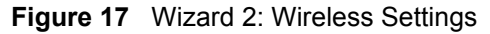

| SETUP WIZARD                                  |                                                                           |                                                                                   |
|-----------------------------------------------|---------------------------------------------------------------------------|-----------------------------------------------------------------------------------|
| STEP 2 WIRELESS SE<br>Wireless Settings       | ETTINGS                                                                   |                                                                                   |
| Enter an unique SSID<br>use the same SSID a   | ) for your wireless network. To asso<br>and same channel entered here bel | ociate with this access point, all wireless clients or access points must<br>low. |
| SSID<br>Channel                               | ZyXEL G-560                                                               | ( max. 32 printable characters )                                                  |
| Dives you're c<br>Unless you're c<br>channel. | oncerned with the interference from oth                                   | er access points, you do not need to change the following default                 |
|                                               | Back                                                                      | Next                                                                              |

#### 3.3.3 Security Settings

Fill in the fields in the third wizard configuration screen. The screen varies depending on what you select in the **Encryption Method** field. Select **Disable** to have no wireless security configured, select **WEP**, or select **WPA-PSK** if your wireless clients support WPA-PSK. Go to **SETTINGS** > **WIRELESS** > **Security** if you want WPA2, WPA or 802.1x. See Chapter 6 on page 53 for background information.

#### 3.3.3.1 Disable

Select **Disable** to have no wireless LAN security configured. If you do not enable any wireless security on your G-560, your network is accessible to any wireless networking device that is within range.

**Note:** With no wireless security a neighbor can access and see traffic in your network.

#### Figure 18 Setup Wizard 3: Disable

| SETUP WIZARD                                  |                                      |
|-----------------------------------------------|--------------------------------------|
| STEP 3 SECURITY SETTINGS<br>Security Settings |                                      |
| Selected your desired encryption method       | od to secure your wireless network . |
| Encryption Method                             | Disable 💌                            |
|                                               | Back                                 |
|                                               |                                      |

#### 3.3.3.2 WEP

- 1 WEP (Wired Equivalent Privacy) encrypts data frames before transmitting over the wireless network. Select **64-bit**, **128-bit** or **256-bit** from the **WEP Encryption** drop-down list box and then follow the on-screen instructions to set up the WEP keys.
- **2** Choose an encryption level from the drop-down list. The higher the WEP encryption, the higher the security but the slower the throughput.
- **3** You can generate or manually enter a WEP key by either
- Entering a **Passphrase** (up to 32 printable characters) and clicking **Generate**. The G-560 automatically generates a WEP key.

or

• Selecting ASCII or Hex WEP key input method and entering a manual key in the Key 1 field.

#### Figure 19 Wizard 3: WEP

| SETUP WIZARD                                                                                                    |                                         |                               |                                 |  |
|----------------------------------------------------------------------------------------------------|-----------------------------------------|-------------------------------|---------------------------------|--|
| STEP 3 SECURITY SETTIN                                                                                                    | NGS                                     |                               |                                 |  |
| Security Settings                                                                                                    |                                         |                               |                                 |  |
| WEP key is the basic encryp                                                                                                    | tion method. Choose one of the WE       | P encryption levels below.    |                                 |  |
| Encomtion Method                                                                                                    | WEP V                                   |                               | Use Passphrase to               |  |
| WEP Encryption                                                                                                    | 64-bit WEP                              |                               | automatically generate          |  |
|                                                                                                    |                                         |                               | keys or manually enter          |  |
| Future uncertained to suite                                                                                                    | nationally generate a M/CD have as leas | it blands if                  | a key in the <b>Key</b> 1 heid. |  |
| Enter a passprirase to autor                                                                                                    | nalically generale a WEP key or leav    | ve it blank Fyou want to manu | any enter the WEP key.          |  |
| Passphrase                                                                                                    |                                         | Generate (max. 32 chara       | acters)                         |  |
| Key 1                                                                                                    | ****                                    | O ASCII . Hex                 |                                 |  |
| Manual WEP Key :<br>• 64-bit WEP: Enter 5 ASCII characters or 10 hexadecimal characters ("0-9", "A-F").<br>• 128-bit WEP: Enter 13 ASCII characters or 26 hexadecimal characters ("0-9", "A-F").<br>• 256-bit WEP: Enter 29 ASCII characters or 58 hexadecimal characters ("0-9", "A-F").<br>Back |                                         |                               |                                 |  |
|                                                                                                    | Back                                    | INEX                          |                                 |  |
|                                                                                                    |                                         |                               |                                 |  |

#### 3.3.3.3 WPA-PSK

- **1** Type a pre-shared key to have a more secure wireless connection. Choose this option only if your wireless clients support it.
- **2** Type from 8 to 63 ASCII characters (including spaces and symbols). This field is case-sensitive.

#### Figure 20 Wizard 3: WPA-PSK

| TEP 3 SECURITY SET                              | TINGS                                        |                 |                                                              |
|-------------------------------------------------|----------------------------------------------|-----------------|--------------------------------------------------------------|
| Security Settings                               |                                              |                 |                                                              |
| WPA-PSK is an advanc<br>access points can secur | ed encryption method. By s<br>ely associate. | sharing the Pre | e-Shared Key you entered below, the wireless clients or othe |
| Encryption Method                               | WPA-PSK                                      |                 | _                                                            |
| Pre-Shared Key                                  | ****                                         |                 | (8 to 63 case-sensitive characters)                          |
|                                                 | Ba                                           | ick             | Next                                                         |
|                                                 |                                              |                 |                                                              |

#### 3.3.4 Confirm Your Settings

The following read-only screen shows the status of the current settings. Use the summary table to check whether what you have configured is correct. Click **Finish** to complete the wizard configuration and save your settings.

| TEP 4 CONFIRM YOUR SET | FINGS !       |  |
|------------------------|---------------|--|
| IP Address Assignment  | STATIC        |  |
| IP Address             | 192.168.1.2   |  |
| Subnet Mask            | 255.255.255.0 |  |
| Gateway IP Address     | 0.0.0.0       |  |
| SSID                   | ZyXEL G-560   |  |
| Channel                | 6             |  |
| Security               | WPA-PSK       |  |
|                        | Back          |  |

Figure 21 Wizard 4: Confirm Your Settings

For more detailed background information, see the rest of this User's Guide.

# **CHAPTER 4** Status Screens

This chapter describes the Status screens.

# 4.1 System Status

Click **STATUS** to display a snapshot of your G-560 settings. You can also view network statistics and a list of wireless stations currently associated with the G-560. Note that these labels are READ-ONLY and are meant to be used for diagnostic purposes.

| Figure | 22 | Status |
|--------|----|--------|
|--------|----|--------|

| Device Information                        |                          |
|-------------------------------------------|--------------------------|
| Device Name                               | ZyXEL                    |
| <ul> <li>Operation Mode</li> </ul>        | Access Point             |
| <ul> <li>MAC Address</li> </ul>           | 00-A0-C5-94-69-C3        |
| <ul> <li>Firmware Version</li> </ul>      | V1.00(ZE.3)B3 2005/07/21 |
| IP Settings                               |                          |
| <ul> <li>IP Address Assignment</li> </ul> | STATIC                   |
| <ul> <li>IP Address</li> </ul>            | 192.168.1.2              |
| <ul> <li>IP Subnet Mask</li> </ul>        | 255.255.255.0            |
| <ul> <li>Gateway IP Address</li> </ul>    | 0.0.0.0                  |
| Wireless Settings                         |                          |
| · SSID                                    | ZyXEL G-560              |
| Channel                                   | 6                        |
| <ul> <li>Encryption Method</li> </ul>     | Disable                  |
| <ul> <li>MAC Filter</li> </ul>            | Disable                  |
| lio                                       | w Statistics             |

The following table describes the labels in this screen.

| Table 3 | Status |
|---------|--------|
|---------|--------|

| LABEL                    | DESCRIPTION                                                                                                    |
|--------------------------|----------------------------------------------------------------------------------------------------|
| Device Information       |                                                                                                    |
| Device Name              | This is the same as <b>Device Name</b> you entered in the first wizard screen if you entered one there. It is for identification purposes.                                                                                                    |
| Operation Mode           | This field shows whether the G-560 is functioning as an access point or an access point and bridge simultaneously.                                                                                                    |
| MAC Address              | This field displays the MAC address of the G-560.                                                                                                    |
|                          | The MAC (Media Access Control) or Ethernet address on a LAN (Local Area Network) is unique to your computer. A network interface card such as an Ethernet adapter has a hardwired address that is assigned at the factory. This address follows an industry standard that ensures no other adapter has a similar address. |
| Firmware Version         | This is the firmware version and the date the firmware was created.                                                                                                    |
| IP Settings              |                                                                                                    |
| IP Address<br>Assignment | This field displays whether the G-560 is set to obtain an IP address from a DHCP server or use a manually entered static IP address.                                                                                                    |
| IP Address               | This is the Ethernet port IP address.                                                                                                    |
| IP Subnet Mask           | This is the Ethernet port subnet mask.                                                                                                    |
| Gateway IP<br>Address    | This is the IP address of a gateway. Leave this field as <b>0.0.0.0</b> if you do not know it.                                                                                                    |
| Wireless Settings        |                                                                                                    |
| SSID                     | This is the descriptive name used to identify the G-560 in a wireless network.                                                                                                    |
| Channel                  | This field displays the radio channel the G-560 is currently using.                                                                                                    |
| Encryption Method        | This field shows whether data encryption is activated (WEP, WPA-PSK, WPA2-<br>PSK, WPA-PSK/WPA2-PSK Mixed, WPA, WPA2, WPA/WPA2 Mixed or 802.1X)<br>or inactive (Disable).                                                                                                    |
| MAC Filter               | This field shows whether MAC filter is enabled or not. With MAC filtering, you can allow or deny access to the G-560 based on the MAC addresses of the wireless stations.                                                                                                    |
| View Statistics          | Click <b>View Statistics</b> to see performance statistics such as number of packets sent and number of packets received.                                                                                                    |
| View Association<br>List | Click <b>View Association List</b> to show the wireless stations that are currently associated to the G-560.                                                                                                    |

#### 4.1.1 Statistics

Click **View Statistics** in the **STATUS** screen. Read-only information here includes port status and packet specific statistics. Also provided are "system up time" and "poll interval(s)". The **Poll Interval(s)** field is configurable.

| LAN         1854         1667         0           WLAN         0         0         85 |
|---------------------------------------------------------------------------------------|
| WLAN 0 0 85                                                                           |
|                                                                                       |
| 01:27:06                                                                              |

#### Figure 23 Status: View Statistics

The following table describes the labels in this screen.

| Table 4 Status: View Sta | tistics |
|--------------------------|---------|
|--------------------------|---------|

| LABEL            | DESCRIPTION                                                         |
|------------------|---------------------------------------------------------------------|
| Port             | This is the Ethernet or wireless port.                              |
| TxPkts           | This is the number of transmitted packets on this port.             |
| RxPkts           | This is the number of received packets on this port.                |
| Collisions       | This is the number of collisions on this port.                      |
| System Up Time   | This is the total time the G-560 has been on.                       |
| Poll Interval(s) | Enter the time interval for refreshing statistics.                  |
| Set Interval     | Click this button to apply the new poll interval you entered above. |
| Stop             | Click this button to stop refreshing statistics.                    |

#### 4.1.2 Association List

View the wireless stations that are currently associated to the G-560 in the Association List screen.

Click **STATUS** and then the **View Association List** button to display the screen as shown next.

| Figure 24 | Status: View Association L | _ist |
|-----------|----------------------------|------|
|           |                            |      |

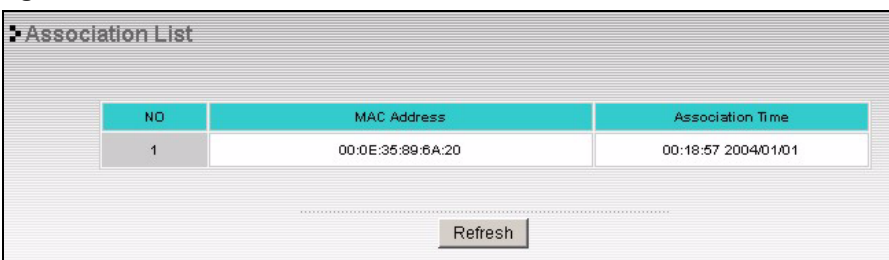

The following table describes the labels in this screen.

 Table 5
 Status: View Association List

| LABEL            | DESCRIPTION                                                                      |
|------------------|----------------------------------------------------------------------------------|
| No.              | This is the index number of an associated wireless station.                      |
| MAC Address      | This field displays the MAC address of an associated wireless station.           |
| Association Time | This field displays the time a wireless station first associated with the G-560. |
| Refresh          | Click <b>Refresh</b> to reload the screen.                                       |

# CHAPTER 5 System Screens

This chapter provides information on the System screens.

# 5.1 Factory Ethernet Defaults

The Ethernet parameters of the G-560 are preset in the factory with the following values:

- IP address of 192.168.1.2
- Subnet mask of 255.255.255.0 (24 bits)
- Encryption: Disable

These parameters should work for the majority of installations.

# 5.2 TCP/IP Parameters

#### 5.2.1 IP Address Assignment

Every computer on the Internet must have a unique IP address. If your networks are isolated from the Internet, for instance, only between your two branch offices, you can assign any IP addresses to the hosts without problems. However, the Internet Assigned Numbers Authority (IANA) has reserved the following three blocks of IP addresses specifically for private networks.

Table 6 Private IP Address Ranges

| 10.0.0.0    | - | 10.255.255.255  |
|-------------|---|-----------------|
| 172.16.0.0  | - | 172.31.255.255  |
| 192.168.0.0 | - | 192.168.255.255 |

You can obtain your IP address from the IANA, from an ISP or have it assigned by a private network. If you belong to a small organization and your Internet access is through an ISP, the ISP can provide you with the Internet addresses for your local networks. On the other hand, if you are part of a much larger organization, you should consult your network administrator for the appropriate IP addresses.

**Note:** Regardless of your particular situation, do not create an arbitrary IP address; always follow the guidelines above. For more information on address assignment, please refer to RFC 1597, Address Allocation for Private Internets and RFC 1466, Guidelines for Management of IP Address Space.

#### 5.2.2 IP Address and Subnet Mask

Similar to the way houses on a street share a common street name, so too do computers on a LAN share one common network number.

Where you obtain your network number depends on your particular situation. If the ISP or your network administrator assigns you a block of registered IP addresses, follow their instructions in selecting the IP addresses and the subnet mask.

If the ISP did not explicitly give you an IP network number, then most likely you have a single user account and the ISP will assign you a dynamic IP address when the connection is established. The Internet Assigned Number Authority (IANA) reserved this block of addresses specifically for private use; please do not use any other number unless you are told otherwise. Let's say you select 192.168.1.0 as the network number; which covers 254 individual addresses, from 192.168.1.1 to 192.168.1.254 (zero and 255 are reserved). In other words, the first three numbers specify the network number while the last number identifies an individual computer on that network.

Once you have decided on the network number, pick an IP address that is easy to remember, for instance, 192.168.1.2, for your G-560, but make sure that no other device on your network is using that IP address.

The subnet mask specifies the network number portion of an IP address. Your G-560 will compute the subnet mask automatically based on the IP address that you entered. You don't need to change the subnet mask computed by the G-560 unless you are instructed to do otherwise.

# 5.3 Configuring System Settings

Click **SETTINGS > SYSTEM** to open the **System Settings** screen.

#### Figure 25 System Settings

| SETTINGS / SYSTE                                                                     | M                                                       |                                                 |
|--------------------------------------------------------------------------------------|---------------------------------------------------------|-------------------------------------------------|
| System Settings                                                                      | Time Settings                                           |                                                 |
| Device Settings                                                                      |                                                         |                                                 |
| Device Name                                                                          | ZyXEL                                                   | ( max. 30 printable characters )                |
| IP Address Assignmer                                                                 | nt                                                      |                                                 |
| C Obtain IP Address<br>O Use Fixed IP Addre<br>IP Address<br>Subnet Ma<br>Gateway II | Automatically<br>ess<br>s 192<br>ask 255<br>P Address 0 | . 168 . 1 . 2<br>. 255 . 255 . 0<br>. 0 . 0 . 0 |
|                                                                                      | Apply                                                   | Reset                                           |

The following table describes the labels in this screen.

#### Table 7 System Settings

| LABEL                              | DESCRIPTION                                                                                                    |
|------------------------------------|----------------------------------------------------------------------------------------------------|
| Device Name                        | This name can be up to 30 printable characters long. Spaces are allowed.                                                                                                    |
| IP Address<br>Assignment           |                                                                                                    |
| Obtain IP Address<br>Automatically | Select this option to have your G-560 use a dynamically assigned IP address from a router each time.                                                                                                    |
|                                    | <b>Note:</b> You must know the IP address assigned to the G-560 (by the router) to access the G-560 again.                                                                                                    |
| Use fixed IP<br>address            | Select this option to have your G-560 use a static IP address. When you select this option, fill in the fields below.                                                                                                    |
| IP Address                         | Enter the IP address of your G-560 in dotted decimal notation.                                                                                                    |
|                                    | <b>Note:</b> If you change the G-560's IP address, you must use the new IP address if you want to access the web configurator again.                                                                                               |
| Subnet Mask                        | Enter the subnet mask.                                                                                                    |
| Gateway IP<br>Address              | Type the IP address of the gateway. The gateway is a router or switch on the same network segment as the G-560. The gateway helps forward packets to their destinations. Leave this field as <b>0.0.0.0</b> if you do not know it. |
| Apply                              | Click <b>Apply</b> to save your changes back to the G-560.                                                                                                    |
| Reset                              | Click Reset to reload the previous configuration for this screen.                                                                                                    |

# 5.4 Time Settings

To change your G-560's time and date, click **SETTINGS > SYSTEM > Time Settings**. The screen appears as shown. Use this screen to manually enter a time and date. Log times and dates are based on the time and date you configure here.

#### Figure 26 Time Settings

| SETTINGS / SYSTEM                 | M                                              |  |
|-----------------------------------|------------------------------------------------|--|
| System Settings                   | Time Settings                                  |  |
| General Setup                     |                                                |  |
| Time(hh-mm-ss)<br>Date(wwy-mm-dd) | 1     : 29     : 57       2004     / 1     / 1 |  |
|                                   | Apply                                          |  |

The following table describes the labels in this screen.

#### Table 8 Time Settings

| LABEL                 | DESCRIPTION                                                                                                    |
|-----------------------|----------------------------------------------------------------------------------------------------|
| Time (hh-mm-ss)       | This field displays the time of your G-560 in hour-minute-second format.<br>Enter the new time in this field and then click <b>Apply</b> . |
| Date (yyyy-mm-<br>dd) | This field displays the date of your G-560 in year-month-day format.<br>Enter the new date in this field and then click <b>Apply</b> .     |
| Apply                 | Click <b>Apply</b> to save your changes back to the G-560.                                                                                 |
| Reset                 | Click <b>Reset</b> to reload the previous configuration for this screen.                                                                   |

# CHAPTER 6 Wireless Screens

This chapter discusses how to configure wireless settings and wireless security on your G-560.

# 6.1 Wireless LAN Overview

This section introduces the wireless LAN (WLAN) and some basic scenarios.

#### 6.1.1 IBSS

An Independent Basic Service Set (IBSS), also called an Ad-hoc network, is the simplest WLAN configuration. An IBSS is defined as two or more computers with wireless adapters within range of each other that from an independent (wireless) network without the need of an access point (AP).

Figure 27 IBSS (Ad-hoc) Wireless LAN

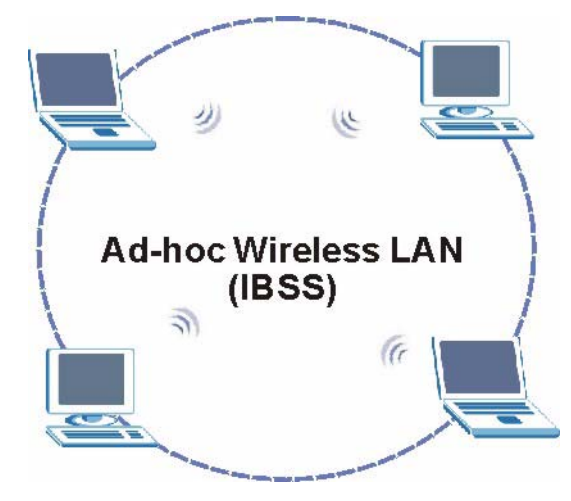

#### 6.1.2 BSS

A Basic Service Set (BSS) exists when all communications between wireless stations or between a wireless station and a wired network client go through one access point (AP).

Intra-BSS traffic is traffic between wireless stations in the BSS. When Intra-BSS is enabled, wireless station **A** and **B** can access the wired network and communicate with each other. When Intra-BSS is disabled, wireless station **A** and **B** can still access the wired network but cannot communicate with each other.

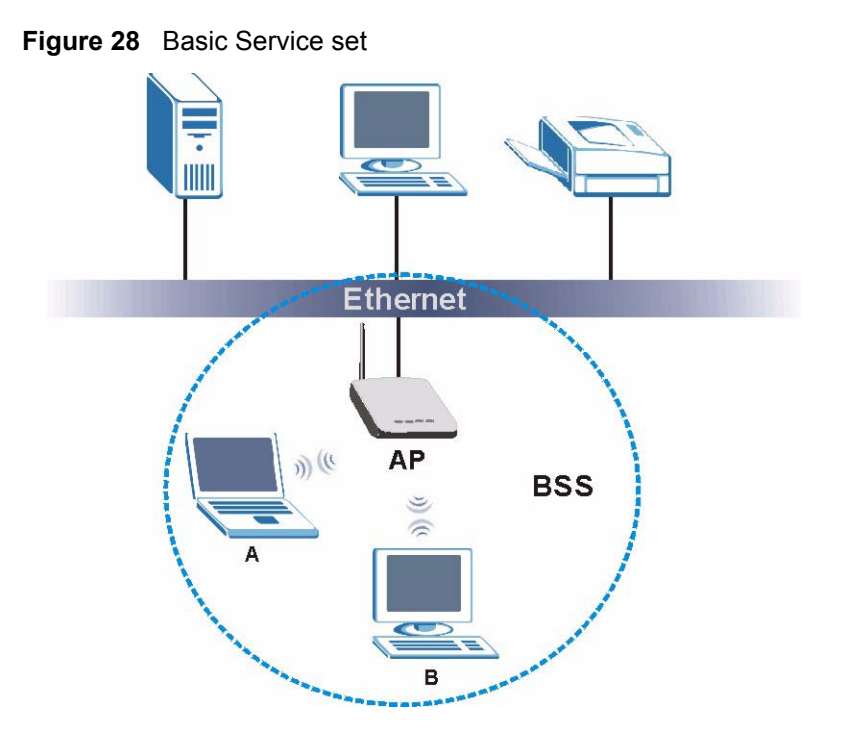

#### 6.1.3 ESS

An Extended Service Set (ESS) consists of a series of overlapping BSSs, each containing an access point, with each access point connected together by a wired network. This wired connection between APs is called a Distribution System (DS). An ESSID (ESS IDentification) uniquely identifies each ESS. All access points and their associated wireless stations within the same ESS must have the same ESSID in order to communicate.

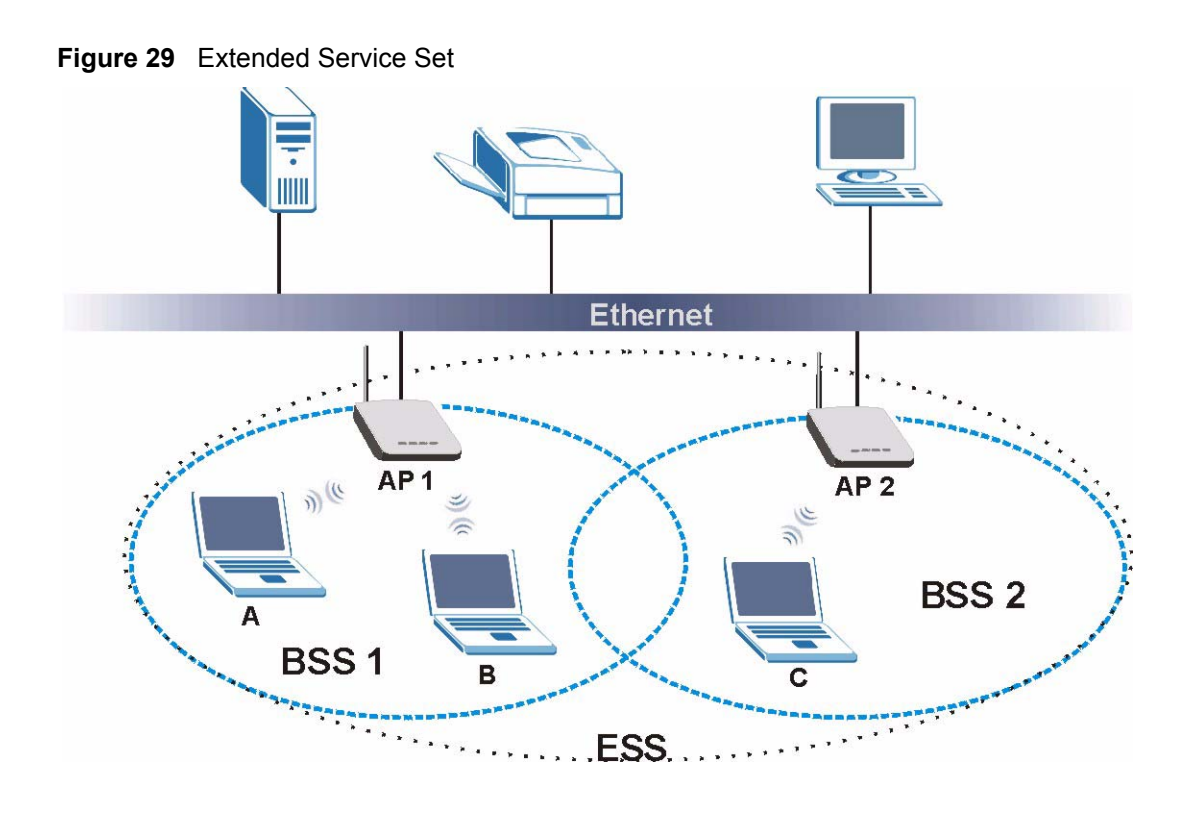

# 6.2 Wireless LAN Basics

This section describes the wireless LAN network terms.

#### 6.2.1 Channel

A channel is the radio frequency(ies) used by IEEE 802.11b wireless devices. Channels available depend on your geographical area. You may have a choice of channels (for your region) so you should use a different channel than an adjacent AP (access point) to reduce interference. Interference occurs when radio signals from different access points overlap causing interference and degrading performance.

Adjacent channels partially overlap however. To avoid interference due to overlap, your AP should be on a channel at least five channels away from a channel that an adjacent AP is using. For example, if your region has 11 channels and an adjacent AP is using channel 1, then you need to select a channel between 6 or 11.

#### 6.2.2 SSID

The SSID (Service Set Identity) is a unique name shared among all wireless devices in a wireless network. Wireless devices must have the same SSID to communicate with each other.

#### 6.2.3 RTS/CTS

A hidden node occurs when two stations are within range of the same access point, but are not within range of each other. The following figure illustrates a hidden node. Both stations (STA) are within range of the access point (AP) or wireless gateway, but out-of-range of each other, so they cannot "hear" each other, that is they do not know if the channel is currently being used. Therefore, they are considered hidden from each other.

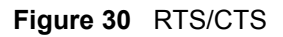

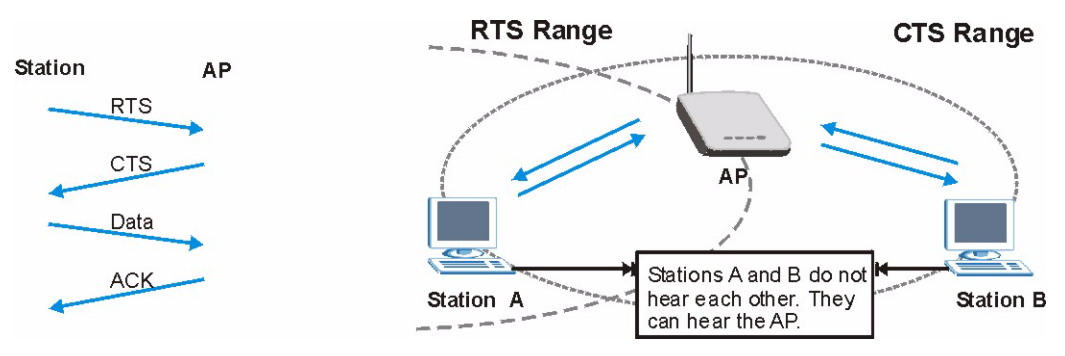

When station A sends data to the G-560, it might not know that the station B is already using the channel. If these two stations send data at the same time, collisions may occur when both sets of data arrive at the AP at the same time, resulting in a loss of messages for both stations.

**RTS/CTS** is designed to prevent collisions due to hidden nodes. An **RTS/CTS** defines the biggest size data frame you can send before an RTS (Request To Send)/CTS (Clear to Send) handshake is invoked.

When a data frame exceeds the **RTS/CTS** value you set (between 0 to 2432 bytes), the station that wants to transmit this frame must first send an RTS (Request To Send) message to the AP for permission to send it. The AP then responds with a CTS (Clear to Send) message to all other stations within its range to notify them to defer their transmission. It also reserves and confirms with the requesting station the time frame for the requested transmission.

Stations can send frames smaller than the specified **RTS/CTS** directly to the AP without the RTS (Request To Send)/CTS (Clear to Send) handshake.

You should only configure **RTS/CTS** if the possibility of hidden nodes exists on your network and the "cost" of resending large frames is more than the extra network overhead involved in the RTS (Request To Send)/CTS (Clear to Send) handshake.

If the **RTS/CTS** value is greater than the **Fragmentation Threshold** value (see next), then the RTS (Request To Send)/CTS (Clear to Send) handshake will never occur as data frames will be fragmented before they reach **RTS/CTS** size.

**Note:** Enabling the RTS Threshold causes redundant network overhead that could negatively affect the throughput performance instead of providing a remedy.

#### 6.2.4 Fragmentation Threshold

A **Fragmentation Threshold** is the maximum data fragment size (between 256 and 2432 bytes) that can be sent in the wireless network before the G-560 will fragment the packet into smaller data frames.

A large **Fragmentation Threshold** is recommended for networks not prone to interference while you should set a smaller threshold for busy networks or networks that are prone to interference.

If the **Fragmentation Threshold** value is smaller than the **RTS/CTS** value (see previously) you set then the RTS (Request To Send)/CTS (Clear to Send) handshake will never occur as data frames will be fragmented before they reach **RTS/CTS** size.

### 6.3 WMM QoS

WMM (Wi-Fi MultiMedia) is a part of the IEEE 802.11e QoS (Quality of Service) enhancement to the Wi-Fi standard that ensures quality of service for multimedia applications in wireless networks.

WMM allows you to prioritize wireless traffic according to the delivery requirements of the individual and applications.

#### 6.3.1 WMM QoS Example

When WMM QoS is not enabled, all traffic streams are given the same access throughput to the wireless network. If the introduction of another traffic stream creates a data transmission demand that exceeds the current network capacity, then the new traffic stream reduces the throughput of the other traffic streams.

When WMM QoS is enabled, the streams are prioritized according to the needs of the application. You can assign different priorities to different applications. This prevents reductions in data transmission for applications that are sensitive.

#### 6.3.2 WMM QoS Priorities

The following table describes the priorities that you can apply to traffic that the G-560 sends to the wireless network.

| PRIORITY LEVELS: |                                                                                                    |
|------------------|----------------------------------------------------------------------------------------------------|
| Highest          | Typically used for voice traffic or video that is especially sensitive to jitter (variations in delay). Use the highest priority to reduce latency for improved voice quality. |
| High             | Typically used for video traffic which has some tolerance for jitter but needs to be prioritized over other data traffic.                                                      |

| Table 9 WIMIM QoS Priorities | Fable 9 | WMM QoS | 8 Priorities |
|------------------------------|---------|---------|--------------|
|------------------------------|---------|---------|--------------|

| PRIORITY LEVELS: |                                                                                                    |
|------------------|----------------------------------------------------------------------------------------------------|
| Mid              | Typically used for traffic from applications or devices that lack QoS capabilities. Use mid priority for traffic that is less sensitive to latency, but is affected by long delays, such as Internet surfing.                                                                        |
| Low              | This is typically used for non-critical "background" traffic such as bulk transfers<br>and print jobs that are allowed but that should not affect other applications and<br>users. Use low priority for applications that do not have strict latency and<br>throughput requirements. |

Table 9WMM QoS Priorities

#### 6.3.3 ToS (Type of Service) and WMM QoS

ToS defines the DS(Differentiated Service) field in the IP packet header. The ToS value of outgoing packets is between 0 and 255. 0 is the lowest priority.

WMM QoS checks the ToS in the header of transmitted data packets. It gives the application a priority according to this number. If the ToS is not specified, then transmitted data is treated as normal or best-effort traffic.

# 6.4 Configuring Wireless

Click **SETTINGS > WIRELESS** to display the **Wireless Settings** screen. The screen varies depending upon the operation mode you select.

#### 6.4.1 Access Point Mode

Select Access Point Operation Mode to display the screen as shown next.

| Wireless Settings                                  | Security                                       | MAC Filter                                 | OTIST                      |
|----------------------------------------------------|------------------------------------------------|--------------------------------------------|----------------------------|
| Basic Settings                                     |                                                |                                            |                            |
| Operation Mode<br>SSID<br>Channel<br>Wireless Mode | Access Point<br>ZyXEL G-560<br>6<br>Mixed Mode | Max 32 printable characters) 🗖 <b>Hide</b> | SSID                       |
| dvanced Settings                                   |                                                |                                            |                            |
| RTS/CTS Threshold                                  |                                                | 2347 (0~                                   | 2432, G+ must be 4096)     |
| Fragmentation                                      |                                                | 2346 (256                                  | 3 ~ 2432, G+ must be 4096) |
| Enable Intra-BSS Traffic                           | C (Allow communications between w              | vireless stations)                         |                            |
| Number of Wireless Sta                             | ations Allowed to Associate:                   | 32 (max. 3                                 | 32)                        |
| Output Power Managemer                             | nt                                             | Full 💌                                     |                            |
| Preamble Type                                      |                                                | Auto 💌                                     |                            |
| Quality of Service (QoS                            | AVMM)                                          |                                            |                            |
|                                                    |                                                |                                            |                            |
|                                                    | analy 1                                        |                                            |                            |

Figure 31 Wireless Settings: Access Point

The following table describes the labels in this screen.

 Table 10
 Wireless Settings: Access Point

| Operation Mode | Select the operation mode from the drop-down list. The options are <b>Access Point</b> and <b>Access Point + Bridge</b> .                                                                                                    |
|----------------|----------------------------------------------------------------------------------------------------|
| SSID           | Wireless stations associating to the access point (AP) must have the same SSID.<br>Enter a descriptive name (up to 32 printable characters) for the wireless LAN.<br>Spaces are allowed.                                                                                                    |
|                | <b>Note:</b> If you are configuring the G-560 from a computer connected to the wireless LAN and you change the G-560's SSID, channel or security settings, you will lose your wireless connection when you press <b>Apply</b> to confirm. You must then change the wireless settings of your computer to match the G-560's new settings. |
| Hide SSID      | Select this check box to hide the SSID in the outgoing beacon frame so a station cannot obtain the SSID through passive scanning using a site survey tool.                                                                                                    |
| Channel        | Set the operating frequency/channel depending on your particular region.<br>Select a channel from the drop-down list box.<br>Refer to the chapter on wizard setup for more information about channels.                                                                                                    |

| Wireless Mode                                | Select <b>Pure B Mode</b> to allow only IEEE 802.11b compliant WLAN devices to associate with the G-560.                                                                                                    |
|----------------------------------------------|----------------------------------------------------------------------------------------------------|
|                                              | Select <b>Pure G Mode</b> to allow only IEEE 802.11g compliant WLAN devices to associate with the G-560.                                                                                                    |
|                                              | Select <b>Mixed Mode</b> to allow either IEEE 802.11b or IEEE 802.11g compliant WLAN devices to associate with the G-560. The transmission rate of your G-560 might be reduced.                                                                                                    |
|                                              | Select <b>G+</b> to allow any ZyXEL WLAN devices that support this feature to associate with the G-560. This permits the G-560 to transmit at a higher speed than the pure G mode.                                                                                                    |
|                                              | Select <b>B+</b> to allow any ZyXEL WLAN devices that support this feature to associate with the G-560. This permits the G-560 to transmit at a higher speed than the pure B mode.                                                                                                    |
| Advanced Settings                            |                                                                                                    |
| RTS/CTS<br>Threshold                         | Select the check box and enter a value between 0 and 2432. The default is <b>2432</b> . You must enter <b>4096</b> if you select <b>G+</b> in the <b>Wireless Mode</b> field.                                                                                                    |
| Fragmentation<br>Threshold                   | Select the check box and enter a value between 256 and 2432. The default is <b>2432</b> . It is the maximum data fragment size that can be sent.<br>You must enter <b>4096</b> if you select <b>G+</b> in the <b>Wireless Mode</b> field.                                             |
| Enable Intra-BSS<br>Traffic                  | Intra-BSS traffic is traffic between wireless stations in the same BSS. Select this check box to enable Intra-BSS traffic.                                                                                                    |
| Number of<br>Wireless Stations<br>Allowed to | Use this field to set a maximum number of wireless stations that may connect to the G-560.<br>Enter the number (from 1 to 32) of wireless stations allowed.                                                                                                    |
| Associate:                                   |                                                                                                    |
| Output Power<br>Management                   | Set the output power of the G-560 in this field. If there is a high density of APs within an area, decrease the output power of the G-560 to reduce interference with other APs.                                                                                                    |
|                                              | The options are Full, 50%, 25% and 12%.                                                                                                    |
| Preamble Type                                | Preamble is used to signal that data is coming to the receiver.<br>Short preamble increases performance as less time sending preamble means<br>more time for sending data. All IEEE 802.11b compliant wireless adapters support<br>long preamble, but not all support short preamble. |
|                                              | Select <b>Long</b> preamble if you are unsure what preamble mode the wireless adapters support, and to provide more reliable communications in busy wireless networks.                                                                                                    |
|                                              | Select <b>Short</b> preamble if you are sure the wireless adapters support it, and to provide more efficient communications.                                                                                                    |
|                                              | Select <b>Auto</b> to have the G-560 automatically use short preamble when all wireless clients support it, otherwise the G-560 uses long preamble.                                                                                                    |
|                                              | <b>Note:</b> The G-560 and the wireless stations MUST use the same preamble mode in order to communicate.                                                                                                    |
| Quality of Service<br>(QoS/WMM)              | Select the check box to enable WMM QoS. WMM QoS prioritizes wireless traffic to ensure quality of service in wireless networks. See Table 9 on page 57 for traffic priority.                                                                                                    |
| Apply                                        | Click <b>Apply</b> to save your changes back to the G-560.                                                                                                    |
| Reset                                        | Click <b>Reset</b> to begin configuring this screen afresh.                                                                                                    |

| Table 10 | Wireless | Settings: | Access | Point | (continued |
|----------|----------|-----------|--------|-------|------------|
|----------|----------|-----------|--------|-------|------------|

#### 6.4.2 Access Point + Bridge Mode

The G-560 can act as a wireless network bridge and establish up to four wireless links with other APs. You need to know the MAC address of the peer device, which also must be in bridge mode.

In the example below, when both G-560s are in Access Point + Bridge mode, they form a WDS (Wireless Distribution System) allowing the computers in LAN 1 to connect to the computers in LAN 2.

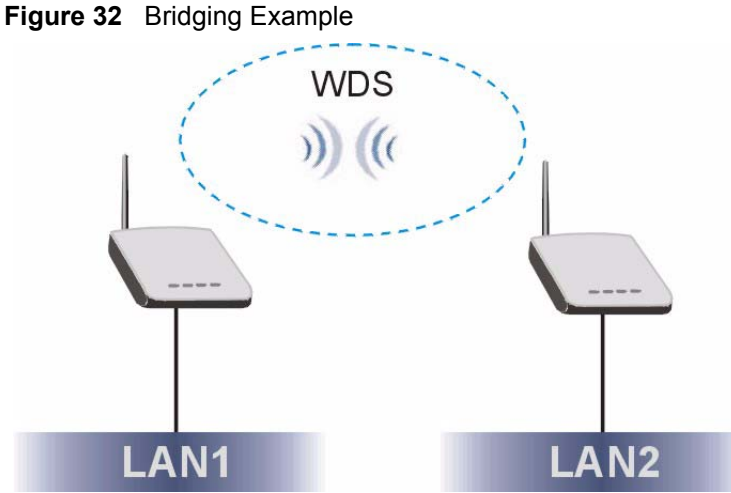

#### 6.4.2.1 Bridge Loop

Be careful to avoid bridge loops when you enable bridging in the G-560. Bridge loops cause broadcast traffic to circle the network endlessly, resulting in possible throughput degradation and disruption of communications. The following examples show network topologies that can lead to this problem:

If two or more G-560s (in bridge mode) are connected to the same hub as shown next.

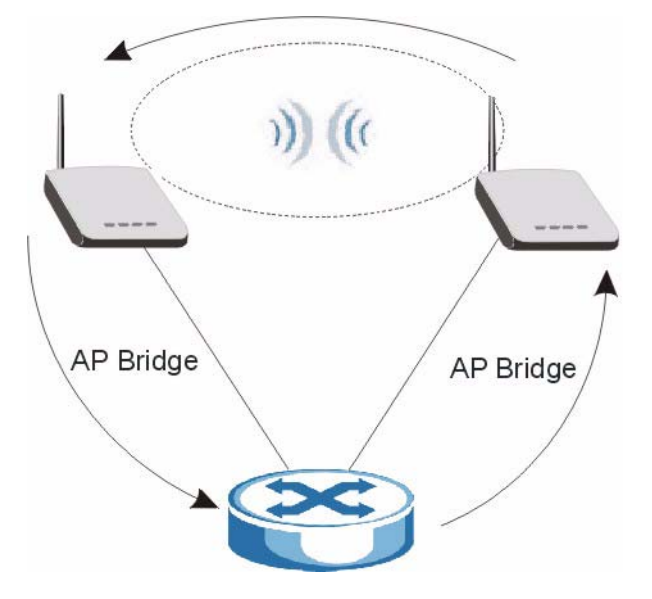

Figure 33 Bridge Loop: Two Bridges Connected to Hub

If your G-560 (in bridge mode) is connected to a wired LAN while communicating with another wireless bridge that is also connected to the same wired LAN as shown next.

Figure 34 Bridge Loop: Bridges Connected to the Same Wired LAN

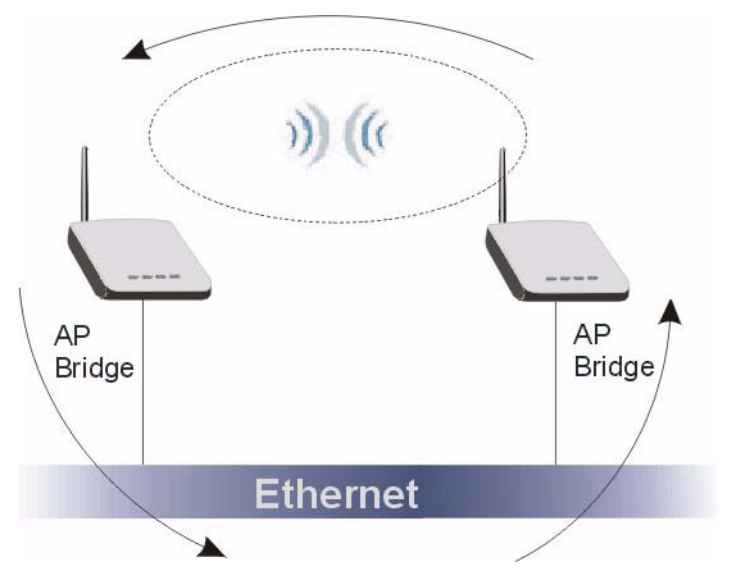

If three or more G-560s (in bridge mode) are on different wired LANs but wirelessly connected to each other as shown next.

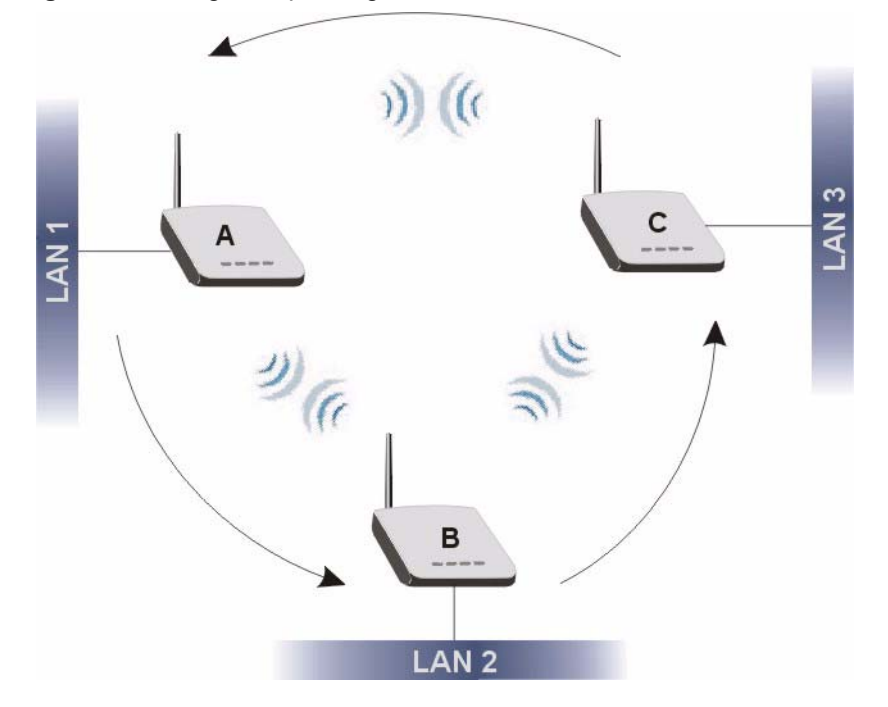

Figure 35 Bridge Loop: Bridges on Different Wired LANs

To prevent bridge loops, do not set the G-560 to bridge mode while connected to both wired and wireless segments of the same LAN. Also make sure that you do not have three or more G-560s (in bridge mode and on different wired LANs) wirelessly connect to each other.

#### 6.4.2.2 Configuring Access Point + Bridge Mode

Select Access Point + Bridge in the Operation Mode drop-down list box to display the screen as shown next. In this screen, you can configure the G-560 to function as an AP and bridge simultaneously.

| Wireless                     | Settings                          | Security                                                                      | MAC Filte                                          | r                    | OTIST         |
|------------------------------|-----------------------------------|-------------------------------------------------------------------------------|----------------------------------------------------|----------------------|---------------|
| isic Setti                   | ngs                               |                                                                               |                                                    |                      |               |
| Operation                    | Mode                              | Access Point + Bridge 💌                                                       |                                                    |                      |               |
| SSID                         |                                   | ZyXEL G-560 (Max                                                              | 32 printable characters)                           | Hide SSID            |               |
| Channel                      |                                   | 6 💌                                                                           |                                                    |                      |               |
| Wireless                     | Mode                              | Mixed Mode                                                                    |                                                    |                      |               |
| #                            | Remote I                          | Bridge(s) MAC Address (BSSID)                                                 |                                                    |                      |               |
| 1                            | 00:00:00                          | 00:00:00                                                                      |                                                    |                      |               |
| 2                            | 00:00:00                          | 00:00:00                                                                      |                                                    |                      |               |
| 3                            | 00:00:00:                         | 00:00:00                                                                      |                                                    |                      |               |
| 4                            | 00:00:00                          | 00:00:00                                                                      |                                                    |                      |               |
|                              |                                   |                                                                               |                                                    |                      |               |
| vanced S                     | Settings                          |                                                                               |                                                    |                      |               |
| RTS/0                        | TS Threshold                      |                                                                               | 2432                                               | (0 ~ 2432, G+ mu     | st be 4096)   |
| Fragmentation                |                                   |                                                                               | 2432                                               | (256 ~ 2432, G+ r    | nust be 4096) |
| 🔽 Enabl                      | e Intra-BSS Tra                   | affic (Allow communications between w                                         | ireless stations)                                  |                      |               |
| Numb                         | er of Wireless                    | Stations Allowed to Associate:                                                | 32                                                 | (max. 32)            |               |
| Output Power Management      |                                   | Full 💌                                                                        |                                                    |                      |               |
| Preamble Type                |                                   |                                                                               | Auto 💌                                             |                      |               |
| Quality of Service (QoS/WMM) |                                   |                                                                               |                                                    |                      |               |
|                              |                                   |                                                                               |                                                    |                      |               |
| ð                            | • Please make s<br>• All #1#4 WDS | sure the IP address of each #1#4 WD<br>S bridge(s) need to have the same cha. | S bridge is different<br>nnel and security setting | s in order to commun | icate         |
|                              |                                   |                                                                               |                                                    |                      |               |

Figure 36 Wireless Settings: Access Point + Bridge

The following table describes the labels in this screen.

#### Table 11 Wireless Settings: Access Point + Bridge

| Operation Mode | Select the operation mode from the drop-down list. The options are <b>Access Point</b> and <b>Access Point + Bridge</b> .                                                                                                    |
|----------------|----------------------------------------------------------------------------------------------------|
| SSID           | Wireless stations associating to the access point (AP) must have the same SSID.<br>Enter a descriptive name (up to 32 printable characters) for the wireless LAN.<br>Spaces are allowed.                                                                                                    |
|                | <b>Note:</b> If you are configuring the G-560 from a computer connected to the wireless LAN and you change the G-560's SSID, channel or security settings, you will lose your wireless connection when you press <b>Apply</b> to confirm. You must then change the wireless settings of your computer to match the G-560's new settings. |
| Hide SSID      | Select this check box to hide the SSID in the outgoing beacon frame so a station cannot obtain the SSID through passive scanning using a site survey tool.                                                                                                    |

| Channel                                                    | Set the operating frequency/channel depending on your particular region.                                                                                                    |  |  |
|------------------------------------------------------------|----------------------------------------------------------------------------------------------------|--|--|
|                                                            | Select a channel from the drop-down list box.                                                                                                    |  |  |
|                                                            | Refer to the chapter on wizard setup for more information about channels.                                                                                                    |  |  |
| Wireless Mode                                              | Select <b>Pure B Mode</b> to allow only IEEE 802.11b compliant WLAN devices to associate with the G-560.                                                                           |  |  |
|                                                            | Select <b>Pure G Mode</b> to allow only IEEE 802.11g compliant WLAN devices to associate with the G-560.                                                                           |  |  |
|                                                            | Select <b>Mixed Mode</b> to allow either IEEE 802.11b or IEEE 802.11g compliant WLAN devices to associate with the G-560. The transmission rate of your G-560 might be reduced.    |  |  |
|                                                            | Select <b>G+</b> to allow any ZyXEL WLAN devices that support this feature to associate with the G-560. This permits the G-560 to transmit at a higher speed than the pure G mode. |  |  |
|                                                            | Select <b>B+</b> to allow any ZyXEL WLAN devices that support this feature to associate with the G-560. This permits the G-560 to transmit at a higher speed than the pure B mode. |  |  |
| #                                                          | This is the index number of the bridge connection.                                                                                                    |  |  |
| Remote Bridge(s)<br>MAC Address<br>(BSSID)                 | Type the MAC address of the peer device in a valid MAC address format, that is six hexadecimal character pairs, for example, 12:34:56:78:9a:bc.                                    |  |  |
| Advanced Settings                                          |                                                                                                    |  |  |
| RTS/CTS<br>Threshold                                       | Select the check box and enter a value between 0 and 2432. The default is <b>2432</b> . You must enter <b>4096</b> if you select <b>G+</b> in the <b>Wireless Mode</b> field.      |  |  |
| Fragmentation<br>Threshold                                 | Select the check box and enter a value between 256 and 2432. The default is <b>2432</b> . It is the maximum data fragment size that can be sent.                                   |  |  |
|                                                            | You must enter <b>4096</b> if you select <b>G+</b> in the <b>Wireless Mode</b> field.                                                                                              |  |  |
| Enable Intra-BSS<br>Traffic                                | Intra-BSS traffic is traffic between wireless stations in the same BSS. Select this check box to enable Intra-BSS traffic.                                                         |  |  |
| Number of<br>Wireless Stations<br>Allowed to<br>Associate: | Use this field to set a maximum number of wireless stations that may connect to the G-560.                                                                                         |  |  |
|                                                            | Enter the number (from 1 to 32) of wireless stations allowed.                                                                                                    |  |  |
| Output Power<br>Management                                 | Set the output power of the G-560 in this field. If there is a high density of APs within an area, decrease the output power of the G-560 to reduce interference with other APs.   |  |  |
|                                                            | The options are Full, 50%, 25% and 12%.                                                                                                    |  |  |

 Table 11
 Wireless Settings: Access Point + Bridge (continued)

| Preamble Type                   | Preamble is used to signal that data is coming to the receiver.                                                                                                    |
|---------------------------------|----------------------------------------------------------------------------------------------------|
|                                 | Short preamble increases performance as less time sending preamble means more time for sending data. All IEEE 802.11b compliant wireless adapters support long preamble, but not all support short preamble. |
|                                 | Select <b>Long</b> preamble if you are unsure what preamble mode the wireless adapters support, and to provide more reliable communications in busy wireless networks.                                       |
|                                 | Select <b>Short</b> preamble if you are sure the wireless adapters support it, and to provide more efficient communications.                                                                                 |
|                                 | Select <b>Auto</b> to have the G-560 automatically use short preamble when all wireless clients support it, otherwise the G-560 uses long preamble.                                                          |
|                                 | <b>Note:</b> The G-560 and the wireless stations MUST use the same preamble mode in order to communicate.                                                                                                    |
| Quality of Service<br>(QoS/WMM) | Select the check box to enable WMM QoS. WMM QoS prioritizes wireless traffic to ensure quality of service in wireless networks. See Table 9 on page 57 for traffic priority.                                 |
| Apply                           | Click Apply to save your changes back to the G-560.                                                                                                    |
| Reset                           | Click <b>Reset</b> to begin configuring this screen afresh.                                                                                                    |

| Table 11 | Wireless Settings: Access Point + Bridge   | (continued)   |
|----------|--------------------------------------------|---------------|
|          | The block bottinger, to boot i bint bindge | (contained a) |

#### 6.5 Wireless Security Overview

Wireless security is vital to your network to protect wireless communication between wireless stations, access points and the wired network.

The figure below shows the possible wireless security levels on your G-560. EAP (Extensible Authentication Protocol) is used for authentication and utilizes dynamic WEP key exchange. It requires interaction with a RADIUS (Remote Authentication Dial-In User Service) server either on the WAN or your LAN to provide authentication service for wireless stations.

Table 12 Wireless Security Levels

| Security Level | Security Type                                    |
|----------------|--------------------------------------------------|
| Least Secure   | Unique SSID (Default)                            |
| <b>▲</b>       | Unique SSID with Hide SSID Enabled               |
|                | MAC Address Filtering                            |
|                | WEP Encryption                                   |
|                | IEEE802.1x EAP with RADIUS Server Authentication |
| Most Secure    | Wi-Fi Protected Access (WPA)                     |
|                | WPA2                                             |

If you do not enable any wireless security on your G-560, your network is accessible to any wireless networking device that is within range.

#### 6.5.1 Encryption

- Use WPA(2) security if you have WP(2)A-aware wireless clients and a RADIUS server. WPA(2) has user authentication and improved data encryption over WEP.
- Use WPA(2)-PSK if you have WPA(2)-aware wireless clients but no RADIUS server.
- If you don't have WPA(2)-aware wireless clients, then use WEP key encrypting. A higher bit key offers better security at a throughput trade-off. You can use the passphrase feature to automatically generate WEP keys or manually enter WEP keys.

#### 6.5.2 Authentication

Use a RADIUS server with WPA or IEEE 802.1x key management protocol.

See the appendix for information on protocols used when a client authenticates with a RADIUS server via the G-560.

#### 6.5.3 Restricted Access

The **MAC Filter** screen allows you to configure the AP to give exclusive access to devices (Allow Association) or exclude them from accessing the AP (Deny Association).

#### 6.5.4 Hide G-560 Identity

If you hide the ESSID, then the G-560 cannot be seen when a wireless client scans for local APs. The trade-off for the extra security of "hiding" the G-560 may be inconvenience for some valid WLAN clients. If you don't hide the ESSID, at least you should change the default one.

#### 6.6 WEP Overview

WEP (Wired Equivalent Privacy) as specified in the IEEE 802.11 standard provides methods for both data encryption and wireless station authentication.

#### 6.6.1 Data Encryption

WEP provides a mechanism for encrypting data using encryption keys. Both the AP and the wireless stations must use the same WEP key to encrypt and decrypt data. Your G-560 allows you to configure up to four 64-bit, 128-bit or 256-bit WEP keys, but only one key can be enabled at any one time.

#### 6.6.2 Authentication

Three different methods can be used to authenticate wireless stations to the network: **Open System**, **Shared** and **Auto**. The following figure illustrates the steps involved.

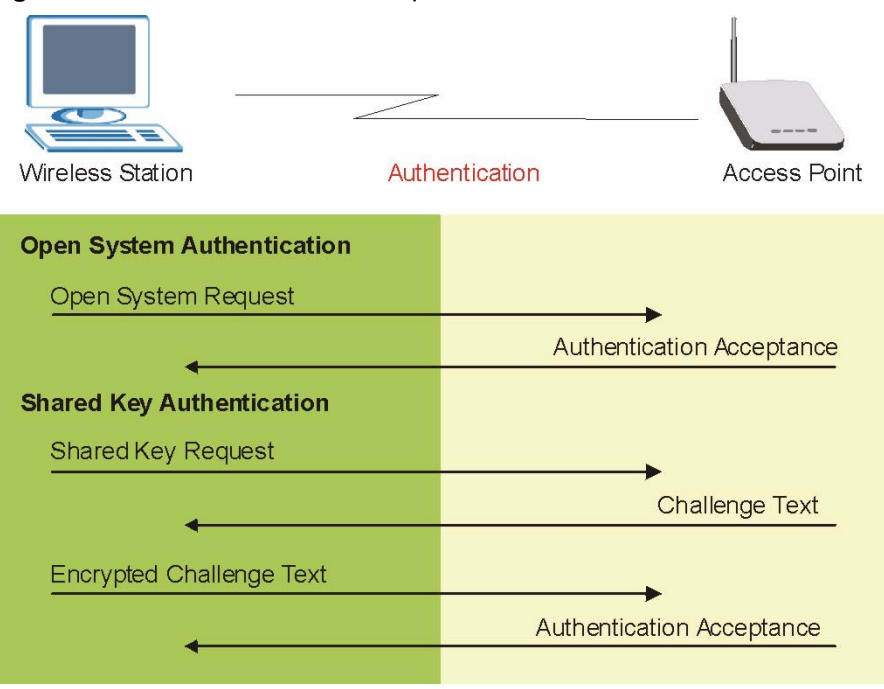

#### Figure 37 WEP Authentication Steps

Open system authentication involves an unencrypted two-message procedure. A wireless station sends an open system authentication request to the AP, which will then automatically accept and connect the wireless station to the network. In effect, open system is not authentication at all as any station can gain access to the network.

Shared key authentication involves a four-message procedure. A wireless station sends a shared key authentication request to the AP, which will then reply with a challenge text message. The wireless station must then use the AP's default WEP key to encrypt the challenge text and return it to the AP, which attempts to decrypt the message using the AP's default WEP key. If the decrypted message matches the challenge text, the wireless station is authenticated.

When your G-560's authentication method is set to open system, it will only accept open system authentication requests. The same is true for shared key authentication. However, when it is set to auto authentication, the G-560 will accept either type of authentication request and the G-560 will fall back to use open authentication if the shared key does not match.

### 6.7 802.1x Overview

The IEEE 802.1x standard outlines enhanced security methods for both the authentication of wireless stations and encryption key management. Authentication can be done using the local user database internal to the G-560 (authenticate up to 32 users) or an external RADIUS server for an unlimited number of users.

### 6.8 Introduction to RADIUS

RADIUS is based on a client-sever model that supports authentication and accounting, where access point is the client and the server is the RADIUS server. The RADIUS server handles the following tasks among others:

• Authentication

Determines the identity of the users.

• Accounting

Keeps track of the client's network activity.

RADIUS user is a simple package exchange in which your G-560 acts as a message relay between the wireless station and the network RADIUS server.

#### 6.8.1 Types of RADIUS Messages

The following types of RADIUS messages are exchanged between the access point and the RADIUS server for user authentication:

• Access-Request

Sent by an access point, requesting authentication.

• Access-Reject

Sent by a RADIUS server rejecting access.

• Access-Accept

Sent by a RADIUS server allowing access.

• Access-Challenge

Sent by a RADIUS server requesting more information in order to allow access. The access point sends a proper response from the user and then sends another Access-Request message.

The following types of RADIUS messages are exchanged between the access point and the RADIUS server for user accounting:

• Accounting-Request

Sent by the access point requesting accounting.

• Accounting-Response

Sent by the RADIUS server to indicate that it has started or stopped accounting.

In order to ensure network security, the access point and the RADIUS server use a shared secret key, which is a password, they both know. The key is not sent over the network. In addition to the shared key, password information exchanged is also encrypted to protect the wired network from unauthorized access.

# 6.9 EAP Authentication Overview

EAP (Extensible Authentication Protocol) is an authentication protocol that runs on top of the IEEE802.1x transport mechanism in order to support multiple types of user authentication. By using EAP to interact with an EAP-compatible RADIUS server, the access point helps a wireless station and a RADIUS server perform authentication.

The type of authentication you use depends on the RADIUS server or the AP. The G-560 supports EAP-TLS, EAP-TTLS, EAP-MD5 and PEAP with RADIUS. Refer to the appendix about the types of EAP authentication for descriptions on the common types.

Your G-560 supports EAP-MD5 (Message-Digest Algorithm 5) and PEAP (Protected EAP) with the built-in RADIUS server.

The following figure shows an overview of authentication when you specify a RADIUS server on your access point.

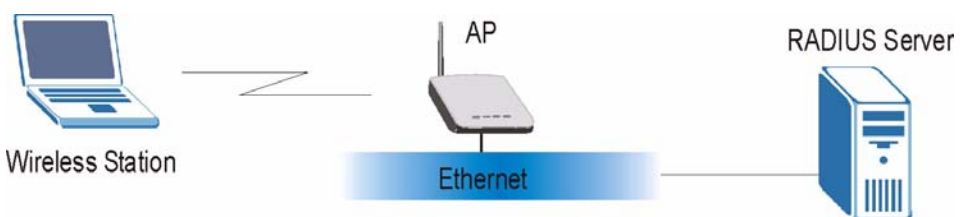

Figure 38 EAP Authentication

The details below provide a general description of how IEEE 802.1x EAP authentication works. For an example list of EAP-MD5 authentication steps, see the IEEE 802.1x appendix.

- 1 The wireless station sends a "start" message to the G-560.
- **2** The G-560 sends a "request identity" message to the wireless station for identity information.
- **3** The wireless station replies with identity information, including username and password.
- **4** The RADIUS server checks the user information against its user profile database and determines whether or not to authenticate the wireless station.

# 6.10 Dynamic WEP Key Exchange

The AP maps a unique key that is generated with the RADIUS server. This key expires when the wireless connection times out, disconnects or reauthentication times out. A new WEP key is generated each time reauthentication is performed.

If this feature is enabled, it is not necessary to configure a default WEP encryption key in the Wireless screen. You may still configure and store keys here, but they will not be used while Dynamic WEP is enabled.

To use Dynamic WEP, enable and configure the RADIUS server and enable Dynamic WEP Key Exchange in the **WIRELESS Security 802.1x** screen. Ensure that the wireless station's EAP type is configured to one of the following:

- EAP-TLS
- EAP-TTLS
- PEAP

**Note:** EAP-MD5 cannot be used with Dynamic WEP Key Exchange.

# 6.11 Introduction to WPA and WPA2

Wi-Fi Protected Access (WPA) is a subset of the IEEE 802.11i standard. WPA2 (IEEE 802.11i) is a wireless security standard that defines stronger encryption, authentication and key management than WPA.

Key differences between WPA(2) and WEP are improved data encryption and user authentication.

If both an AP and the wireless clients support WPA2 and you have an external RADIUS server, use WPA2 for stronger data encryption. If you don't have an external RADIUS server, you should use WPA2-PSK (WPA2-Pre-Shared Key) that only requires a single (identical) password entered into each access point, wireless gateway and wireless client. As long as the passwords match, a wireless client will be granted access to a WLAN.

If the AP or the wireless clients do not support WPA2, just use WPA or WPA-PSK depending on whether you have an external RADIUS server or not.

Select WEP only when the AP and/or wireless clients do not support WPA or WPA2. WEP is less secure than WPA or WPA2.

#### 6.11.1 Encryption

Both WPA and WPA2 improve data encryption by using Temporal Key Integrity Protocol (TKIP), Message Integrity Check (MIC) and IEEE 802.1x. In addition to TKIP, WPA2 also uses Advanced Encryption Standard (AES) in the Counter mode with Cipher block chaining Message authentication code Protocol (CCMP) to offer stronger encryption.

The encryption mechanisms used for WPA(2) and WPA(2)-PSK are the same. The only difference between the two is that WPA-PSK uses a simple common password, instead of user-specific credentials. The common-password approach makes WPA(2)-PSK susceptible to brute-force password-guessing attacks but it's still an improvement over WEP as it employs an easier-to-use, consistent, single, alphanumeric password.

#### 6.11.2 User Authentication

WPA or WPA2 applies IEEE 802.1x and Extensible Authentication Protocol (EAP) to authenticate wireless clients using an external RADIUS database.

# 6.12 WPA(2)-PSK Application Example

A WPA(2)-PSK application looks as follows.

- **1** First enter identical passwords into the AP and all wireless clients. The Pre-Shared Key (PSK) must consist of between 8 and 63 ASCII characters (including spaces and symbols).
- **2** The AP checks each client's password and (only) allows it to join the network if it matches its password.
- **3** The AP derives and distributes keys to the wireless clients.
- **4** The AP and wireless clients use the TKIP or AES encryption process to encrypt data exchanged between them.

#### Figure 39 WPA(2)-PSK Authentication

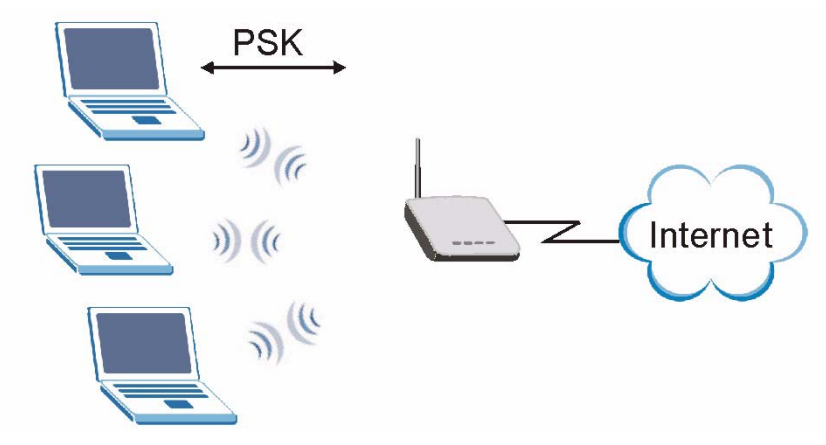

### 6.13 WPA(2) with RADIUS Application Example

You need the IP address of the RADIUS server, its port number (default is 1812), and the RADIUS shared secret. A WPA(2) application example with an external RADIUS server looks as follows. "A" is the RADIUS server. "DS" is the distribution system.

- 1 The AP passes the wireless client's authentication request to the RADIUS server.
- **2** The RADIUS server then checks the user's identification against its database and grants or denies network access accordingly.
- **3** The RADIUS server distributes a Pairwise Master Key (PMK) key to the AP that then sets up a key hierarchy and management system, using the pair-wise key to dynamically
generate unique data encryption keys to encrypt every data packet that is wirelessly communicated between the AP and the wireless clients.

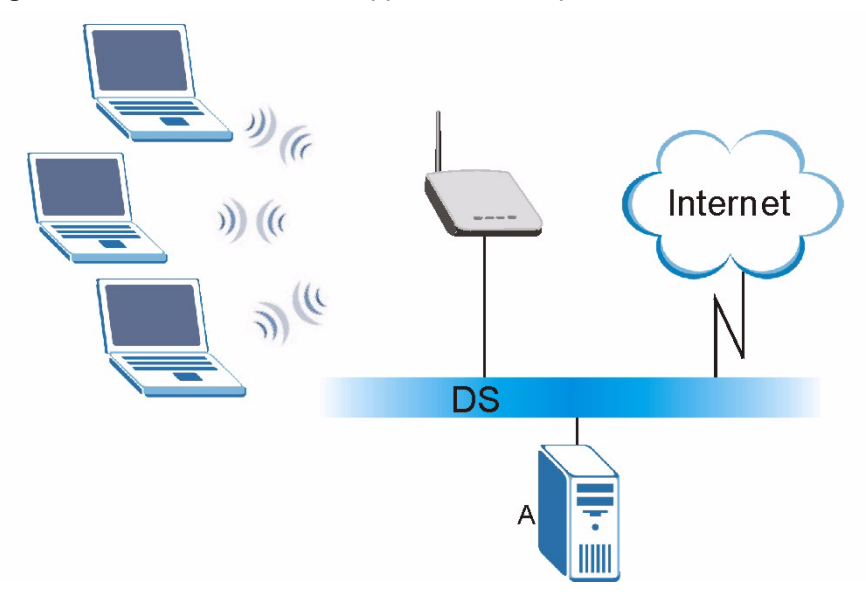

Figure 40 WPA with RADIUS Application Example

## 6.14 Security Parameters Summary

Refer to this table to see what other security parameters you should configure for each authentication method/ key management protocol type. You enter manual keys by first selecting **64-bit WEP**, **128-bit WEP** or **256-bit WEP** from the **WEP Encryption** field and then typing the keys (in ASCII or hexadecimal format) in the key text boxes. MAC address filters are not dependent on how you configure these security features.

| AUTHENTICATION<br>METHOD/ KEY<br>MANAGEMENT<br>PROTOCOL | ENCRYPTION<br>METHOD | ENTER MANUAL<br>KEY | IEEE 802.1X                    |
|---------------------------------------------------------|----------------------|---------------------|--------------------------------|
| Open                                                    | None                 | No                  | Disable                        |
| Open                                                    | WEP                  | No                  | Enable with Dynamic WEP Key    |
|                                                         |                      | Yes                 | Enable without Dynamic WEP Key |
|                                                         |                      | Yes                 | Disable                        |
| Shared                                                  | WEP                  | No                  | Enable with Dynamic WEP Key    |
|                                                         |                      | Yes                 | Enable without Dynamic WEP Key |
|                                                         |                      | Yes                 | Disable                        |
| WPA                                                     | TKIP                 | No                  | Enable                         |
| WPA-PSK                                                 | TKIP                 | Yes                 | Enable                         |

 Table 13
 Wireless Security Relational Matrix

| AUTHENTICATION<br>METHOD/ KEY<br>MANAGEMENT<br>PROTOCOL | ENCRYPTION<br>METHOD | ENTER MANUAL<br>KEY | IEEE 802.1X |
|---------------------------------------------------------|----------------------|---------------------|-------------|
| WPA2                                                    | AES                  | No                  | Enable      |
| WPA2-PSK                                                | AES                  | Yes                 | Enable      |

 Table 13
 Wireless Security Relational Matrix

# 6.15 Wireless Client WPA Supplicants

A wireless client supplicant is the software that runs on an operating system instructing the wireless client how to use WPA. At the time of writing, the most widely available supplicants are the WPA patch for Windows XP, Funk Software's Odyssey client, and Meetinghouse Data Communications' AEGIS client.

The Windows XP patch is a free download that adds WPA capability to Windows XP's builtin "Zero Configuration" wireless client. However, you must run Windows XP to use it.

# 6.16 Configuring Wireless Security

In order to configure and enable wireless security; click **SETTINGS > WIRELESS > Security** to display the **Security** screen. This screen varies according to the encryption method you select.

## 6.16.1 Disable

If you do not enable any wireless security on your G-560, your network is accessible to any wireless networking device that is within range.

Figure 41 Wireless Security: Disable

| Wireless Settings | Security  | MAC Filter | OTIST |
|-------------------|-----------|------------|-------|
| ecurity Settings  |           |            |       |
| Encryption Method | Disable 💌 |            |       |
|                   |           |            |       |
|                   |           |            |       |
|                   | Apply     | Reset      |       |

The following table describes the labels in this screen.

 Table 14
 Wireless Security: Disable

| LABEL             | DESCRIPTION                                                        |
|-------------------|--------------------------------------------------------------------|
| Encryption Method | Select <b>Disable</b> to have no wireless LAN security configured. |
| Apply             | Click <b>Apply</b> to save your changes back to the G-560.         |
| Reset             | Click <b>Reset</b> to begin configuring this screen afresh.        |

## 6.16.2 WEP

WEP provides a mechanism for encrypting data using encryption keys. Both the AP and the wireless stations must use the same WEP key to encrypt and decrypt data. Your G-560 allows you to configure up to four 64-bit, 128-bit or 256-bit WEP keys, but only one key can be used at any one time.

Figure 42 Wireless Security: WEP

| Wireless Settings                                         | Security                                                                                                    | MAC Filter                                                                                   | OTIST |
|-----------------------------------------------------------|----------------------------------------------------------------------------------------------------|----------------------------------------------------------------------------------------------|-------|
| ecurity Settings                                          |                                                                                                    |                                                                                              |       |
| Encryption Method                                         | WEP                                                                                                    |                                                                                              |       |
| Authentication Type                                       | Open 💌                                                                                                    |                                                                                              |       |
| WEP Encryption                                            | 64-bit WEP 💌                                                                                                    |                                                                                              |       |
| 6 Km. 4 HT                                                | ○ ASCII ⓒ Hex                                                                                                    |                                                                                              |       |
| • Key 1                                                   | MASCII (* HEX                                                                                                    |                                                                                              |       |
| C Key 2 ****                                              |                                                                                                    |                                                                                              |       |
| C Key 3 ****                                              |                                                                                                    |                                                                                              |       |
| C Key 4 ****                                              |                                                                                                    |                                                                                              |       |
| •64-bit WEP: Ente<br>•128-bit WEP: En<br>•256-bit WEP: En | r 5 ASCII characters or 10 hexadecimal<br>ter 13 ASCII characters or 26 hexadecim<br>ter 29 ASCII characters or 58 hexadecim | characters ("0-9", "A-F").<br>al characters ("0-9", "A-F").<br>al characters ("0-9", "A-F"). |       |
|                                                           |                                                                                                    |                                                                                              |       |

The following table describes the labels in this screen.

Table 15 Wireless Security: WEP

| LABEL                  | DESCRIPTION                                                              |
|------------------------|--------------------------------------------------------------------------|
| Encryption Method      | Select <b>WEP</b> if you want to configure WEP encryption parameters.    |
| Authentication<br>Type | Select Auto, Open or Shared from the drop-down list box.                 |
| WEP Encryption         | Select 64-bit WEP, 128-bit WEP or 256-bit WEP to enable data encryption. |

| LABEL             | DESCRIPTION                                                                                                    |
|-------------------|----------------------------------------------------------------------------------------------------|
| Passphrase        | Enter a "passphrase" (password phrase) of up to 32 case-sensitive printable characters and click <b>Generate</b> to have the G-560 create four different WEP keys.                                                                                                    |
| Generate          | After you enter the passphrase, click Generate to have the G-560 generates four different WEP keys automatically.                                                                                                    |
| ASCII             | Select this option to enter ASCII characters as the WEP keys.                                                                                                    |
| Hex               | Select this option to enter hexadecimal characters as the WEP keys.                                                                                                    |
| Key 1 to<br>Key 4 | If you want to manually set the WEP keys, select <b>ASCII</b> or <b>Hex</b> WEP key input<br>method and enter the WEP key in the field provided.<br>Select a WEP key to use for data encryption.<br>The WEP keys are used to encrypt data. Both the G-560 and the wireless stations<br>must use the same WEP key for data transmission.<br>If you chose <b>64-bit WEP</b> , then enter any 5 ASCII characters or 10 hexadecimal<br>characters ("0-9", "A-F").<br>If you chose <b>128-bit WEP</b> , then enter 13 ASCII characters or 26 hexadecimal<br>characters ("0-9", "A-F").<br>If you chose <b>256-bit WEP</b> , then enter 29 ASCII characters or 58 hexadecimal |
|                   | characters ("0-9", "A-F").                                                                                                    |
| Apply             | Click <b>Apply</b> to save your changes back to the G-560.                                                                                                    |
| Reset             | Click <b>Reset</b> to begin configuring this screen afresh.                                                                                                    |

| Table 15 VVIreless Security: VVER | le 15 Wireless Se | ecurity: WEP |
|-----------------------------------|-------------------|--------------|
|-----------------------------------|-------------------|--------------|

## 6.16.3 WPA-PSK/WPA2-PSK/Mixed

Select WPA-PSK, WPA2-PSK or WPA-PSK/WPA2-PSK/Mixed in the Encryption Method drop down list-box to display the screen displays as next.

| Figure 43 | Wireless Security: WP | A-PSK |
|-----------|-----------------------|-------|
|-----------|-----------------------|-------|

| Wireless Settings | Security | MAC Filter                    | OTIST   |
|-------------------|----------|-------------------------------|---------|
| curity Settings   |          |                               |         |
| Encryption Method | WPA-PSK  |                               |         |
| Pre-Shared Key    | ****     | (8 to 63 case-sensitive char. | acters) |
|                   |          |                               |         |
|                   | Anniy    | Pacat 1                       |         |
|                   | Apply    | Reset                         |         |

The following table describes the labels in this screen.

 Table 16
 Wireless Security: WPA-PSK

| LABEL             | DESCRIPTION                                                                                                    |
|-------------------|----------------------------------------------------------------------------------------------------|
| Encryption Method | Select <b>WPA-PSK</b> if you want to configure a pre-shared key but your wireless clients don't support WPA2.                                                                                                    |
|                   | Select <b>WPA2-PSK</b> if you want to configure a pre-shared key and your wireless clients support WPA2.                                                                                                    |
|                   | Select <b>WPA-PSK/WPA2-PSK Mixed</b> if you want to configure a pre-shared key and your wireless clients support either WPA or WPA2.                                                                                    |
| Pre-Shared Key    | The encryption mechanisms used for <b>WPA(2)</b> and <b>WPA(2)-PSK</b> are the same. The only difference between the two is that <b>WPA(2)-PSK</b> uses a simple common password, instead of user-specific credentials. |
|                   | Type a pre-shared key from 8 to 63 ASCII characters (including spaces and symbols). This field is case-sensitive.                                                                                                    |
| Apply             | Click <b>Apply</b> to save your changes back to the G-560.                                                                                                    |
| Reset             | Click <b>Reset</b> to begin configuring this screen afresh.                                                                                                    |

## 6.16.4 WPA/WPA2/Mixed

WPA (Wi-Fi Protected Access) is a subset of the IEEE 802.11i standard. WPA2 (IEEE 802.11i) is a wireless security standard that defines stronger encryption, authentication and key management than WPA. Key differences between WPA(2) and WEP are user authentication and improved data encryption.

| FIGURE 44 VVIREIESS SECURITY: VVPA | Figure 44 | Wireless Security: WPA |
|------------------------------------|-----------|------------------------|
|------------------------------------|-----------|------------------------|

| SETTINGS / WIRELES                                         | S             |                    |       |
|------------------------------------------------------------|---------------|--------------------|-------|
| Wireless Settings                                          | Security      | MAC Filter         | OTIST |
| Security Settings                                          |               |                    |       |
| Encryption Method                                          | WPA 💌         |                    |       |
| Authentication Server                                      |               |                    |       |
| Authentication Server IP A<br>Port Number<br>Shared Secret | 192 .<br>1812 | 168 , 100 , 3<br>* |       |
|                                                            | Apply         | Reset              |       |

The following table describes the labels in this screen.

| Table 17 | Wireless | Security | : WPA |
|----------|----------|----------|-------|
|----------|----------|----------|-------|

|                                     | DESCRIPTION                                                                                                    |
|-------------------------------------|----------------------------------------------------------------------------------------------------|
| Encryption Method                   | Select <b>WPA</b> to configure user authentication and improved data encryption if your wireless clients don't support WPA2.                    |
|                                     | Select <b>WPA2</b> to configure user authentication and improved data encryption when your wireless clients support WPA2.                       |
|                                     | Select <b>WPA/WPA2 Mixed</b> to configure user authentication and improved data encryption if your wireless clients support either WPA or WPA2. |
| Authentication<br>Server IP Address | Enter the IP address of the external authentication server in dotted decimal notation.                                                          |
| Port Number                         | Enter the port number of the external authentication server. The default port number is 1812.                                                   |
|                                     | You need not change this value unless your network administrator instructs you to do so with additional information.                            |
| Shared Secret                       | Enter a password (up to 63 printable characters) as the key to be shared between the external authentication server and the G-560.              |
|                                     | The key must be the same on the external authentication server and your G-560.<br>The key is not sent over the network.                         |
| Apply                               | Click <b>Apply</b> to save your changes back to the G-560.                                                                                      |
| Reset                               | Click <b>Reset</b> to begin configuring this screen afresh.                                                                                     |

## 6.16.5 IEEE 802.1x

The IEEE 802.1x standard outlines enhanced security methods for both the authentication of wireless stations and encryption key management.

**Note:** Once you enable user authentication, you need to specify an external RADIUS server on the G-560 for authentication.

Figure 45 Wireless Security: 802.1x

| SETTINGS / WIRELESS                                              |                       |            |       |  |
|------------------------------------------------------------------|-----------------------|------------|-------|--|
| Wireless Settings                                                | Security              | MAC Filter | OTIST |  |
| Security Settings                                                |                       |            |       |  |
| Encryption Method<br>Dynamic WEP Key Exchange                    | 802.1x 💌<br>Disable 💌 |            |       |  |
| RADIUS Server                                                    |                       |            |       |  |
| Authentication Server IP Address<br>Port Number<br>Shared Secret | 192 . 166<br>1812 .   | 3          |       |  |
|                                                                  | Apply                 | Reset      |       |  |

The following table describes the labels in this screen.

| Table 18 Wireless Security | : 802.1x |
|----------------------------|----------|
|----------------------------|----------|

| LABEL                               | DESCRIPTION                                                                                                    |
|-------------------------------------|----------------------------------------------------------------------------------------------------|
| Encryption Method                   | Select <b>802.1x</b> to configure authentication of wireless stations and encryption key management.                               |
| Dynamic WEP<br>Key Exchange         | Select <b>Disable</b> to allow wireless stations to communicate with the access points without using dynamic WEP key exchange.     |
|                                     | Select 64-bit WEP or 128-bit WEP to enable data encryption.                                                                        |
|                                     | Up to 32 stations can access the G-560 when you configure dynamic WEP key exchange.                                                |
| Authentication<br>Server IP Address | Enter the IP address of the external authentication server in dotted decimal notation.                                             |
| Port Number                         | Enter the port number of the external authentication server. The default port number is 1812.                                      |
|                                     | You need not change this value unless your network administrator instructs you to do so with additional information.               |
| Shared Secret                       | Enter a password (up to 63 printable characters) as the key to be shared between the external authentication server and the G-560. |
|                                     | The key must be the same on the external authentication server and your G-560.<br>The key is not sent over the network.            |
| Apply                               | Click <b>Apply</b> to save your changes back to the G-560.                                                                         |
| Reset                               | Click <b>Reset</b> to begin configuring this screen afresh.                                                                        |

# 6.17 MAC Filter

The MAC filter screen allows you to configure the G-560 to give exclusive access to up to 32 devices (Allow Association) or exclude up to 32 devices from accessing the G-560 (Deny Association). Every Ethernet device has a unique MAC (Media Access Control) address. The MAC address is assigned at the factory and consists of six pairs of hexadecimal characters, for example, 00:A0:C5:00:00:02. You need to know the MAC address of the devices to configure this screen.

To change your G-560's MAC Filter settings, click **WIRELESS > SETTINGS > MAC Filter**. The screen appears as shown.

Note: Be careful not to list your computer's MAC address and select **Deny the** following MAC address to associate when managing the G-560 via a wireless connection. This would lock you out.

#### Figure 46 MAC Filter

| ss to associate                  | AC Address to associate |                                                                                                    |                                          |
|----------------------------------|-------------------------|----------------------------------------------------------------------------------------------------|------------------------------------------|
| s to associate                   | AC address to associate |                                                                                                    |                                          |
| #                                | Address                 | #                                                                                                    | MAC Address                              |
| 17                               | 00:00                   | 17 00:00:0                                                                                                    | (0:00:00:00                              |
| 18                               | 00:00                   | 18 00:00:0                                                                                                    | 0:00:00:00                               |
| 19                               | 00:00                   | 19 00:00:0                                                                                                    | 0:00:00:00                               |
| 20                               | 00:00                   | 20 00:00:0                                                                                                    | 0:00:00:00                               |
| 21                               | 00:00                   | 21 00:00:0                                                                                                    | 0:00:00:00                               |
| 22                               | 00:00                   | 22 00:00:0                                                                                                    | 0:00:00:00                               |
| 23                               | 00:00                   | 23 00:00:0                                                                                                    | 0:00:00:00                               |
| 24                               | 00:00                   | 24 00:00:0                                                                                                    | 0:00:00:00                               |
| 25                               | 00:00                   | 25 00:00:0                                                                                                    | (0:00:00:00                              |
| 26                               | 00:00                   | 26 00:00:0                                                                                                    | (0:00:00:00                              |
| 27                               | 00:00                   | 27 00:00:0                                                                                                    | 0:00:00:00                               |
| 28                               | 00:00                   | 28 00:00:0                                                                                                    | 0:00:00:00                               |
| 29                               | 00:00                   | 29 00:00:0                                                                                                    | 0:00:00:00                               |
| 30                               | 00:00                   | 30 00:00:0                                                                                                    | (0:00:00:00                              |
| 31                               | 00:00                   | 31 00:00:0                                                                                                    | (0:00:00:00                              |
| 32                               | 00:00                   | 32 00:00:0                                                                                                    | 0:00:00:00                               |
|                                  |                         |                                                                                                    |                                          |
|                                  |                         |                                                                                                    |                                          |
| 27<br>28<br>29<br>30<br>31<br>32 |                         | 21         100000           28         000000           29         000000           30         000000           31         0000000           32         0000000 | 0:00:00:00 0:00:00:00 0:00:00:00 0:00:00 |

The following table describes the labels in this screen.

|  | T | abl | e 1 | 9 | MA | С | Filt | ter |
|--|---|-----|-----|---|----|---|------|-----|
|--|---|-----|-----|---|----|---|------|-----|

| LABEL       | DESCRIPTION                                                                                                    |
|-------------|----------------------------------------------------------------------------------------------------|
| Active      | Select the check box to enable MAC address filtering and define the filter action for the list of MAC addresses in the MAC address filter table.       |
|             | Select <b>Allow the following MAC address to associate</b> to permit access to the G-560, MAC addresses not listed will be denied access to the G-560. |
|             | Select <b>Deny the following MAC address to associate</b> to block access to the G-560, MAC addresses not listed will be allowed to access the G-560.  |
| #           | This is the index number of the MAC address.                                                                                                    |
| MAC Address | Enter the MAC addresses (in XX:XX:XX:XX:XX:XX format) of the wireless station that are allowed or denied access to the G-560 in these address fields.  |
| Apply       | Click <b>Apply</b> to save your changes back to the G-560.                                                                                             |
| Reset       | Click <b>Reset</b> to begin configuring this screen afresh.                                                                                            |

# 6.18 Introduction to OTIST

In a wireless network, the wireless clients must have the same SSID and security settings as the access point (AP) or wireless router (we will refer to both as "AP" here) in order to associate with it. Traditionally this meant that you had to configure the settings on the AP and then manually configure the exact same settings on each wireless client.

OTIST (One-Touch Intelligent Security Technology) allows you to transfer your AP's SSID and WEP or WPA-PSK security settings to wireless clients that support OTIST and are within transmission range. You can also choose to have OTIST generate a WPA-PSK key for you if you didn't configure one manually.

Note: OTIST replaces the pre-configured wireless settings on the wireless clients.

## 6.18.1 Enabling OTIST

You must enable OTIST on both the AP and wireless client before you start transferring settings.

Note: The AP and wireless client(s) MUST use the same Setup key.

#### 6.18.1.1 AP

You can enable OTIST using the Reset button or the web configurator.

#### 6.18.1.1.1 Reset button

If you use the **Reset** button, the default (01234567) or previous saved (through the web configurator) **Setup key** is used to encrypt the settings that you want to transfer.

Hold in the Reset button for one or two seconds.

**Note:** If you hold in the **Reset** button too long, the device will reset to the factory defaults!

#### 6.18.1.1.2 Web Configurator

Click **WIRELESS** > **SETTINGS** > **OTIST** to configure and enable OTIST. The screen appears as shown.

#### Figure 47 OTIST

| SETTINGS / WIRELES         | 3                              |                                 |                             |
|----------------------------|--------------------------------|---------------------------------|-----------------------------|
| Wireless Settings          | Security                       | MAC Filter                      | OTIST                       |
| One-Touch Intelligent Sec  | urity Technology               |                                 |                             |
| Setup Key 012345           | 67                             |                                 |                             |
| Yes! Please enhance        | the Wireless Security Level to | MPA-PSK automatically if no any | WLAN security has been set. |
| This will generate a rando | m PSK key later for your conve | nience.                         |                             |
|                            |                                | Start                           |                             |
|                            |                                | otart                           |                             |
|                            |                                |                                 |                             |
|                            |                                |                                 |                             |

The following table describes the labels in this screen.

#### Table 20 OTIST

| LABEL               | DESCRIPTION                                                                                                    |
|---------------------|----------------------------------------------------------------------------------------------------|
| One-Touch Intellige | nt Security Technology                                                                                                    |
| Setup Key           | Enter the setup key of up to eight printable characters. The default OTIST setup key is "01234567".                                                                                                    |
|                     | <b>Note:</b> If you change the OTIST setup key here, you must also make the same change on the wireless client(s).                                                                                                    |
| Yes!                | To have OTIST automatically generate a WPA-PSK key, select this check box. If you manually configured a WEP key or a WPA-PSK key and you also select this check box, then the key you manually configured is used.                                      |
| Start               | Click <b>Start</b> to encrypt the wireless security data using the setup key and have the G-560 set the wireless client to use the same wireless settings as the G-560. You must also activate and start OTIST on the wireless client at the same time. |
|                     | The process takes three minutes to complete.                                                                                                    |

#### 6.18.1.2 Wireless Client

Start the ZyXEL utility and click the Adapter tab. Select the OTIST check box, enter the same Setup Key as your AP's and click Save.

| Adapter Setting  |              |          |    |    |
|------------------|--------------|----------|----|----|
| Transfer Rate:   | Fully Auto   | <b>•</b> |    |    |
| Power Saving Mod | le: Disabled | -        |    |    |
|                  |              |          |    |    |
|                  |              |          | Sa | ve |

Figure 48 Example Wireless Client OTIST Screen

## 6.18.2 Starting OTIST

- **Note:** You must click **Start** in the AP **OTIST** web configurator screen and in the wireless client(s) **Adapter** screen all within three minutes (at the time of writing). You can start OTIST in the wireless clients and AP in any order but they must all be within range and have OTIST enabled.
  - **1** In the AP, a web configurator screen pops up showing you the security settings to transfer. After reviewing the settings, click **OK**.

#### Figure 49 Security Key

| Microso | ft Internet Explorer 🛛 🛛 🔀                                      |
|---------|-----------------------------------------------------------------|
| 1       | The security is WPA-PSK mode on WLAN now. The key is 8KULuw8hVU |

**2** This screen appears while OTIST settings are being transferred. It closes when the transfer is complete.

#### Figure 50 OTIST in Progress (AP)

| <ul> <li>OTIST</li> </ul> |                                                                                                    |  |
|---------------------------|----------------------------------------------------------------------------------------------------|--|
|                           |                                                                                                    |  |
|                           | to the second state of the second state of the |  |
|                           | Auto Security in Process                                                                                                    |  |
|                           | Please wait a moment. (about 149 Seconds)                                                                                                    |  |
|                           |                                                                                                    |  |
|                           |                                                                                                    |  |
|                           |                                                                                                    |  |

#### Figure 51 OTIST in Progress (Client)

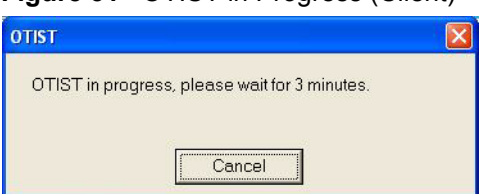

• In the wireless client, you see this screen if it can't find an OTIST-enabled AP (with the same**Setupkey**).Click**OK**togobacktotheZyXELutilitymainscreen.

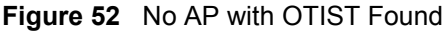

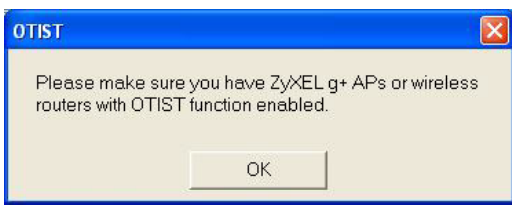

• If there is more than one OTIST-enabled AP within range, you see a screen asking you to select one AP to get settings from.

## 6.18.3 Notes on OTIST

**1** If you enabled OTIST in the wireless client, you see this screen each time you start the utility. Click **Yes** for it to search for an OTIST-enabled AP.

#### Figure 53 Start OTIST?

| отіят                      | X         |
|----------------------------|-----------|
| Do you want to start OTIST | function? |
| Yes                        | No        |
| 🗖 Don't show me this wind  | ow again. |
|                            |           |

- **2** If an OTIST-enabled wireless client loses its wireless connection for more than ten seconds, it will search for an OTIST-enabled AP for up to one minute. (If you manually have the wireless client search for an OTIST-enabled AP, there is no timeout; click **Cancel** in the OTIST progress screen to stop the search.)
- **3** When the wireless client finds an OTIST-enabled AP, you must still click **Start** in the AP **OTIST** web configurator screen or hold in the **Reset** button (for one or two seconds) for the AP to transfer settings.
- **4** If you change the SSID or the keys on the AP after using OTIST, you need to run OTIST again or enter them manually in the wireless client(s).
- **5** If you configure OTIST to generate a WPA-PSK key, this key changes each time you run OTIST. Therefore, if a new wireless client joins your wireless network, you need to run OTIST on the AP and ALL wireless clients again.

# **CHAPTER 7 Management Screens**

This chapter describes the Maintenance screens.

# 7.1 Maintenance Overview

Use these maintenance screens to change the password, view logs, back up or restore the G-560 configuration and change the web configurator language.

# 7.2 Configuring Password

To change your G-560's password (recommended), click **SETTINGS > MANAGEMENT**. The screen appears as shown. This screen allows you to change the G-560's password.

If you forget your password (or the G-560 IP address), you will need to reset the G-560. See the section on resetting the G-560 for details.

Figure 54 Management: Password

| SETTINGS / MAN                                        | AGEMENT |                    |            |          |  |
|-------------------------------------------------------|---------|--------------------|------------|----------|--|
| Password                                              | Logs    | Configuration File | F/W Upload | Language |  |
| Password Setup                                        |         |                    |            |          |  |
| Current Password<br>New Password<br>Retype to Confirm |         | Apply              | Cancel     |          |  |
|                                                       |         |                    |            |          |  |

The following table describes the labels in this screen.

| Table 21 | Management: | Password |
|----------|-------------|----------|
|----------|-------------|----------|

| LABEL            | DESCRIPTION                                                                                        |
|------------------|----------------------------------------------------------------------------------------------------|
| Current Password | Type in your existing system password (1234 is the default password).                              |
| New Password     | Type your new system password (up to 30 printable characters). Spaces are not allowed.             |
|                  | Note that as you type a password, the screen displays an asterisk (*) for each character you type. |

| LABEL             | DESCRIPTION                                                        |
|-------------------|--------------------------------------------------------------------|
| Retype to Confirm | Retype your new system password for confirmation.                  |
| Apply             | Click <b>Apply</b> to save your changes back to the G-560.         |
| Cancel            | Click Cancel to reload the previous configuration for this screen. |

 Table 21
 Management: Password (continued)

# 7.3 Logs

The web configurator allows you to look at all of the G-560's logs in one location.

Click **SETTINGS > MANAGEMENT > Logs** to open the **Logs** screen.

You can view logs and alert messages in this page. Once the log table is full, old logs are deleted as new logs are created.

Click a column heading to sort the entries. A triangle indicates the direction of the sort order.

#### Figure 55 Management: Logs

| as  | isword              | Logs        | Configuration File | F/W Upload | La  | anguage     |      |
|-----|---------------------|-------------|--------------------|------------|-----|-------------|------|
| gs  | List                |             |                    |            |     |             |      |
| Die | nlav.               |             | Refrech Clear I    | 0.0        |     |             |      |
| 013 | hida [/             |             |                    | -09        |     |             |      |
| #   | Time                |             | Message            | Sourc      | е   | Destination | Note |
| 1   | 2004-01-01 00:00:27 | (WEB) Login | success!!          | 192.168.1  | .23 | 127.0.0.1   |      |
| 2   | 2004-01-01 01:17:50 | (WEB) Login | success!!          | 192.168.1  | .22 | 127.0.0.1   |      |
|     |                     | 10 D (T)    |                    |            |     |             |      |

The following table describes the labels in this screen.

Table 22Management: Logs

| LABEL                                                 | DESCRIPTION                                                                                            |
|-------------------------------------------------------|----------------------------------------------------------------------------------------------------|
| Display                                               | Select a category of logs to view.                                                                     |
| Refresh Click <b>Refresh</b> to renew the log screen. |                                                                                                    |
| Clear Log Click Clear Log to clear all the logs.      |                                                                                                    |
| #                                                     | This is the log's index number.                                                                        |
| Time                                                  | This field displays the time the log was recorded.                                                     |
| Message                                               | This field states the reason for the log.                                                              |
| Source                                                | This field lists the source IP address and the port number of the incoming packet that caused the log. |

| LABEL       | DESCRIPTION                                                                                                 |
|-------------|----------------------------------------------------------------------------------------------------|
| Destination | This field lists the destination IP address and the port number of the outgoing packet that caused the log. |
| Note        | This field displays additional information about the log entry.                                             |

 Table 22
 Management: Logs (continued)

# 7.4 Configuration Screen

The configuration file (often called the romfile or rom-0) contains the factory default settings such as password and TCP/IP Setup, etc. It arrives from ZyXEL with a .rom filename extension. Once you have customized the G-560's settings, they can be saved back to your computer under a filename of your choosing.

Click **SETTINGS > MANAGEMENT > Configuration File**. Information related to factory defaults, backup configuration, and restoring configuration appears as shown next.

| Figure | 56 | Management: | Configuration | File |
|--------|----|-------------|---------------|------|
|        |    |             | J             | -    |

| > | SETTINGS / M/                           | NAGEMENT                                      |                                                                     |                                                    |                                                     |              |
|---|-----------------------------------------|-----------------------------------------------|---------------------------------------------------------------------|----------------------------------------------------|-----------------------------------------------------|--------------|
|   | Password                                | Logs                                          | Configuration File                                                  | F/₩ Upload                                         | Language                                            |              |
|   | Backup Configure                        | ation                                         |                                                                     |                                                    |                                                     |              |
|   | This page allow<br>process.             | s you to backup yo                            | ur current configuration to your c                                  | omputer. Click the "Ba                             | ackup" button to start the                          | e backup     |
|   |                                         |                                               | Backup                                                              | 1                                                  |                                                     |              |
| 1 | Restore Configur                        | ation                                         |                                                                     |                                                    |                                                     |              |
|   | To restore your (<br>click the "Upload  | configuration from<br>" button                | a previously saved configuration                                    | file, browse to the loc                            | ation of the configuratio                           | on file and  |
|   | File Path                               |                                               | Browse                                                              |                                                    |                                                     |              |
|   |                                         |                                               | Upload                                                              | 1                                                  |                                                     |              |
|   | Back to Factory I                       | Defaults                                      |                                                                     |                                                    |                                                     |              |
|   | The "reset" butto<br>After reset to fac | in will clear all use<br>tory default setting | r-entered configuration and will<br>s, please remember the followin | reset the device settin<br>g value to be able to h | gs back to its factory de<br>ogin the device again. | fault value. |
|   | Pa<br>LA                                | issword: 1234<br>N IP Address: 192            | .168.1.2                                                            |                                                    |                                                     |              |
|   |                                         |                                               | Reset                                                               | [                                                  |                                                     |              |
|   |                                         |                                               |                                                                     |                                                    |                                                     |              |

## 7.4.1 Backup Configuration

Backup configuration allows you to back up (save) the G-560's current configuration to a file on your computer. Once your G-560 is configured and functioning properly, it is highly recommended that you back up your configuration file before making configuration changes. The backup configuration file will be useful in case you need to return to your previous settings.

Click Backup to save the G-560's current configuration to your computer.

## 7.4.2 Restore Configuration

Restore configuration allows you to upload a new or previously saved configuration file from your computer to your G-560.

|           | DESCRIPTION                                                                                                    |
|-----------|----------------------------------------------------------------------------------------------------|
| File Path | Type in the location of the file you want to upload in this field or click <b>Browse</b> to find it.                                           |
| Browse    | Click <b>Browse</b> to find the file you want to upload. Remember that you must decompress compressed (.zip) files before you can upload them. |
| Upload    | Click <b>Upload</b> to begin the upload process.                                                                                               |

**Table 23** Management: Configuration File: Restore Configuration

Note: Do not turn off the G-560 while configuration file upload is in progress.

After you see a "Restore Configuration Successful" screen, you must then wait one minute before logging into the G-560 again.

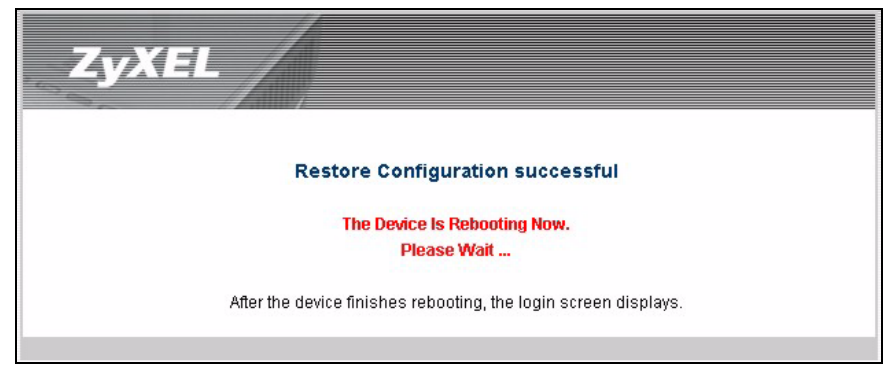

Figure 57 Configuration Upload Successful

The G-560 automatically restarts in this time causing a temporary network disconnect. In some operating systems, you may see the following icon on your desktop.

Figure 58 Network Temporarily Disconnected

| 🔅 🕹 Local Area Connec   | tion |
|-------------------------|------|
| Network cable unplugged |      |
|                         | V    |
|                         |      |

If you uploaded the default configuration file you may need to change the IP address of your computer to be in the same subnet as that of the default G-560 IP address (192.168.1.2).

If the upload was not successful, the following screen will appear. Click **Return** to go back to the **Configuration File** screen.

Figure 59 Configuration Upload Error

| Res                                                             | tore Configuration error!                                                                                             |
|-----------------------------------------------------------------|----------------------------------------------------------------------------------------------------|
| The configur<br>device. Pleas<br>select a valic<br>information. | ation file was not accepted by the<br>se return to the previous page and<br>I configuration file. Click Help for more |
|                                                                 | Return                                                                                                    |

## 7.4.3 Back to Factory Defaults

Pressing the Reset button in this section clears all user-entered configuration information and returns the G-560 to its factory defaults as shown on the screen. The following warning screen will appear.

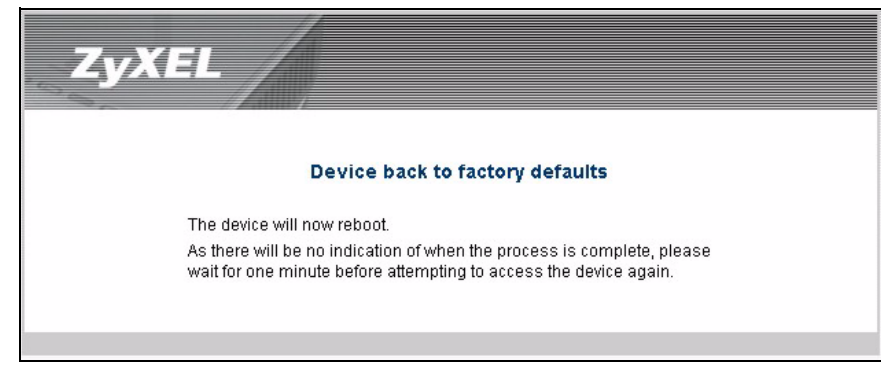

Figure 60 Reset Warning Message

You can also press the **RESET** button on the rear panel to reset the factory defaults of your G-560. Refer to the section on resetting the G-560 for more information on the **RESET** button.

# 7.5 F/W Upload Screen

Find firmware at www.zyxel.com in a file that (usually) uses the system model name with a .bin extension, for example, "zyxel.bin". The upload process uses HTTP (Hypertext Transfer Protocol) and may take up to two minutes. After a successful upload, the system will reboot.

Click **SETTINGS > MANAGEMENT > F/W Upload** to display the screen as shown. Follow the instructions in this screen to upload firmware to your G-560.

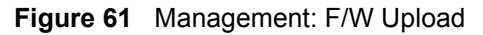

| ware Upload<br>To upgrade the internal system firmware, browse to the location of the binary (,BIN) upgrade file and click the<br>Download firmware files from ZyXEL's website. If the file is compressed,(for example, a .ZIP file), you must firs | Upload".      |
|----------------------------------------------------------------------------------------------------|---------------|
| To upgrade the internal system firmware, browse to the location of the binary (.BIN) upgrade file and click the<br>Download firmware files from ZyXEL's website. If the file is compressed,(for example, a .ZIP file), you must firsi               | Upload".      |
| binary (.BIN) file.                                                                                                    | t extract the |
| File Path Browse                                                                                                    |               |
|                                                                                                    |               |
| Upload                                                                                                    |               |

The following table describes the labels in this screen.

| Table 24 | Management: | F/W | Upload |
|----------|-------------|-----|--------|
|----------|-------------|-----|--------|

|           | DESCRIPTION                                                                                                    |
|-----------|----------------------------------------------------------------------------------------------------|
| File Path | Type in the location of the file you want to upload in this field or click <b>Browse</b> to find it.                                                |
| Browse    | Click <b>Browse</b> to find the .bin file you want to upload. Remember that you must decompress compressed (.zip) files before you can upload them. |
| Upload    | Click <b>Upload</b> to begin the upload process. This process may take up to two minutes.                                                           |

Note: Do not turn off the G-560 while firmware upload is in progress!

After you see the **Firmware Upload in Process** screen, wait two minutes before logging into the G-560 again.

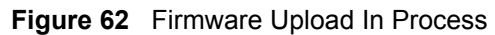

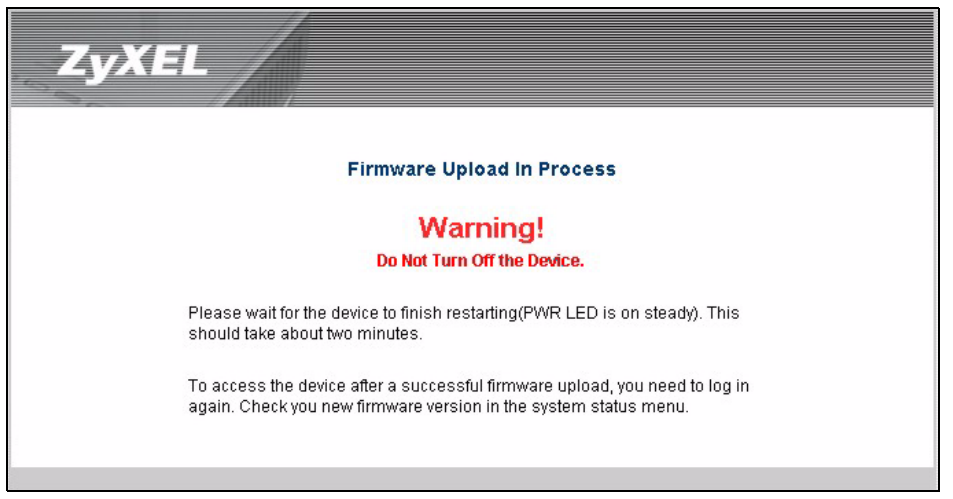

The G-560 automatically restarts in this time causing a temporary network disconnect. In some operating systems, you may see the following icon on your desktop.

Figure 63 Network Temporarily Disconnected

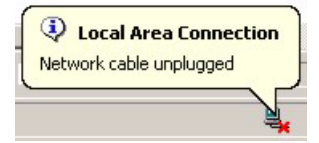

After two minutes, log in again and check your new firmware version in the System Status screen.

If the upload was not successful, the following screen will appear. Click **Return** to go back to the **F/W Upload** screen.

Figure 64 Firmware Upload Error

| Firmware upload error!                                                                                                    |
|----------------------------------------------------------------------------------------------------|
| The uploaded file was not accepted by the device.Please<br>return to the previous page and select a valid upgrade file.<br>Click Help for more information. |
| Return                                                                                                    |

# 7.6 Language Screen

If you want to view the web configurator and corresponding web help in another language, click **SETTINGS > MANAGEMENT > Language**. Click the language you need.

## Figure 65 Management: Language

| NAGEMENT |                                           |                                                                              |                                                                                                   |                                                                                                    |
|----------|-------------------------------------------|------------------------------------------------------------------------------|---------------------------------------------------------------------------------------------------|----------------------------------------------------------------------------------------------------|
| Logs     | Configuration File                        | F/W Upload                                                                   | Language                                                                                          |                                                                                                    |
| age      |                                           |                                                                              |                                                                                                   |                                                                                                    |
| age      |                                           |                                                                              |                                                                                                   |                                                                                                    |
| English  | Español Français                          | s Italiano                                                                   | Русский 繁鬱中文                                                                                      | ]                                                                                                    |
|          |                                           |                                                                              |                                                                                                   |                                                                                                    |
|          |                                           |                                                                              |                                                                                                   |                                                                                                    |
|          |                                           |                                                                              |                                                                                                   |                                                                                                    |
|          | NAGEMENT<br>Logs<br>age<br>age<br>English | NAGEMENT<br>Logs Configuration File<br>age<br>age<br>English Español Françai | NAGEMENT<br>Logs Configuration File F/W Upload<br>age<br>age<br>English Español Français Italiano | NAGEMENT<br>Logs Configuration File F/W Upload Language<br>age<br>ge<br>English Español Français Italiano Русский 案型中文 |

# CHAPTER 8 Troubleshooting

This chapter covers potential problems and possible remedies. After each problem description, some instructions are provided to help you to diagnose and to solve the problem.

# 8.1 Problems Starting Up the G-560

| PROBLEM                                                             | CORRECTIVE ACTION                                                                                                    |
|---------------------------------------------------------------------|----------------------------------------------------------------------------------------------------|
| None of the LEDs<br>turn on when I<br>plug in the power<br>adaptor. | Make sure you are using the supplied power adaptor and that it is plugged in to an appropriate power source. Check that the power source is turned on.<br>If the problem persists, you may have a hardware problem. In this case, you should contact your local vendor. |
| The G-560 reboots automatically sometimes.                          | The supplied power to the G-560 is too low. Check that the G-560 is receiving enough power.<br>Make sure the power source is working properly.                                                                                                    |

# 8.2 Problems with the Password

| PROBLEM                    | CORRECTIVE ACTION                                                                                                    |
|----------------------------|----------------------------------------------------------------------------------------------------|
| I cannot access the G-560. | The <b>Password</b> and <b>Username</b> fields are case-sensitive. Make sure that you enter the correct password and username using the proper casing.                                                                                                    |
|                            | Use the <b>RESET</b> button on the rear panel of the G-560 to restore the factory default configuration file (hold this button in for about 10 seconds or release the button when the <b>PWR</b> LED starts blinking). This will restore all of the factory defaults including the password. |

| Table 26 | Troubleshooting the Password |
|----------|------------------------------|
|----------|------------------------------|

# 8.3 Problems with the WLAN Interface

| Table 27 | Troubleshooting the | e WLAN | Interface |
|----------|---------------------|--------|-----------|
|----------|---------------------|--------|-----------|

| PROBLEM           | CORRECTIVE ACTION                                                              |
|-------------------|--------------------------------------------------------------------------------|
| Cannot access the | Make sure the wireless adapter on the wireless station is working properly.    |
| G-560 from the    | Check that both the G-560 and your wireless station are using the same ESSID,  |
| WLAN.             | channel and security settings.                                                 |
| I cannot ping any | Make sure the wireless adapter on the wireless station(s) is working properly. |
| computer on the   | Check that both the G-560 and wireless station(s) are using the same ESSID,    |
| WLAN.             | channel and security settings.                                                 |

# 8.4 Problems with the Ethernet Interface

| PROBLEM                                 | CORRECTIVE ACTION                                                                                                    |
|-----------------------------------------|----------------------------------------------------------------------------------------------------|
| I cannot access the G-560 from the LAN. | If the <b>ETHN</b> LED on the front panel is off, check the Ethernet cable connection between your G-560 and the Ethernet device connected to the <b>ETHERNET</b> port. |
|                                         | Check for faulty Ethernet cables.                                                                                                    |
|                                         | Make sure your computer's Ethernet adapter is installed and working properly.                                                                                           |
|                                         | Check the IP address of the Ethernet device. Verify that the IP address and the subnet mask of the G-560, the Ethernet device and your computer are on the same subnet. |
| I cannot ping any computer on the       | If the <b>ETHN</b> LED on the front panel is off, check the Ethernet cable connections between your G-560 and the Ethernet device.                                      |
| LAN.                                    | Check the Ethernet cable connections between the Ethernet device and the LAN computers.                                                                                 |
|                                         | Check for faulty Ethernet cables.                                                                                                    |
|                                         | Make sure the LAN computer's Ethernet adapter is installed and working properly.                                                                                        |
|                                         | Verify that the IP address and the subnet mask of the G-560, the Ethernet device and the LAN computers are on the same subnet.                                          |

Table 28 Troubleshooting the Ethernet Interface

| PROBLEM                             | CORRECTIVE ACTION                                                                                                    |
|-------------------------------------|----------------------------------------------------------------------------------------------------|
| Cannot access the web configurator. | Your computer's and the G-560's IP addresses must be on the same subnet for LAN access.                                                                                                    |
|                                     | If you changed the G-560's IP address, then enter the new one as the URL.                                                                                                    |
|                                     | See the following section to check that pop-up windows, JavaScripts and Java permissions are allowed.                                                                                                    |
|                                     | You may also need to clear your Internet browser's cache.                                                                                                    |
|                                     | In Internet Explorer, click <b>Tools</b> and then <b>Internet Options</b> to open the <b>Internet Options</b> screen.                                                                                                    |
|                                     | In the <b>General</b> tab, click <b>Delete Files</b> . In the pop-up window, select the <b>Delete all offline content</b> check box and click <b>OK</b> . Click <b>OK</b> in the <b>Internet Options</b> screen to close it.                                           |
|                                     | If you disconnect your computer from one device and connect it to another device that has the same IP address, your computer's ARP (Address Resolution Protocol) table may contain an entry that maps the management IP address to the previous device's MAC address). |
|                                     | In Windows, use <b>arp -d</b> at the command prompt to delete all entries in your computer's ARP table.                                                                                                    |

 Table 28
 Troubleshooting the Ethernet Interface (continued)

## 8.4.1 Pop-up Windows, JavaScripts and Java Permissions

In order to use the web configurator you need to allow:

- Web browser pop-up windows from your device.
- JavaScripts (enabled by default).
- Java permissions (enabled by default).

**Note:** Internet Explorer 6 screens are used here. Screens for other Internet Explorer versions may vary.

### 8.4.1.1 Internet Explorer Pop-up Blockers

You may have to disable pop-up blocking to log into your device.

Either disable pop-up blocking (enabled by default in Windows XP SP (Service Pack) 2) or allow pop-up blocking and create an exception for your device's IP address.

#### 8.4.1.1.1 Disable pop-up Blockers

**1** In Internet Explorer, select **Tools**, **Pop-up Blocker** and then select **Turn Off Pop-up Blocker**.

| Mail and News      |                         |
|--------------------|-------------------------|
| Pop-up Blocker 🔹 🕨 | Turn Off Pop-up Blocker |
| Manage Add-ons     | Pop-up Blocker Settings |
| 5ynchronize        | 1                       |
| Windows Update     |                         |
| Windows Messenger  |                         |
| Internet Options   |                         |

Figure 66 Pop-up Blocker

You can also check if pop-up blocking is disabled in the **Pop-up Blocker** section in the **Privacy** tab.

- 1 In Internet Explorer, select Tools, Internet Options, Privacy.
- 2 Clear the **Block pop-ups** check box in the **Pop-up Blocker** section of the screen. This disables any web pop-up blockers you may have enabled.

Figure 67 Internet Options

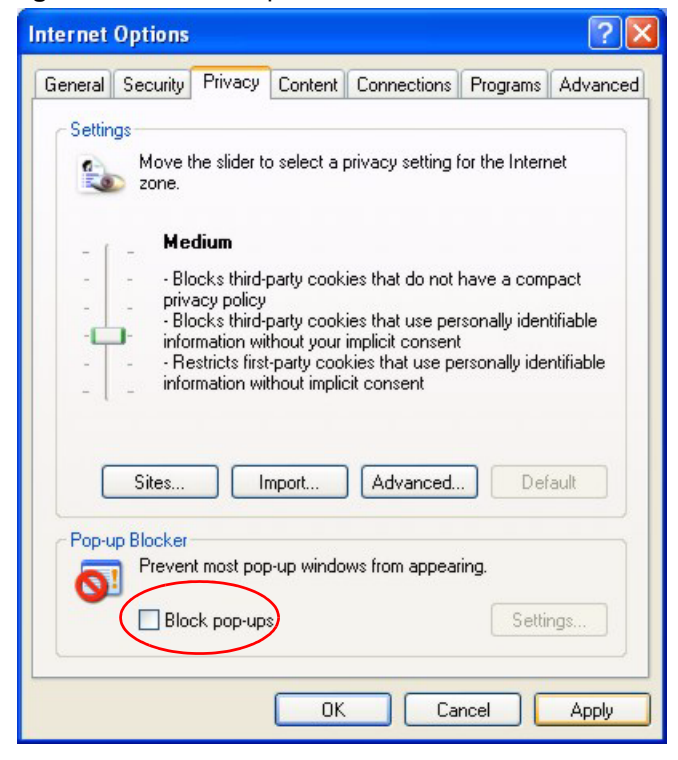

**3** Click **Apply** to save this setting.

#### 8.4.1.1.2 Enable pop-up Blockers with Exceptions

Alternatively, if you only want to allow pop-up windows from your device, see the following steps.

- 1 In Internet Explorer, select Tools, Internet Options and then the Privacy tab.
- 2 Select Settings...to open the Pop-up Blocker Settings screen.

### Figure 68 Internet Options

| Internet | Options                                      |                                                                                        |                                                                      |                                                                                              |                                             | ? 🔀                           |
|----------|----------------------------------------------|----------------------------------------------------------------------------------------|----------------------------------------------------------------------|----------------------------------------------------------------------------------------------|---------------------------------------------|-------------------------------|
| General  | Security                                     | Privacy                                                                                | Content                                                              | Connections                                                                                  | Programs                                    | Advanced                      |
| Settin   | gs<br>Movet<br>Jone.                         | he slider to<br>dium                                                                   | o select a j                                                         | privacy setting I                                                                            | ior the Interr                              | net                           |
| -        | - Blo<br>priv<br>Blo<br>info<br>- Re<br>info | ocks third-<br>acy policy<br>ocks third-<br>mation wil<br>stricts first<br>rmation wil | party cook<br>party cook<br>thout your<br>-party coo<br>thout implio | ies that do not l<br>ies that use per<br>implicit consent<br>kies that use pe<br>cit consent | have a com<br>rsonally iden<br>rsonally ide | pact<br>tiíiable<br>ntifiable |
|          | Sites                                        |                                                                                        | mport                                                                | Advanced.                                                                                    | . Def                                       | ault                          |
| Pop-u    | Pilocker<br>Preven                           | it most pop<br>sk pop-up:                                                              | o-up windo<br>s                                                      | ws from appear                                                                               | ing.<br>Setti                               | ngs                           |
|          |                                              |                                                                                        | ОК                                                                   | Ca                                                                                           | ncel                                        | Apply                         |

- **3** Type the IP address of your device (the web page that you do not want to have blocked) with the prefix "http://". For example, http://192.168.1.1.
- 4 Click Add to move the IP address to the list of Allowed sites.

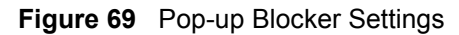

| Pop-up Blocker Settings                                                                         |                                          |
|-------------------------------------------------------------------------------------------------|------------------------------------------|
| Exceptions<br>Pop-ups are currently blocked. You of<br>Web sites by adding the site to the list | an allow pop-ups from specific<br>below. |
| Address of Web site to allow:                                                                   |                                          |
| http://192.168.1.1                                                                              | Add                                      |
| Allowed sites:                                                                                  |                                          |
|                                                                                                 | Remove                                   |
|                                                                                                 | Remove All                               |
|                                                                                                 |                                          |
|                                                                                                 |                                          |
|                                                                                                 |                                          |
|                                                                                                 |                                          |
| Notifications and Filter Level                                                                  |                                          |
| Play a sound when a pop-up is blocked.                                                          |                                          |
| Show Information Bar when a pop-up is blo                                                       | cked.                                    |
| Filter Level:                                                                                   |                                          |
| Medium: Block most automatic pop-ups                                                            |                                          |
| Pop-up Blocker FAQ                                                                              | Close                                    |
|                                                                                                 |                                          |

- **5** Click **Close** to return to the **Privacy** screen.
- 6 Click Apply to save this setting.

## 8.4.1.2 JavaScripts

If pages of the web configurator do not display properly in Internet Explorer, check that JavaScripts are allowed.

1 In Internet Explorer, click Tools, Internet Options and then the Security tab.

#### Figure 70 Internet Options

| Internet Options                                                                             | ×  |
|----------------------------------------------------------------------------------------------|----|
| General Security Privacy Content Connections Programs Advance                                | ed |
| Select a Web content zone to specify its security settings.                                  |    |
|                                                                                              |    |
|                                                                                              |    |
| Internet Local intranet Trusted sites Hestricted sites                                       |    |
| Internet                                                                                     |    |
| This zone contains all Web sites you Sites                                                   |    |
| navent placed in other zones                                                                 |    |
| Security level for this zone                                                                 |    |
| Move the slider to set the security level for this zone.                                     |    |
| Safe browsing and still functional                                                           |    |
|                                                                                              |    |
| - Unsigned ActiveX controls will not be downloaded     - Appropriate for most Internet sites |    |
|                                                                                              |    |
|                                                                                              |    |
| Custom Level Default Level                                                                   |    |
|                                                                                              |    |
| OK Cancel Apply                                                                              |    |
|                                                                                              |    |

- 2 Click the Custom Level... button.
- **3** Scroll down to **Scripting**.
- 4 Under Active scripting make sure that Enable is selected (the default).
- 5 Under Scripting of Java applets make sure that Enable is selected (the default).
- 6 Click **OK** to close the window.

| ecurity Settings                                          | <u>?</u> ×     |
|-----------------------------------------------------------|----------------|
| Settings:                                                 |                |
| Scripting<br>Active scripting<br>O Disable                | <b></b>        |
| C Enable     Prompt     Allow paste operations via script |                |
| Disable     Enable     Orrompt                            |                |
| Disable                                                   |                |
|                                                           | ▼<br>▶         |
| Reset custom settings                                     | R <u>e</u> set |
| ОК                                                        | Cancel         |

rity Satti ----~

### 8.4.1.3 Java Permissions

- **1** From Internet Explorer, click **Tools**, **Internet Options** and then the **Security** tab.
- 2 Click the Custom Level... button.
- **3** Scroll down to **Microsoft VM**.
- 4 Under Java permissions make sure that a safety level is selected.
- **5** Click **OK** to close the window.

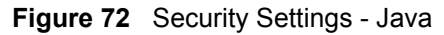

| Security Settings                                                                                                    |          | <u>?</u> × |
|----------------------------------------------------------------------------------------------------|----------|------------|
| Settings:                                                                                                    |          |            |
| Disable     Enable     Enable     Font download     Disable     Enable     Prompt     Microsoft VM     Java permissions     O     Custom |          |            |
| Costante     Disable Java     O High safety     Low safety     Medium safet                                                              |          | ×          |
| Reset custom settings                                                                                                    | <b>_</b> | Reset      |
|                                                                                                    | ОК       | Cancel     |

#### 8.4.1.3.1 JAVA (Sun)

- **1** From Internet Explorer, click **Tools**, **Internet Options** and then the **Advanced** tab.
- 2 make sure that Use Java 2 for <applet> under Java (Sun) is selected.
- **3** Click **OK** to close the window.

#### Figure 73 Java (Sun)

| Internet Options                                                                     | ? × |
|--------------------------------------------------------------------------------------|-----|
| General Security Privacy Content Connections Programs Advan                          | ced |
| Californi                                                                            |     |
|                                                                                      |     |
| Use inline AutoComplete                                                              |     |
| Use Passive FTP (for firewall and DSL modem compatibility)                           |     |
| Use smooth scrolling                                                                 |     |
| #TTP 1.1 settings                                                                    |     |
| Use HTTP 1.1                                                                         |     |
| Use HTTP 1.1 through proxy connections                                               |     |
| Java (Sun)                                                                           |     |
| Use Java 2 v1.4.1_07 for <applet> [requires restart]</applet>                        |     |
| Microsoft VM                                                                         |     |
|                                                                                      |     |
| Ut availagging enabled<br>Ut compiler for virtual machine enabled (requires restart) |     |
| Multimedia                                                                           |     |
| Always show Internet Explorer (5.0 or later) Badio toolbar                           |     |
| Don't display online media content in the media bar                                  |     |
| Enable Automatic Image Resizing                                                      | -1  |
|                                                                                      | -   |
|                                                                                      | .   |
| <u>R</u> estore Defaults                                                             |     |
|                                                                                      |     |
| OK Cancel Apply                                                                      |     |
|                                                                                      |     |

## 8.5 Testing the Connection to the G-560

- 1 Click Start, (All) Programs, Accessories and then Command Prompt.
- **2** In the **Command Prompt** window, type "ping" followed by a space and the IP address of the G-560 (192.168.1.2 is the default).
- **3** Press ENTER. The following screen displays.

Figure 74 Pinging the G-650

```
C:\>ping 192.168.1.2
Pinging 192.168.1.2 with 32 bytes of data:
Reply from 192.168.1.2: bytes=32 time=10ms TTL=254
Reply from 192.168.1.2: bytes=32 time<10ms TTL=254
Reply from 192.168.1.2: bytes=32 time<10ms TTL=254
Ping statistics for 192.168.1.2:
    Packets: Sent = 4, Received = 4, Lost = 0 (0% loss),
Approximate round trip times in milli-seconds:
    Minimum = 0ms, Maximum = 10ms, Average = 2m</pre>
```

Your computer can now communicate with the G-560 via the ETHERNET port.

# **APPENDIX A**

# **Setting up Your Computer's IP Address**

All computers must have a 10M or 100M Ethernet adapter card and TCP/IP installed.

Windows 95/98/Me/NT/2000/XP, Macintosh OS 7 and later operating systems and all versions of UNIX/LINUX include the software components you need to install and use TCP/ IP on your computer. Windows 3.1 requires the purchase of a third-party TCP/IP application package.

TCP/IP should already be installed on computers using Windows NT/2000/XP, Macintosh OS 7 and later operating systems.

After the appropriate TCP/IP components are installed, configure the TCP/IP settings in order to "communicate" with your network.

If you manually assign IP information instead of using dynamic assignment, make sure that your computers have IP addresses that place them in the same subnet as the G-560's LAN port.

## Windows 95/98/Me

Click Start, Settings, Control Panel and double-click the Network icon to open the Network window.

| Network ?X                                                    |
|---------------------------------------------------------------|
| Configuration Identification Access Control                   |
|                                                               |
| The following network components are installed:               |
| LPR for TCP/IP Printing                                       |
| B 3Com EtherLink 10/100 PCI TX NIC (3C905B-TX)                |
| Big UCD Fact Filter                                           |
| TCP/IP -> 3Com Etherlink 10/100 PCLTX NIC (3C9058-T           |
|                                                               |
|                                                               |
| Add Remove Properties                                         |
| Bimaru Network Logon                                          |
| Client for Microsoft Networks                                 |
|                                                               |
| <u>File and Print Sharing</u>                                 |
| Description                                                   |
| TCP/IP is the protocol you use to connect to the Internet and |
| wide-area networks.                                           |
|                                                               |
|                                                               |
| OK Canad 1                                                    |
|                                                               |

Figure 75 WIndows 95/98/Me: Network: Configuration

## **Installing Components**

The **Network** window **Configuration** tab displays a list of installed components. You need a network adapter, the TCP/IP protocol and Client for Microsoft Networks.

If you need the adapter:

- 1 In the Network window, click Add.
- **2** Select Adapter and then click Add.
- **3** Select the manufacturer and model of your network adapter and then click **OK**.

If you need TCP/IP:

- 1 In the Network window, click Add.
- **2** Select **Protocol** and then click **Add**.
- **3** Select **Microsoft** from the list of **manufacturers**.
- 4 Select TCP/IP from the list of network protocols and then click OK.

If you need Client for Microsoft Networks:

- 1 Click Add.
- **2** Select **Client** and then click **Add**.

- **3** Select **Microsoft** from the list of manufacturers.
- **4** Select **Client for Microsoft Networks** from the list of network clients and then click **OK**.
- **5** Restart your computer so the changes you made take effect.

## Configuring

- **1** In the **Network** window **Configuration** tab, select your network adapter's TCP/IP entry and click **Properties**
- 2 Click the IP Address tab.
  - If your IP address is dynamic, select **Obtain an IP address** automatically.
  - If you have a static IP address, select **Specify an IP address** and type your information into the **IP Address** and **Subnet Mask** fields.

Figure 76 Windows 95/98/Me: TCP/IP Properties: IP Address

| CP/IP Properties                                                                 |                                                                     |                                                   | ? ×                                     |
|----------------------------------------------------------------------------------|---------------------------------------------------------------------|---------------------------------------------------|-----------------------------------------|
| Bindings                                                                         | Advanced                                                            | Configuration                                     | NetBIOS                                 |
| An IP address can<br>If your network do<br>your network admi<br>the space below. | be automatically a<br>es not automatically<br>nistrator for an addr | ssigned to this<br>assign IP add<br>ess, and then | computer.<br>dresses, ask<br>type it in |
| 💿 Obtain an IP                                                                   | address automatica                                                  | ally                                              |                                         |
| C Specify an IF                                                                  | address:                                                            |                                                   |                                         |
| JP Address:                                                                      |                                                                     |                                                   | ]                                       |
| S <u>u</u> bnet Mas                                                              | k:                                                                  |                                                   | ]                                       |
|                                                                                  |                                                                     |                                                   |                                         |
| ☑ Detect connect                                                                 | ection to network m                                                 | nedia                                             |                                         |
|                                                                                  |                                                                     |                                                   |                                         |
|                                                                                  |                                                                     |                                                   |                                         |
|                                                                                  |                                                                     | OK                                                | Cancel                                  |

**3** Click the **DNS** Configuration tab.

- If you do not know your DNS information, select **Disable DNS**.
- If you know your DNS information, select **Enable DNS** and type the information in the fields below (you may not need to fill them all in).

| TCP/IP Properties                           |                                 | ? ×                                |
|---------------------------------------------|---------------------------------|------------------------------------|
| Bindings<br>DNS Configuration               | Advanced<br>Gateway WINS Config | NetBIOS  <br>guration   IP Address |
| Disable DNS     Disable DNS     Disable DNS |                                 |                                    |
| Host:                                       | D <u>o</u> main:                |                                    |
| DNS Server Sea                              | rch Order                       | Add                                |
|                                             | <u>E</u> t                      | emove                              |
| Domain Suffix Se                            | arch Order                      | Add                                |
|                                             | Re                              | emove                              |
|                                             |                                 |                                    |
|                                             | OK                              | Cancel                             |

Figure 77 Windows 95/98/Me: TCP/IP Properties: DNS Configuration

- 4 Click the Gateway tab.
  - If you do not know your gateway's IP address, remove previously installed gateways.
  - If you have a gateway IP address, type it in the **New gateway field** and click **Add**.
- 5 Click OK to save and close the TCP/IP Properties window.
- 6 Click OK to close the Network window. Insert the Windows CD if prompted.
- 7 Turn on your G-560 and restart your computer when prompted.

## **Verifying Settings**

- 1 Click Start and then Run.
- **2** In the **Run** window, type "winipcfg" and then click **OK** to open the **IP Configuration** window.
- **3** Select your network adapter. You should see your computer's IP address, subnet mask and default gateway.

# Windows 2000/NT/XP

The following example figures use the default Windows XP GUI theme.

1 Click start (Start in Windows 2000/NT), Settings, Control Panel.

Figure 78 Windows XP: Start Menu

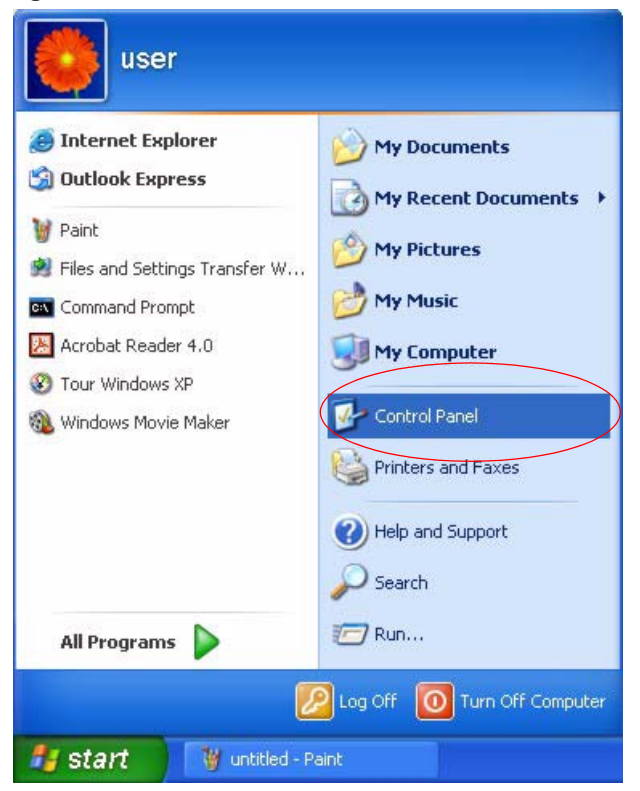

**2** In the **Control Panel**, double-click **Network Connections** (**Network and Dial-up Connections** in Windows 2000/NT).

Figure 79 Windows XP: Control Panel

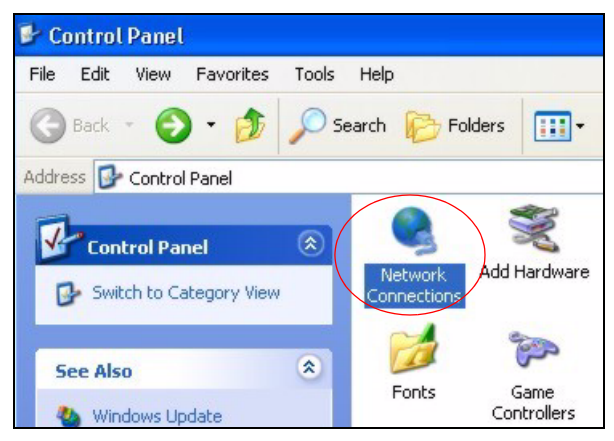

**3** Right-click Local Area Connection and then click Properties.

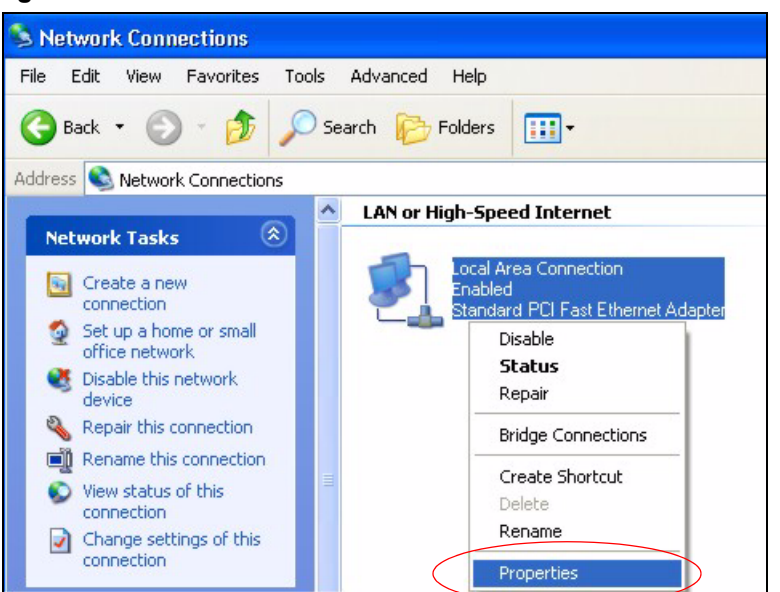

Figure 80 Windows XP: Control Panel: Network Connections: Properties

**4** Select **Internet Protocol (TCP/IP)** (under the **General** tab in Win XP) and then click **Properties**.

Figure 81 Windows XP: Local Area Connection Properties

| 🕹 Local                        | Area Connection Properties                                                                                                    | ?×    |
|--------------------------------|----------------------------------------------------------------------------------------------------|-------|
| General                        | Authentication Advanced                                                                                                    |       |
| Connec                         | t using:                                                                                                    |       |
|                                | ccton EN1207D-TX PCI Fast Ethernet Adapter                                                                                                    |       |
| This co                        | Configure                                                                                                    |       |
|                                | Client for Microsoft Networks<br>File and Printer Sharing for Microsoft Networks<br><del>GoS Packet Scheduler</del><br>Internet Protocol (TCP/IP)             |       |
|                                | nstall Uninstall Properties                                                                                                    |       |
| Desci<br>Tran<br>wide<br>acro: | iption<br>smission Control Protocol/Internet Protocol. The defaul<br>area network protocol that provides communication<br>ss diverse interconnected networks. | t     |
| Sho                            | w icon in notification area when connected                                                                                                    |       |
|                                | ОК Са                                                                                                    | incel |

- **5** The **Internet Protocol TCP/IP Properties** window opens (the **General tab** in Windows XP).
  - If you have a dynamic IP address click **Obtain an IP address** automatically.
- If you have a static IP address click Use the following IP Address and fill in the IP address, Subnet mask, and Default gateway fields.
- Click Advanced.

| Figure 82 | Windows XP: Internet Protocol ( | TCP/IP | ) Properties |
|-----------|---------------------------------|--------|--------------|
|           |                                 |        | / I          |

| aeneral Alternate Configuration                                                                        |                                                                                       |
|----------------------------------------------------------------------------------------------------|---------------------------------------------------------------------------------------|
| You can get IP settings assigned<br>this capability. Otherwise, you ne<br>the appropriate IP settings. | l automatically if your network supports<br>red to ask your network administrator for |
| Obtain an IP address autor                                                                             | natically                                                                             |
| OUse the following IP addres                                                                           | S:                                                                                    |
| IP address:                                                                                            |                                                                                       |
| Subnet mask:                                                                                           |                                                                                       |
| Default gateway:                                                                                       |                                                                                       |
| Obtain DNS server address                                                                              | automatically                                                                         |
| Use the following DNS serv                                                                             | ver addresses:                                                                        |
| Preferred DNS server:                                                                                  |                                                                                       |
| Alternate DNS server:                                                                                  |                                                                                       |
|                                                                                                    | Advanced                                                                              |
|                                                                                                    | OK Cano                                                                               |

6 If you do not know your gateway's IP address, remove any previously installed gateways in the IP Settings tab and click OK.

Do one or more of the following if you want to configure additional IP addresses:

- In the IP Settings tab, in IP addresses, click Add.
- In **TCP/IP Address**, type an IP address in **IP address** and a subnet mask in **Subnet mask**, and then click **Add**.
- Repeat the above two steps for each IP address you want to add.
- Configure additional default gateways in the **IP Settings** tab by clicking **Add** in **Default gateways**.
- In **TCP/IP Gateway Address**, type the IP address of the default gateway in **Gateway**. To manually configure a default metric (the number of transmission hops), clear the **Automatic metric** check box and type a metric in **Metric**.
- Click Add.
- Repeat the previous three steps for each default gateway you want to add.
- Click **OK** when finished.

| ettings DNS       | WINS Options | :           |
|-------------------|--------------|-------------|
| P addresses       |              |             |
| IP address        |              | Subnet mask |
| DHCP Enabled      |              |             |
|                   |              |             |
|                   | Add          | Edit Remove |
|                   |              |             |
| Jefault gateways: |              | - 1         |
| Gateway           |              | Metric      |
|                   |              |             |
|                   |              |             |
|                   | Add          | Edit Remove |
| Automatic metri   | c            |             |
| Interface metric: |              |             |
| intendee medie.   |              |             |
|                   |              |             |

Figure 83 Windows XP: Advanced TCP/IP Properties

7 In the Internet Protocol TCP/IP Properties window (the General tab in Windows XP):

- Click **Obtain DNS server address automatically** if you do not know your DNS server IP address(es).
- If you know your DNS server IP address(es), click Use the following DNS server addresses, and type them in the Preferred DNS server and Alternate DNS server fields.

If you have previously configured DNS servers, click **Advanced** and then the **DNS** tab to order them.

| Internet                       | Protocol (TCP/IP) P                                                               | Properties 🛛 🛛 🛛 🛛                                                                    |
|--------------------------------|-----------------------------------------------------------------------------------|---------------------------------------------------------------------------------------|
| General                        | Alternate Configuration                                                           |                                                                                       |
| You car<br>this cap<br>the app | n get IP settings assigned<br>ability. Otherwise, you ne<br>ropriate IP settings. | d automatically if your network supports<br>sed to ask your network administrator for |
| 💿 O E                          | otain an IP address autor                                                         | natically                                                                             |
| OUs                            | e the following IP addres                                                         |                                                                                       |
| IP ac                          | ldress:                                                                           |                                                                                       |
| Subr                           | net mask:                                                                         |                                                                                       |
| Defa                           | ult gateway:                                                                      |                                                                                       |
| 💿 Ot                           | otain DNS server address                                                          | automatically                                                                         |
| OUs                            | se the following DNS serv                                                         | ver addresses:                                                                        |
| Prefe                          | erred DNS server:                                                                 |                                                                                       |
| Alten                          | nate DNS server:                                                                  |                                                                                       |
|                                |                                                                                   | Advanced                                                                              |
|                                |                                                                                   | OK Cancel                                                                             |

Figure 84 Windows XP: Internet Protocol (TCP/IP) Properties

- 8 Click OK to close the Internet Protocol (TCP/IP) Properties window.
- **9** Click Close (OK in Windows 2000/NT) to close the Local Area Connection Properties window.
- **10** Close the **Network Connections** window (**Network and Dial-up Connections** in Windows 2000/NT).

**11**Turn on your G-560 and restart your computer (if prompted).

#### **Verifying Settings**

- 1 Click Start, All Programs, Accessories and then Command Prompt.
- **2** In the **Command Prompt** window, type "ipconfig" and then press [ENTER]. You can also open **Network Connections**, right-click a network connection, click **Status** and then click the **Support** tab.

#### Macintosh OS 8/9

1 Click the Apple menu, Control Panel and double-click TCP/IP to open the TCP/IP Control Panel.

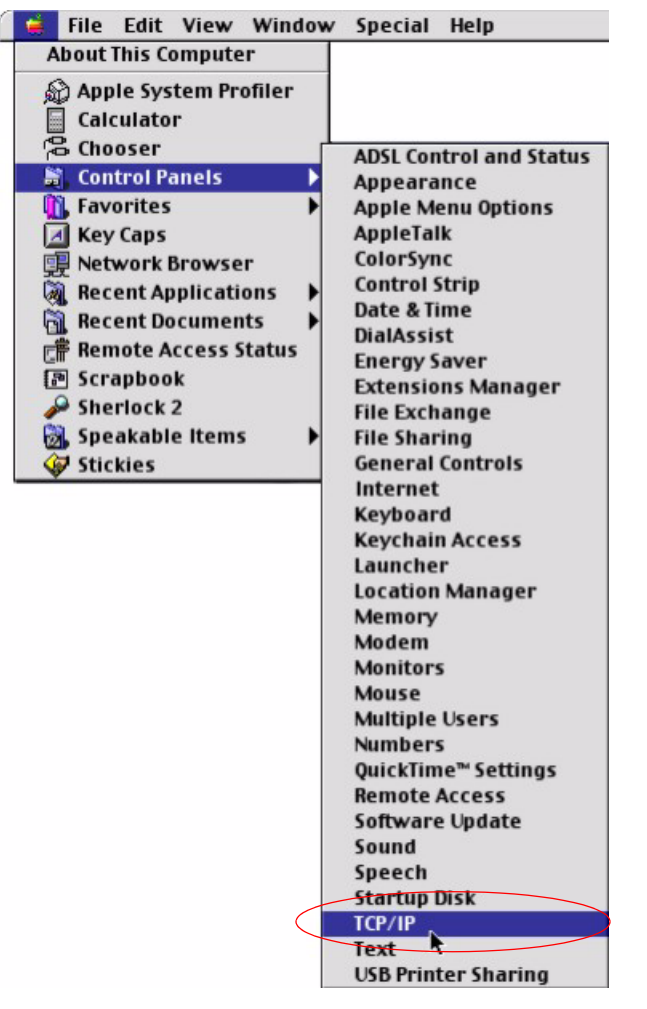

Figure 85 Macintosh OS 8/9: Apple Menu

2 Select Ethernet built-in from the Connect via list.

Figure 86 Macintosh OS 8/9: TCP/IP

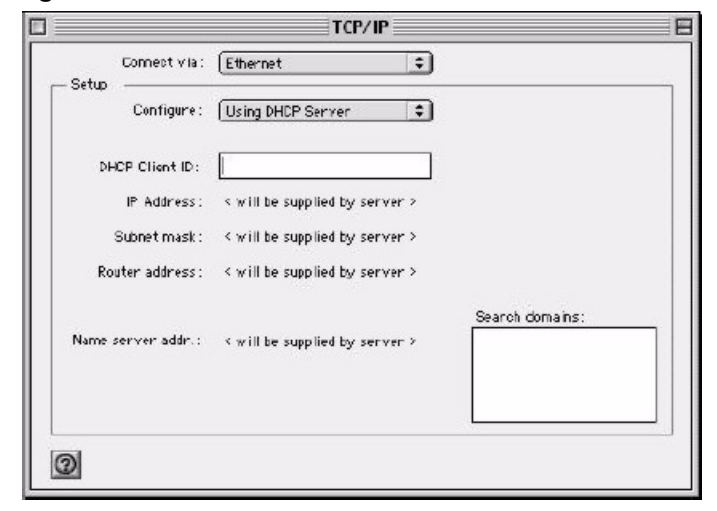

3 For dynamically assigned settings, select Using DHCP Server from the Configure: list.

- **4** For statically assigned settings, do the following:
  - From the **Configure** box, select **Manually**.
  - Type your IP address in the IP Address box.
  - Type your subnet mask in the **Subnet mask** box.
  - Type the IP address of your G-560 in the Router address box.
- **5** Close the **TCP/IP Control Panel**.
- 6 Click Save if prompted, to save changes to your configuration.
- 7 Turn on your G-560 and restart your computer (if prompted).

#### **Verifying Settings**

Check your TCP/IP properties in the TCP/IP Control Panel window.

# Macintosh OS X

1 Click the Apple menu, and click System Preferences to open the System Preferences window.

#### Figure 87 Macintosh OS X: Apple Menu

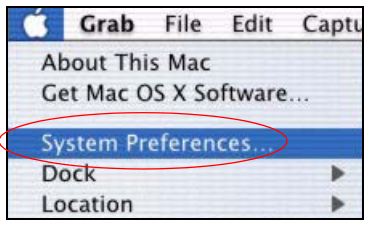

2 Click Network in the icon bar.

- Select Automatic from the Location list.
- Select Built-in Ethernet from the Show list.
- Click the **TCP/IP** tab.
- **3** For dynamically assigned settings, select Using DHCP from the Configure list.

|         |                     | Netwo                                  | ork                               |
|---------|---------------------|----------------------------------------|-----------------------------------|
| bow All | Displays Network    | Contraction Disk                       |                                   |
|         | Displays Netwon     | C Startup Disk                         |                                   |
|         | L                   | ocation: Automat                       | ic 👎                              |
| Show:   | Suilt-in Ethernet   |                                        | P                                 |
|         | Т                   | CP/IP PPPoE A                          | opleTalk Proxies                  |
|         | Configure:          | Using DHCP                             | *                                 |
|         |                     |                                        | Domain Name Servers (Optional)    |
|         | IP Address: 1<br>(P | 92.168.11.12<br>rovided by DHCP Server | 168.95.1.1                        |
| S       | ubnet Mask: 2       | 55.255.254.0                           |                                   |
|         | Router: 1           | 92.168.10.11                           | Search Domains (Optional)         |
| DH      | CP Client ID:       | )<br>(ptional)                         |                                   |
| Ether   | net Address: 0      | 0:05:02:43:93:ff                       | Example: apple.com, earthlink.net |

Figure 88 Macintosh OS X: Network

**4** For statically assigned settings, do the following:

- From the **Configure** box, select **Manually**.
- Type your IP address in the **IP Address** box.
- Type your subnet mask in the **Subnet mask** box.
- Type the IP address of your G-560 in the **Router address** box.
- **5** Click **Apply Now** and close the window.

6 Turn on your G-560 and restart your computer (if prompted).

#### **Verifying Settings**

Check your TCP/IP properties in the Network window.

#### Linux

This section shows you how to configure your computer's TCP/IP settings in Red Hat Linux 9.0. Procedure, screens and file location may vary depending on your Linux distribution and release version.

Note: Make sure you are logged in as the root administrator.

#### Using the K Desktop Environment (KDE)

Follow the steps below to configure your computer IP address using the KDE.

1 Click the Red Hat button (located on the bottom left corner), select **System Setting** and click **Network**.

Figure 89 Red Hat 9.0: KDE: Network Configuration: Devices

| ile <u>F</u>    | rofile            | <u>H</u> elp         |                          |                                     |                              |
|-----------------|-------------------|----------------------|--------------------------|-------------------------------------|------------------------------|
| G<br>New        | ر<br><u>E</u> dit | Сору<br><u>С</u> ору | )<br>Delete              | Activate                            | X<br>Deactivate              |
| ev <u>i</u> ces | Hardw             | are D <u>N</u>       | S Hosts                  |                                     |                              |
|                 | physic            | al hard<br>iated wi  | ware here<br>th a single | Multiple log                        | ical devices can b<br>dware. |
|                 |                   | 1                    | Concernant Sector        | Sector and the sector of the sector | Constants.                   |
| Profile         | Status            |                      | Device                   | Nickname                            | Туре                         |
| Profile         | Status<br>🗴 Ina   | ctive                | Device                   | Nickname<br>eth0                    | Type<br>Ethernet             |
| Profile         | Status            | ctive                | Device                   | Nickname<br>eth0                    | Type<br>Ethernet             |
| Profile         | Status            | ctive                | Device                   | Nickname<br>eth0                    | Type<br>Ethernet             |

**2** Double-click on the profile of the network card you wish to configure. The **Ethernet Device General** screen displays as shown.

Figure 90 Red Hat 9.0: KDE: Ethernet Device: General

| Ethern          | et Devi           | ce                                        | 0,          |
|-----------------|-------------------|-------------------------------------------|-------------|
| <u>G</u> eneral | <u>R</u> oute     | <u>H</u> ardware Device                   |             |
| <u>N</u> icknam | ne: et            | 10                                        |             |
| Activ           | ate dev           | rice when computer starts                 |             |
| Allow           | v all <u>u</u> se | ers to enable and disable the devi        | ce          |
| Auto            | matical           | y obtain <u>I</u> P address settings with | : dhcp 😤    |
| DHCF            | P Settin          | gs                                        |             |
| <u>H</u> ostr   | name (o           | ptional):                                 |             |
| 🗹 A             | utomati           | cally obtain <u>D</u> NS information from | n provider  |
| () Stati        | cally se          | t IP addresses:                           |             |
| Manu            | al IP A           | ldress Settings                           |             |
| <u>A</u> ddre   | ess:              |                                           |             |
| <u>S</u> ubn    | et Mas            | c 🗌                                       |             |
| Defau           | ult <u>G</u> ate  | way Address:                              |             |
|                 |                   |                                           | 1           |
|                 |                   |                                           | OK X Cancel |
|                 |                   |                                           |             |

- If you have a dynamic IP address, click **Automatically obtain IP** address settings with and select dhcp from the drop down list.
- If you have a static IP address, click **Statically set IP Addresses** and fill in the **Address**, **Subnet mask**, and **Default Gateway Address** fields.
- 3 Click OK to save the changes and close the Ethernet Device General screen.
- **4** If you know your DNS server IP address(es), click the **DNS** tab in the **Network Configuration** screen. Enter the DNS server information in the fields provided.

Figure 91 Red Hat 9.0: KDE: Network Configuration: DNS

| ile <u>P</u> rofile                                        | <u>H</u> elp                       |                                |                                                                                   |   |
|------------------------------------------------------------|------------------------------------|--------------------------------|-----------------------------------------------------------------------------------|---|
| New Edit                                                   | <u>С</u> ору                       | 0<br>Delete                    |                                                                                   |   |
| Dev <u>i</u> ces Hard <u>w</u> a                           | re D <u>N</u> S                    | H <u>o</u> sts                 |                                                                                   |   |
| You ma<br>name s<br>23337<br>12363<br>Used to<br>Hostname: | ay config<br>servers,<br>b look up | jure the<br>and sea<br>other h | system's hostname, domain,<br>rch domain. Name servers ar<br>osts on the network. | e |
| Primary DNS:                                               |                                    |                                |                                                                                   |   |
| <u>S</u> econdary DNS:                                     |                                    |                                |                                                                                   |   |
| <u>T</u> ertiary DNS:                                      |                                    |                                |                                                                                   |   |
| DNS Search Pat                                             | h:                                 |                                |                                                                                   |   |
|                                                            |                                    |                                |                                                                                   |   |
| tive Profile: Co                                           | nmon (n                            | odified                        |                                                                                   |   |

- **5** Click the **Devices** tab.
- 6 Click the Activate button to apply the changes. The following screen displays. Click Yes to save the changes in all screens.

Figure 92 Red Hat 9.0: KDE: Network Configuration: Activate

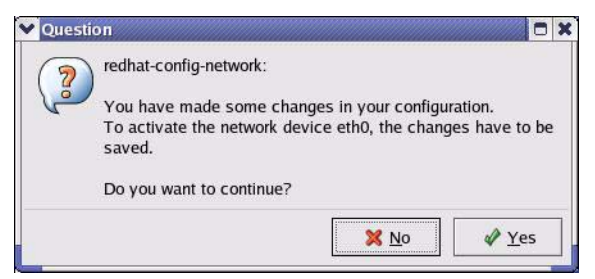

7 After the network card restart process is complete, make sure the **Status** is **Active** in the **Network Configuration** screen.

#### **Using Configuration Files**

Follow the steps below to edit the network configuration files and set your computer IP address.

- 1 Assuming that you have only one network card on the computer, locate the ifconfigeth0 configuration file (where eth0 is the name of the Ethernet card). Open the configuration file with any plain text editor.
  - If you have a dynamic IP address, enter **dhcp** in the BOOTPROTO= field. The following figure shows an example.

Figure 93 Red Hat 9.0: Dynamic IP Address Setting in ifconfig-eth0

```
DEVICE=eth0
ONBOOT=yes
BOOTPROTO=dhcp
USERCTL=n0
PEERDNS=yes
TYPE=Ethernet
```

• If you have a static IP address, enter static in the BOOTPROTO= field. Type IPADDR= followed by the IP address (in dotted decimal notation) and type NETMASK= followed by the subnet mask. The following example shows an example where the static IP address is 192.168.1.10 and the subnet mask is 255.255.255.0.

Figure 94 Red Hat 9.0: Static IP Address Setting in ifconfig-eth0

```
DEVICE=eth0
ONBOOT=yes
BOOTPROTO=static
IPADDR=192.168.1.10
NETMASK=255.255.255.0
USERCTL=no
PEERDNS=yes
TYPE=Ethernet
```

2 If you know your DNS server IP address(es), enter the DNS server information in the resolv.conf file in the /etc directory. The following figure shows an example where two DNS server IP addresses are specified.

Figure 95 Red Hat 9.0: DNS Settings in resolv.conf

```
nameserver 172.23.5.1
nameserver 172.23.5.2
```

**3** After you edit and save the configuration files, you must restart the network card. Enter ./network restart in the /etc/rc.d/init.d directory. The following figure shows an example.

Figure 96 Red Hat 9.0: Restart Ethernet Card

```
[root@localhost init.d]# network restart
Shutting down interface eth0: [OK]
Shutting down loopback interface: [OK]
Setting network parameters: [OK]
Bringing up loopback interface: [OK]
Bringing up interface eth0: [OK]
```

#### **Verifying Settings**

Enter ifconfig in a terminal screen to check your TCP/IP properties.

Figure 97 Red Hat 9.0: Checking TCP/IP Properties

```
[root@localhost]# ifconfig
eth0 Link encap:Ethernet HWaddr 00:50:BA:72:5B:44
    inet addr:172.23.19.129 Bcast:172.23.19.255 Mask:255.255.255.0
    UP BROADCAST RUNNING MULTICAST MTU:1500 Metric:1
    RX packets:717 errors:0 dropped:0 overruns:0 frame:0
    TX packets:13 errors:0 dropped:0 overruns:0 carrier:0
    collisions:0 txqueuelen:100
    RX bytes:730412 (713.2 Kb) TX bytes:1570 (1.5 Kb)
    Interrupt:10 Base address:0x1000
[root@localhost]#
```

# APPENDIX B Wireless LANs

# **Wireless LAN Topologies**

This section discusses ad-hoc and infrastructure wireless LAN topologies.

#### **Ad-hoc Wireless LAN Configuration**

The simplest WLAN configuration is an independent (Ad-hoc) WLAN that connects a set of computers with wireless stations (A, B, C). Any time two or more wireless adapters are within range of each other, they can set up an independent network, which is commonly referred to as an Ad-hoc network or Independent Basic Service Set (IBSS). The following diagram shows an example of notebook computers using wireless adapters to form an Ad-hoc wireless LAN.

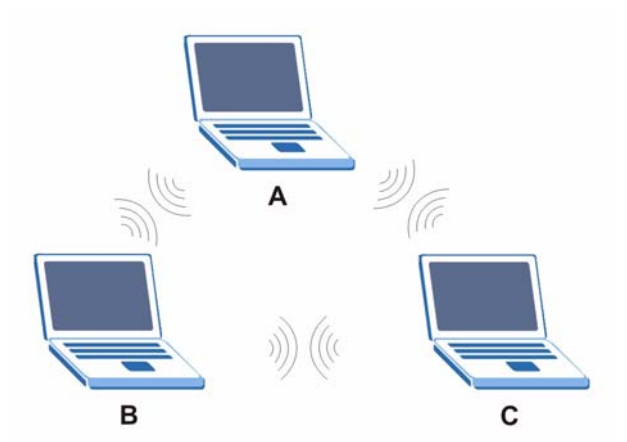

Figure 98 Peer-to-Peer Communication in an Ad-hoc Network

#### BSS

A Basic Service Set (BSS) exists when all communications between wireless stations or between a wireless station and a wired network client go through one access point (AP).

Intra-BSS traffic is traffic between wireless stations in the BSS. When Intra-BSS is enabled, wireless station A and B can access the wired network and communicate with each other. When Intra-BSS is disabled, wireless station A and B can still access the wired network but cannot communicate with each other.

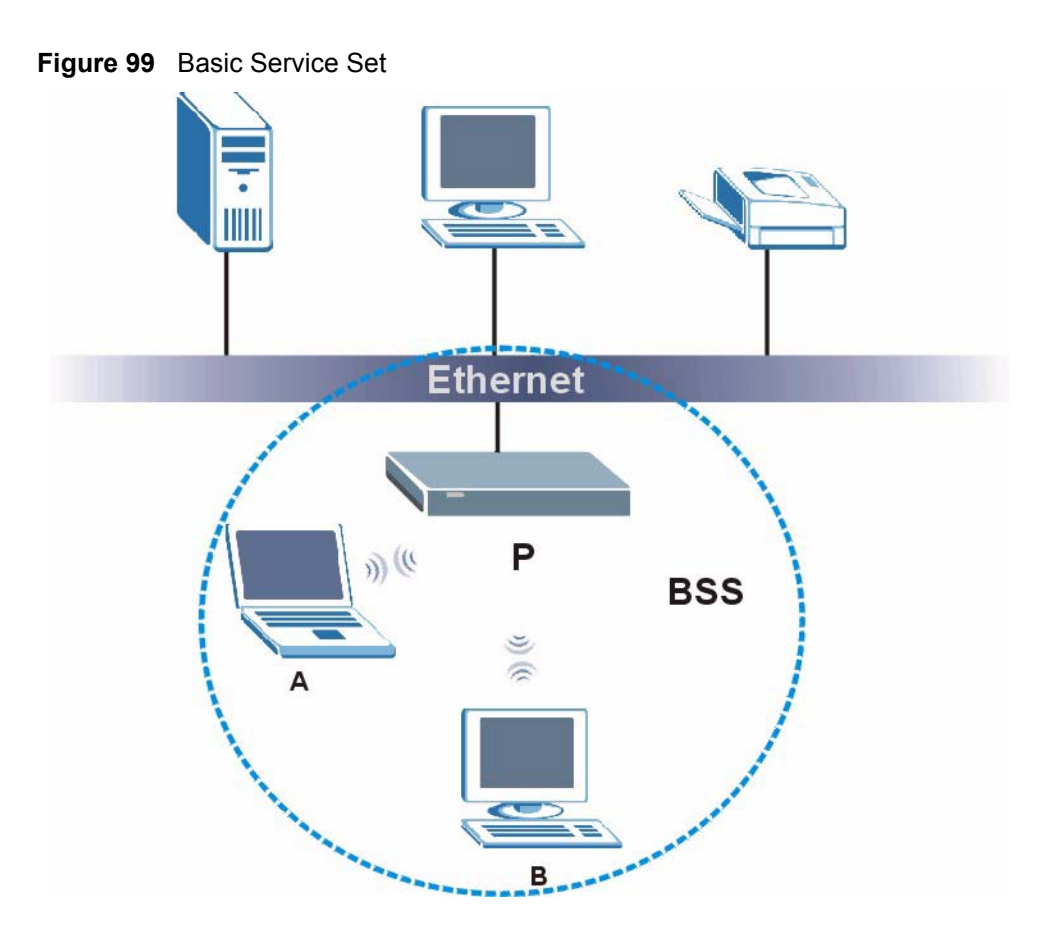

#### ESS

An Extended Service Set (ESS) consists of a series of overlapping BSSs, each containing an access point, with each access point connected together by a wired network. This wired connection between APs is called a Distribution System (DS).

This type of wireless LAN topology is called an Infrastructure WLAN. The Access Points not only provide communication with the wired network but also mediate wireless network traffic in the immediate neighborhood.

An ESSID (ESS IDentification) uniquely identifies each ESS. All access points and their associated wireless stations within the same ESS must have the same ESSID in order to communicate.

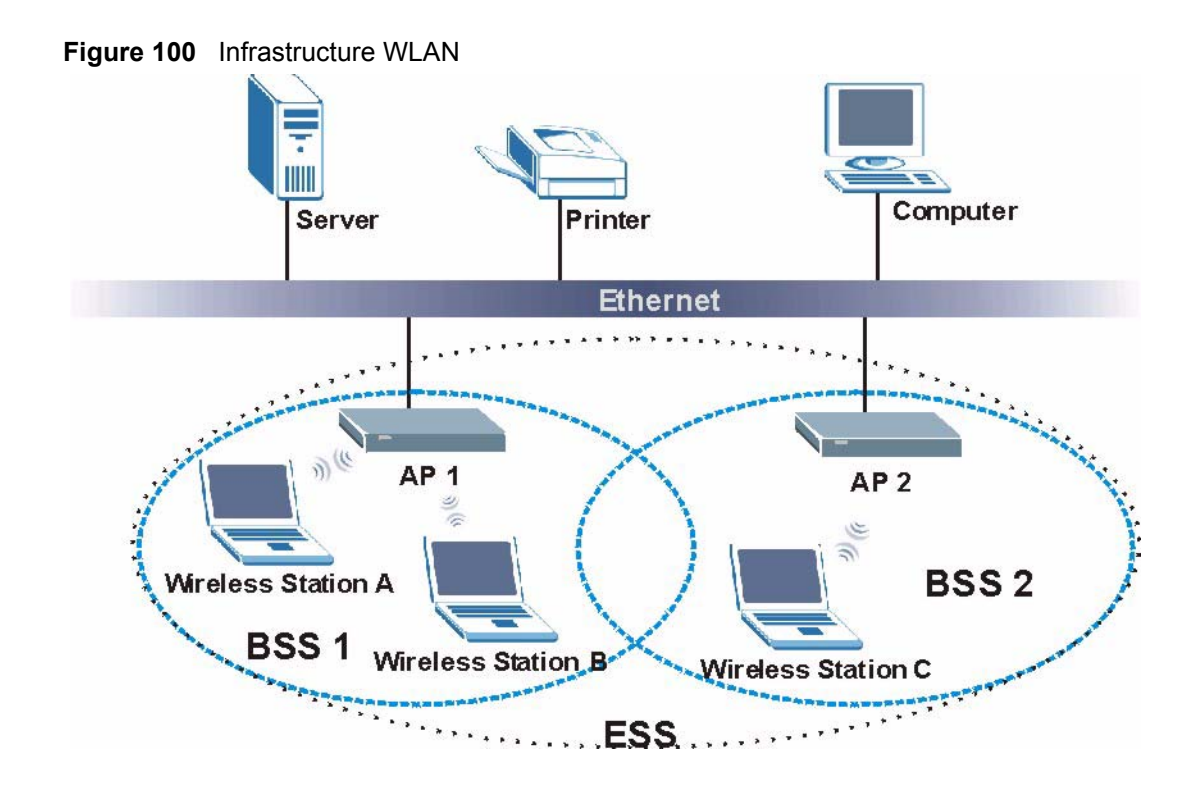

# Channel

A channel is the radio frequency(ies) used by IEEE 802.11a/b/g wireless devices. Channels available depend on your geographical area. You may have a choice of channels (for your region) so you should use a different channel than an adjacent AP (access point) to reduce interference. Interference occurs when radio signals from different access points overlap causing interference and degrading performance.

Adjacent channels partially overlap however. To avoid interference due to overlap, your AP should be on a channel at least five channels away from a channel that an adjacent AP is using. For example, if your region has 11 channels and an adjacent AP is using channel 1, then you need to select a channel between 6 or 11.

# **RTS/CTS**

A hidden node occurs when two stations are within range of the same access point, but are not within range of each other. The following figure illustrates a hidden node. Both stations (STA) are within range of the access point (AP) or wireless gateway, but out-of-range of each other, so they cannot "hear" each other, that is they do not know if the channel is currently being used. Therefore, they are considered hidden from each other.

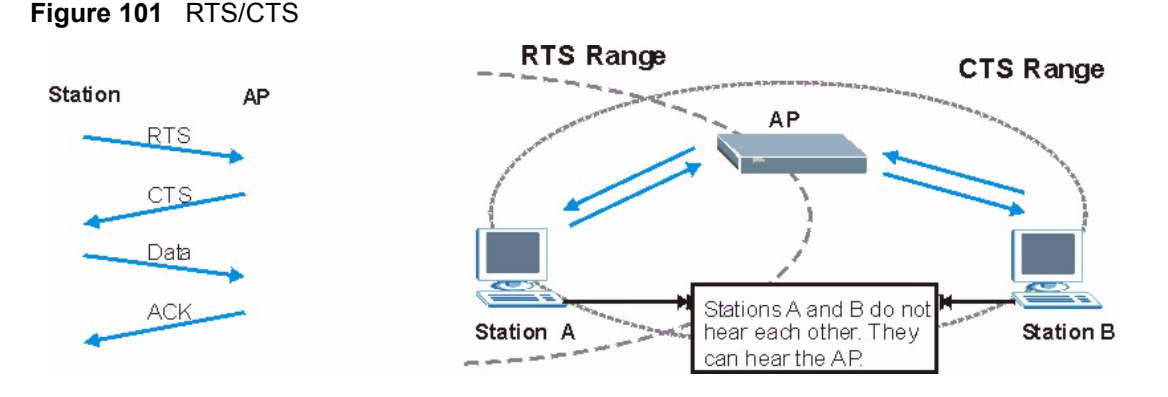

When station A sends data to the AP, it might not know that the station B is already using the channel. If these two stations send data at the same time, collisions may occur when both sets of data arrive at the AP at the same time, resulting in a loss of messages for both stations.

**RTS/CTS** is designed to prevent collisions due to hidden nodes. An **RTS/CTS** defines the biggest size data frame you can send before an RTS (Request To Send)/CTS (Clear to Send) handshake is invoked.

When a data frame exceeds the **RTS/CTS** value you set (between 0 to 2432 bytes), the station that wants to transmit this frame must first send an RTS (Request To Send) message to the AP for permission to send it. The AP then responds with a CTS (Clear to Send) message to all other stations within its range to notify them to defer their transmission. It also reserves and confirms with the requesting station the time frame for the requested transmission.

Stations can send frames smaller than the specified **RTS/CTS** directly to the AP without the RTS (Request To Send)/CTS (Clear to Send) handshake.

You should only configure **RTS/CTS** if the possibility of hidden nodes exists on your network and the "cost" of resending large frames is more than the extra network overhead involved in the RTS (Request To Send)/CTS (Clear to Send) handshake.

If the **RTS/CTS** value is greater than the **Fragmentation Threshold** value (see next), then the RTS (Request To Send)/CTS (Clear to Send) handshake will never occur as data frames will be fragmented before they reach **RTS/CTS** size.

**Note:** Enabling the RTS Threshold causes redundant network overhead that could negatively affect the throughput performance instead of providing a remedy.

# **Fragmentation Threshold**

A **Fragmentation Threshold** is the maximum data fragment size (between 256 and 2432 bytes) that can be sent in the wireless network before the AP will fragment the packet into smaller data frames.

A large **Fragmentation Threshold** is recommended for networks not prone to interference while you should set a smaller threshold for busy networks or networks that are prone to interference.

If the **Fragmentation Threshold** value is smaller than the **RTS/CTS** value (see previously) you set then the RTS (Request To Send)/CTS (Clear to Send) handshake will never occur as data frames will be fragmented before they reach **RTS/CTS** size.

# IEEE 802.11g Wireless LAN

IEEE 802.11g is fully compatible with the IEEE 802.11b standard. This means an IEEE 802.11b adapter can interface directly with an IEEE 802.11g access point (and vice versa) at 11 Mbps or lower depending on range. IEEE 802.11g has several intermediate rate steps between the maximum and minimum data rates. The IEEE 802.11g data rate and modulation are as follows:

Table 29 IEEE802.11g

| DATA RATE (MBPS)      | MODULATION                                         |  |  |  |
|-----------------------|----------------------------------------------------|--|--|--|
| 1                     | DBPSK (Differential Binary Phase Shift Keyed)      |  |  |  |
| 2                     | DQPSK (Differential Quadrature Phase Shift Keying) |  |  |  |
| 5.5 / 11              | CCK (Complementary Code Keying)                    |  |  |  |
| 6/9/12/18/24/36/48/54 | OFDM (Orthogonal Frequency Division Multiplexing)  |  |  |  |

#### **IEEE 802.1x**

In June 2001, the IEEE 802.1x standard was designed to extend the features of IEEE 802.11 to support extended authentication as well as providing additional accounting and control features. It is supported by Windows XP and a number of network devices. Some advantages of IEEE 802.1x are:

- User based identification that allows for roaming.
- Support for RADIUS (Remote Authentication Dial In User Service, RFC 2138, 2139) for centralized user profile and accounting management on a network RADIUS server.
- Support for EAP (Extensible Authentication Protocol, RFC 2486) that allows additional authentication methods to be deployed with no changes to the access point or the wireless stations.

# RADIUS

RADIUS is based on a client-server model that supports authentication, authorization and accounting. The access point is the client and the server is the RADIUS server. The RADIUS server handles the following tasks:

• Authentication

Determines the identity of the users.

• Authorization

Determines the network services available to authenticated users once they are connected to the network.

• Accounting

Keeps track of the client's network activity.

RADIUS is a simple package exchange in which your AP acts as a message relay between the wireless station and the network RADIUS server.

#### **Types of RADIUS Messages**

The following types of RADIUS messages are exchanged between the access point and the RADIUS server for user authentication:

Access-Request

Sent by an access point requesting authentication.

• Access-Reject

Sent by a RADIUS server rejecting access.

• Access-Accept

Sent by a RADIUS server allowing access.

• Access-Challenge

Sent by a RADIUS server requesting more information in order to allow access. The access point sends a proper response from the user and then sends another Access-Request message.

The following types of RADIUS messages are exchanged between the access point and the RADIUS server for user accounting:

• Accounting-Request

Sent by the access point requesting accounting.

• Accounting-Response

Sent by the RADIUS server to indicate that it has started or stopped accounting.

In order to ensure network security, the access point and the RADIUS server use a shared secret key, which is a password, they both know. The key is not sent over the network. In addition to the shared key, password information exchanged is also encrypted to protect the network from unauthorized access.

# **EAP** Authentication

EAP (Extensible Authentication Protocol) is an authentication protocol that runs on top of the IEEE802.1x transport mechanism in order to support multiple types of user authentication. By using EAP to interact with an EAP-compatible RADIUS server, the access point helps a wireless station and a RADIUS server perform authentication.

The type of authentication you use depends on the RADIUS server or the AP.

The following figure shows an overview of authentication when you specify a RADIUS server on your access point.

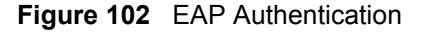

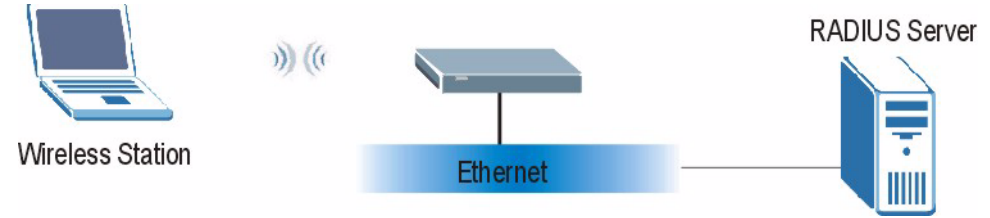

The details below provide a general description of how IEEE 802.1x EAP authentication works. For an example list of EAP-MD5 authentication steps, see the IEEE 802.1x appendix.

- **1** The wireless station sends a "start" message to the device.
- **2** The device sends a "request identity" message to the wireless station for identity information.
- **3** The wireless station replies with identity information, including username and password.
- **4** The RADIUS server checks the user information against its user profile database and determines whether or not to authenticate the wireless station.

# **Types of Authentication**

This section discusses some popular authentication types: EAP-MD5, EAP-TLS, EAP-TTLS, PEAP and LEAP.

The type of authentication you use depends on the RADIUS server or the AP. Consult your network administrator for more information.

# EAP-MD5 (Message-Digest Algorithm 5)

MD5 authentication is the simplest one-way authentication method. The authentication server sends a challenge to the wireless station. The wireless station 'proves' that it knows the password by encrypting the password with the challenge and sends back the information. Password is not sent in plain text.

However, MD5 authentication has some weaknesses. Since the authentication server needs to get the plaintext passwords, the passwords must be stored. Thus someone other than the authentication server may access the password file. In addition, it is possible to impersonate an authentication server as MD5 authentication method does not perform mutual authentication. Finally, MD5 authentication method does not support data encryption with dynamic session key. You must configure WEP encryption keys for data encryption.

# EAP-TLS (Transport Layer Security)

With EAP-TLS, digital certifications are needed by both the server and the wireless stations for mutual authentication. The server presents a certificate to the client. After validating the identity of the server, the client sends a different certificate to the server. The exchange of certificates is done in the open before a secured tunnel is created. This makes user identity vulnerable to passive attacks. A digital certificate is an electronic ID card that authenticates the sender's identity. However, to implement EAP-TLS, you need a Certificate Authority (CA) to handle certificates, which imposes a management overhead.

# EAP-TTLS (Tunneled Transport Layer Service)

EAP-TTLS is an extension of the EAP-TLS authentication that uses certificates for only the server-side authentications to establish a secure connection. Client authentication is then done by sending username and password through the secure connection, thus client identity is protected. For client authentication, EAP-TTLS supports EAP methods and legacy authentication methods such as PAP, CHAP, MS-CHAP and MS-CHAP v2.

# **PEAP (Protected EAP)**

Like EAP-TTLS, server-side certificate authentication is used to establish a secure connection, then use simple username and password methods through the secured connection to authenticate the clients, thus hiding client identity. However, PEAP only supports EAP methods, such as EAP-MD5, EAP-MSCHAPv2 and EAP-GTC (EAP-Generic Token Card), for client authentication. EAP-GTC is implemented only by Cisco.

#### LEAP

LEAP (Lightweight Extensible Authentication Protocol) is a Cisco implementation of IEEE 802.1x.

# **WEP Encryption**

WEP encryption scrambles the data transmitted between the wireless stations and the access points to keep network communications private. It encrypts unicast and multicast communications in a network. Both the wireless stations and the access points must use the same WEP key.

# **WEP Authentication Steps**

Three different methods can be used to authenticate wireless stations to the network: **Open System**, **Shared Key**, and **Auto**. The following figure illustrates the steps involved.

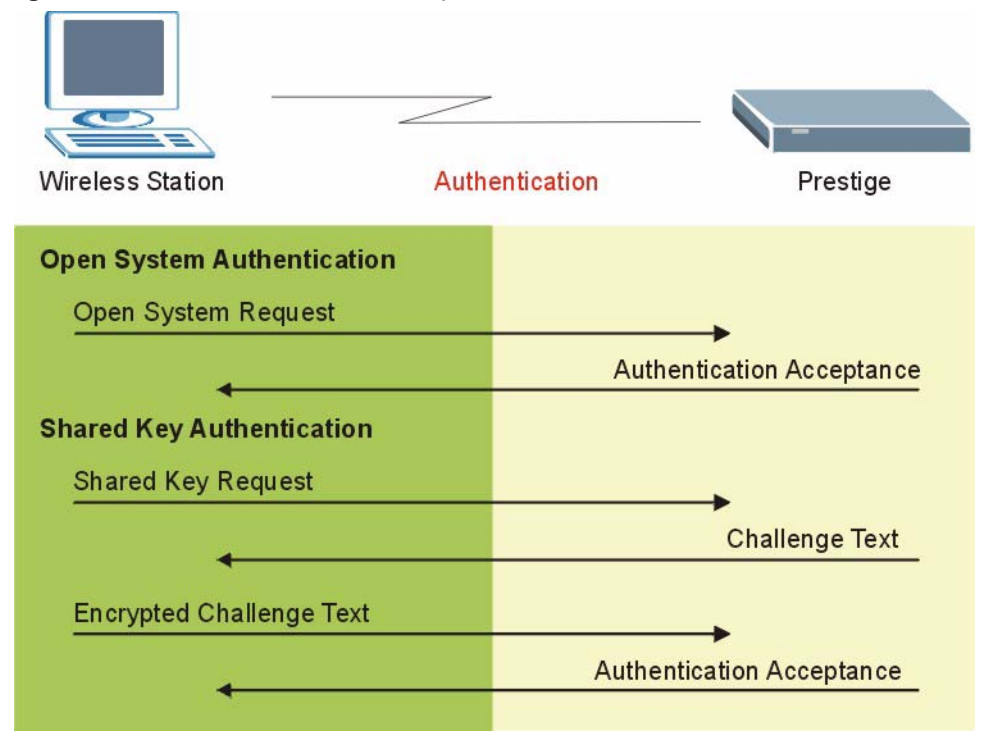

Figure 103 WEP Authentication Steps

Open system authentication involves an unencrypted two-message procedure. A wireless station sends an open system authentication request to the AP, which will then automatically accept and connect the wireless station to the network. In effect, open system is not authentication at all as any station can gain access to the network.

Shared key authentication involves a four-message procedure. A wireless station sends a shared key authentication request to the AP, which will then reply with a challenge text message. The wireless station must then use the AP's default WEP key to encrypt the challenge text and return it to the AP, which attempts to decrypt the message using the AP's default WEP key. If the decrypted message matches the challenge text, the wireless station is authenticated.

When your device authentication method is set to open system, it will only accept open system authentication requests. The same is true for shared key authentication. However, when it is set to auto authentication, the device will accept either type of authentication request and the device will fall back to use open authentication if the shared key does not match.

## **Dynamic WEP Key Exchange**

The AP maps a unique key that is generated with the RADIUS server. This key expires when the wireless connection times out, disconnects or reauthentication times out. A new WEP key is generated each time reauthentication is performed.

If this feature is enabled, it is not necessary to configure a default encryption key in the Wireless screen. You may still configure and store keys here, but they will not be used while Dynamic WEP is enabled.

#### Note: EAP-MD5 cannot be used with Dynamic WEP Key Exchange

For added security, certificate-based authentications (EAP-TLS, EAP-TTLS and PEAP) use dynamic keys for data encryption. They are often deployed in corporate environments, but for public deployment, a simple user name and password pair is more practical. The following table is a comparison of the features of authentication types.

|                            |      | EAP-TLS | EAP-TTLS | PEAP     | LEAP     |
|----------------------------|------|---------|----------|----------|----------|
| Mutual Authentication      | No   | Yes     | Yes      | Yes      | Yes      |
| Certificate – Client       | No   | Yes     | Optional | Optional | No       |
| Certificate – Server       | No   | Yes     | Yes      | Yes      | No       |
| Dynamic Key Exchange       | No   | Yes     | Yes      | Yes      | Yes      |
| Credential Integrity       | None | Strong  | Strong   | Strong   | Moderate |
| Deployment Difficulty      | Easy | Hard    | Moderate | Moderate | Moderate |
| Client Identity Protection | No   | No      | Yes      | Yes      | No       |

Table 30 Comparison of EAP Authentication Types

# **WPA(2)**

#### **User Authentication**

WPA or WPA2 applies IEEE 802.1x and Extensible Authentication Protocol (EAP) to authenticate wireless stations using an external RADIUS database.

# Encryption

Both WPA and WPA2 improve data encryption by using Temporal Key Integrity Protocol (TKIP), Message Integrity Check (MIC) and IEEE 802.1x. In addition to TKIP, WPA2 also uses Advanced Encryption Standard (AES) in the Counter mode with Cipher block chaining Message authentication code Protocol (CCMP) to offer stronger encryption.

TKIP uses 128-bit keys that are dynamically generated and distributed by the authentication server. It includes a per-packet key mixing function, a Message Integrity Check (MIC) named Michael, an extended initialization vector (IV) with sequencing rules, and a re-keying mechanism.

TKIP regularly changes and rotates the encryption keys so that the same encryption key is never used twice.

The RADIUS server distributes a Pairwise Master Key (PMK) key to the AP that then sets up a key hierarchy and management system, using the PMK to dynamically generate unique data encryption keys to encrypt every data packet that is wirelessly communicated between the AP and the wireless stations. This all happens in the background automatically.

WPA2 AES (Advanced Encryption Standard) is a block cipher that uses a 256-bit mathematical algorithm called Rijndael.

The Message Integrity Check (MIC) is designed to prevent an attacker from capturing data packets, altering them and resending them. The MIC provides a strong mathematical function in which the receiver and the transmitter each compute and then compare the MIC. If they do not match, it is assumed that the data has been tampered with and the packet is dropped.

By generating unique data encryption keys for every data packet and by creating an integrity checking mechanism (MIC), TKIP makes it much more difficult to decrypt data on a Wi-Fi network than WEP, making it difficult for an intruder to break into the network.

The encryption mechanisms used for WPA and WPA-PSK are the same. The only difference between the two is that WPA-PSK uses a simple common password, instead of user-specific credentials. The common-password approach makes WPA-PSK susceptible to brute-force password-guessing attacks but it's still an improvement over WEP as it employs an easier-to-use, consistent, single, alphanumeric password.

# Roaming

A wireless station is a device with an IEEE 802.11 mode compliant wireless adapter. An access point (AP) acts as a bridge between the wireless and wired networks. An AP creates its own wireless coverage area. A wireless station can associate with a particular access point only if it is within the access point's coverage area.

In a network environment with multiple access points, wireless stations are able to switch from one access point to another as they move between the coverage areas. This is roaming. As the wireless station moves from place to place, it is responsible for choosing the most appropriate access point depending on the signal strength, network utilization or other factors.

The roaming feature on the access points allows the access points to relay information about the wireless stations to each other. When a wireless station moves from a coverage area to another, it scans and uses the channel of a new access point, which then informs the access points on the LAN about the change. The new information is then propagated to the other access points on the LAN. An example is shown in Figure 104.

If the roaming feature is not enabled on the access points, information is not communicated between the access points when a wireless station moves between coverage areas. The wireless station may not be able to communicate with other wireless stations on the network and vice versa.

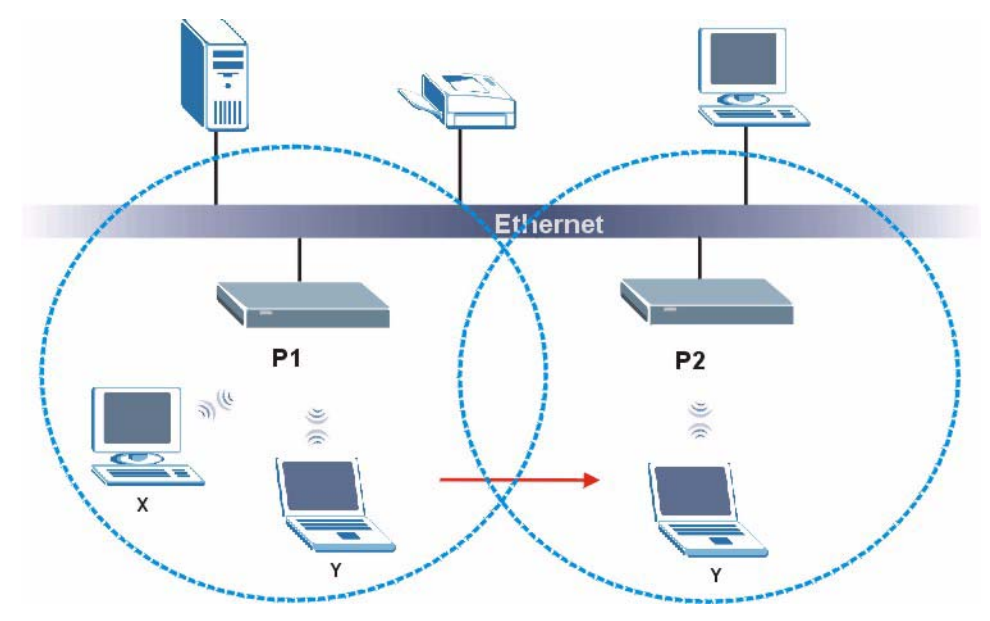

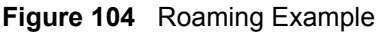

The steps below describe the roaming process.

- **1** As wireless station **Y** moves from the coverage area of access point **P1** to that of access point
- 2 P2, it scans and uses the signal of access point P2.
- **3** Access point **P2** acknowledges the presence of wireless station **Y** and relays this information to access point **P1** through the wired LAN.
- 4 Access point P1 updates the new position of wireless station.
- **5** Wireless station **Y** sends a request to access point **P2** for re-authentication.

#### **Requirements for Roaming**

The following requirements must be met in order for wireless stations to roam between the coverage areas.

- 1 All the access points must be on the same subnet and configured with the same ESSID.
- **2** If IEEE 802.1x user authentication is enabled and to be done locally on the access point, the new access point must have the user profile for the wireless station.
- **3** The adjacent access points should use different radio channels when their coverage areas overlap.
- **4** All access points must use the same port number to relay roaming information.

**5** The access points must be connected to the Ethernet and be able to get IP addresses from a DHCP server if using dynamic IP address assignment.

# APPENDIX C IP Subnetting

# **IP Addressing**

Routers "route" based on the network number. The router that delivers the data packet to the correct destination host uses the host ID.

# **IP Classes**

An IP address is made up of four octets (eight bits), written in dotted decimal notation, for example, 192.168.1.1. IP addresses are categorized into different classes. The class of an address depends on the value of its first octet.

- Class "A" addresses have a 0 in the left most bit. In a class "A" address the first octet is the network number and the remaining three octets make up the host ID.
- Class "B" addresses have a 1 in the left most bit and a 0 in the next left most bit. In a class "B" address the first two octets make up the network number and the two remaining octets make up the host ID.
- Class "C" addresses begin (starting from the left) with 1 1 0. In a class "C" address the first three octets make up the network number and the last octet is the host ID.
- Class "D" addresses begin with 1 1 1 0. Class "D" addresses are used for multicasting. (There is also a class "E" address. It is reserved for future use.)

|         |     |                | OCTET 2        | OCTET 3        | OCTET 4 |
|---------|-----|----------------|----------------|----------------|---------|
| Class A | 0   | Network number | Host ID        | Host ID        | Host ID |
| Class B | 10  | Network number | Network number | Host ID        | Host ID |
| Class C | 110 | Network number | Network number | Network number | Host ID |

Table 31 Classes of IP Addresses

Note: Host IDs of all zeros or all ones are not allowed.

Therefore:

A class "C" network (8 host bits) can have  $2^8 - 2$  or 254 hosts.

A class "B" address (16 host bits) can have  $2^{16}$  –2 or 65534 hosts.

A class "A" address (24 host bits) can have  $2^{24}$  –2 hosts (approximately 16 million hosts).

Since the first octet of a class "A" IP address must contain a "0", the first octet of a class "A" address can have a value of 0 to 127.

Similarly the first octet of a class "B" must begin with "10", therefore the first octet of a class "B" address has a valid range of 128 to 191. The first octet of a class "C" address begins with "110", and therefore has a range of 192 to 223.

|         | ALLOWED RANGE OF FIRST OCTET<br>(BINARY) | ALLOWED RANGE OF FIRST OCTET<br>(DECIMAL) |
|---------|------------------------------------------|-------------------------------------------|
| Class A | <b>0</b> 0000000 to <b>0</b> 1111111     | 0 to 127                                  |
| Class B | <b>10</b> 000000 to <b>10</b> 111111     | 128 to 191                                |
| Class C | <b>110</b> 00000 to <b>110</b> 11111     | 192 to 223                                |
| Class D | <b>1110</b> 0000 to <b>1110</b> 1111     | 224 to 239                                |

Table 32 Allowed IP Address Range By Class

# **Subnet Masks**

A subnet mask is used to determine which bits are part of the network number, and which bits are part of the host ID (using a logical AND operation). A subnet mask has 32 is a "1" then the corresponding bit in the IP address is part of the network number. If a bit in the subnet mask is "0" then the corresponding bit in the IP address is part of the host ID.

Subnet masks are expressed in dotted decimal notation just as IP addresses are. The "natural" masks for class A, B and C IP addresses are as follows.

|   | NATURAL MASK  |
|---|---------------|
| A | 255.0.0.0     |
| В | 255.255.0.0   |
| С | 255.255.255.0 |

Table 33 "Natural" Masks

# Subnetting

With subnetting, the class arrangement of an IP address is ignored. For example, a class C address no longer has to have 24 bits of network number and 8 bits of host ID. With subnetting, some of the host ID bits are converted into network number bits. By convention, subnet masks always consist of a continuous sequence of ones beginning from the left most bit of the mask, followed by a continuous sequence of zeros, for a total number of 32 bits.

Since the mask is always a continuous number of ones beginning from the left, followed by a continuous number of zeros for the remainder of the 32 bit mask, you can simply specify the number of ones instead of writing the value of each octet. This is usually specified by writing a "/" followed by the number of bits in the mask after the address.

For example, 192.1.1.0 /25 is equivalent to saying 192.1.1.0 with mask 255.255.255.128.

The following table shows all possible subnet masks for a class "C" address using both notations.

|                 | SUBNET MASK "1" BITS | LAST OCTET BIT VALUE |
|-----------------|----------------------|----------------------|
| 255.255.255.0   | /24                  | 0000 0000            |
| 255.255.255.128 | /25                  | 1000 0000            |
| 255.255.255.192 | /26                  | 1100 0000            |
| 255.255.255.224 | /27                  | 1110 0000            |
| 255.255.255.240 | /28                  | 1111 0000            |
| 255.255.255.248 | /29                  | 1111 1000            |
| 255.255.255.252 | /30                  | 1111 1100            |

Table 34 Alternative Subnet Mask Notation

The first mask shown is the class "C" natural mask. Normally if no mask is specified it is understood that the natural mask is being used.

#### **Example: Two Subnets**

As an example, you have a class "C" address 192.168.1.0 with subnet mask of 255.255.255.0.

 Table 35
 Two Subnets Example

|                      |                             | HOST ID |
|----------------------|-----------------------------|---------|
| IP Address           | 192.168.1.                  | 0       |
| IP Address (Binary)  | 11000000.10101000.00000001. | 0000000 |
| Subnet Mask          | 255.255.255.                | 0       |
| Subnet Mask (Binary) | 11111111.1111111.11111111.  | 0000000 |

The first three octets of the address make up the network number (class "C"). You want to have two separate networks.

Divide the network 192.168.1.0 into two separate subnets by converting one of the host ID bits of the IP address to a network number bit. The "borrowed" host ID bit can be either "0" or "1" thus giving two subnets; 192.168.1.0 with mask 255.255.255.128 and 192.168.1.128 with mask 255.255.255.128.

**Note:** In the following charts, shaded/bolded last octet bit values indicate host ID bits "borrowed" to form network ID bits. The number of "borrowed" host ID bits determines the number of subnets you can have. The remaining number of host ID bits (after "borrowing") determines the number of hosts you can have on each subnet.

|                                     |                                | LAST OCTET BIT<br>VALUE |
|-------------------------------------|--------------------------------|-------------------------|
| IP Address                          | 192.168.1.                     | 0                       |
| IP Address (Binary)                 | 11000000.10101000.00000001.    | <b>0</b> 0000000        |
| Subnet Mask                         | 255.255.255.                   | 128                     |
| Subnet Mask (Binary)                | 11111111.1111111.11111111.     | 1000000                 |
| Subnet Address: 192.168.1.0         | Lowest Host ID: 192.168.1.1    |                         |
| Broadcast Address:<br>192.168.1.127 | Highest Host ID: 192.168.1.126 |                         |

#### Table 36 Subnet 1

#### Table 37 Subnet 2

|                                     |                                | LAST OCTET BIT VALUE |
|-------------------------------------|--------------------------------|----------------------|
| IP Address                          | 192.168.1.                     | 128                  |
| IP Address (Binary)                 | 11000000.10101000.00000001.    | 1000000              |
| Subnet Mask                         | 255.255.255.                   | 128                  |
| Subnet Mask (Binary)                | 11111111.1111111.11111111.     | 1000000              |
| Subnet Address:<br>192.168.1.128    | Lowest Host ID: 192.168.1.129  |                      |
| Broadcast Address:<br>192.168.1.255 | Highest Host ID: 192.168.1.254 |                      |

The remaining 7 bits determine the number of hosts each subnet can have. Host IDs of all zeros represent the subnet itself and host IDs of all ones are the broadcast address for that subnet, so the actual number of hosts available on each subnet in the example above is  $2^7 - 2$  or 126 hosts for each subnet.

192.168.1.0 with mask 255.255.255.128 is the subnet itself, and 192.168.1.127 with mask 255.255.255.128 is the directed broadcast address for the first subnet. Therefore, the lowest IP address that can be assigned to an actual host for the first subnet is 192.168.1.1 and the highest is 192.168.1.126. Similarly the host ID range for the second subnet is 192.168.1.129 to 192.168.1.254.

# **Example: Four Subnets**

#### Table 38 Subnet 1

|                                    |                               | LAST OCTET BIT<br>VALUE |
|------------------------------------|-------------------------------|-------------------------|
| IP Address                         | 192.168.1.                    | 0                       |
| IP Address (Binary)                | 11000000.10101000.00000001.   | <b>00</b> 00000         |
| Subnet Mask (Binary)               | 11111111.1111111.11111111.    | 11000000                |
| Subnet Address: 192.168.1.0        | Lowest Host ID: 192.168.1.1   |                         |
| Broadcast Address:<br>192.168.1.63 | Highest Host ID: 192.168.1.62 |                         |

#### Table 39 Subnet 2

|                                  |                                | LAST OCTET BIT<br>VALUE |
|----------------------------------|--------------------------------|-------------------------|
| IP Address                       | 192.168.1.                     | 64                      |
| IP Address (Binary)              | 11000000.10101000.00000001.    | <b>01</b> 000000        |
| Subnet Mask (Binary)             | 11111111.1111111.11111111.     | <b>11</b> 000000        |
| Subnet Address: 192.168.1.64     | Lowest Host ID: 192.168.1.65   |                         |
| Broadcast Address: 192.168.1.127 | Highest Host ID: 192.168.1.126 |                         |

#### Table 40 Subnet 3

|                                     |                                | LAST OCTET BIT<br>VALUE |
|-------------------------------------|--------------------------------|-------------------------|
| IP Address                          | 192.168.1.                     | 128                     |
| IP Address (Binary)                 | 11000000.10101000.00000001.    | <b>10</b> 000000        |
| Subnet Mask (Binary)                | 11111111.1111111.11111111.     | <b>11</b> 000000        |
| Subnet Address:<br>192.168.1.128    | Lowest Host ID: 192.168.1.129  |                         |
| Broadcast Address:<br>192.168.1.191 | Highest Host ID: 192.168.1.190 |                         |

#### Table 41 Subnet 4

|                                     |                                | LAST OCTET BIT VALUE |
|-------------------------------------|--------------------------------|----------------------|
| IP Address                          | 192.168.1.                     | 192                  |
| IP Address (Binary)                 | 11000000.10101000.00000001.    | <b>11</b> 000000     |
| Subnet Mask (Binary)                | 1111111.1111111.1111111.       | 11000000             |
| Subnet Address:<br>192.168.1.192    | Lowest Host ID: 192.168.1.193  |                      |
| Broadcast Address:<br>192.168.1.255 | Highest Host ID: 192.168.1.254 |                      |

# **Example Eight Subnets**

Similarly use a 27-bit mask to create 8 subnets (001, 010, 011, 100, 101, 110).

The following table shows class C IP address last octet values for each subnet.

|   | SUBNET ADDRESS | FIRST ADDRESS | LAST ADDRESS | BROADCAST<br>ADDRESS |
|---|----------------|---------------|--------------|----------------------|
| 1 | 0              | 1             | 30           | 31                   |
| 2 | 32             | 33            | 62           | 63                   |
| 3 | 64             | 65            | 94           | 95                   |
| 4 | 96             | 97            | 126          | 127                  |
| 5 | 128            | 129           | 158          | 159                  |
| 6 | 160            | 161           | 190          | 191                  |
| 7 | 192            | 193           | 222          | 223                  |
| 8 | 224            | 225           | 254          | 255                  |

The following table is a summary for class "C" subnet planning.

 Table 43
 Class C Subnet Planning

|   | SUBNET MASK           | NO. SUBNETS | NO. HOSTS PER<br>SUBNET |
|---|-----------------------|-------------|-------------------------|
| 1 | 255.255.255.128 (/25) | 2           | 126                     |
| 2 | 255.255.255.192 (/26) | 4           | 62                      |
| 3 | 255.255.255.224 (/27) | 8           | 30                      |
| 4 | 255.255.255.240 (/28) | 16          | 14                      |
| 5 | 255.255.255.248 (/29) | 32          | 6                       |
| 6 | 255.255.255.252 (/30) | 64          | 2                       |
| 7 | 255.255.255.254 (/31) | 128         | 1                       |

# Subnetting With Class A and Class B Networks.

For class "A" and class "B" addresses the subnet mask also determines which bits are part of the network number and which are part of the host ID.

A class "B" address has two host ID octets available for subnetting and a class "A" address has three host ID octets (see Table 31 on page 133) available for subnetting.

The following table is a summary for class "B" subnet planning.

|    | SUBNET MASK           | NO. SUBNETS | NO. HOSTS PER<br>SUBNET |
|----|-----------------------|-------------|-------------------------|
| 1  | 255.255.128.0 (/17)   | 2           | 32766                   |
| 2  | 255.255.192.0 (/18)   | 4           | 16382                   |
| 3  | 255.255.224.0 (/19)   | 8           | 8190                    |
| 4  | 255.255.240.0 (/20)   | 16          | 4094                    |
| 5  | 255.255.248.0 (/21)   | 32          | 2046                    |
| 6  | 255.255.252.0 (/22)   | 64          | 1022                    |
| 7  | 255.255.254.0 (/23)   | 128         | 510                     |
| 8  | 255.255.255.0 (/24)   | 256         | 254                     |
| 9  | 255.255.255.128 (/25) | 512         | 126                     |
| 10 | 255.255.255.192 (/26) | 1024        | 62                      |
| 11 | 255.255.255.224 (/27) | 2048        | 30                      |
| 12 | 255.255.255.240 (/28) | 4096        | 14                      |
| 13 | 255.255.255.248 (/29) | 8192        | 6                       |
| 14 | 255.255.255.252 (/30) | 16384       | 2                       |
| 15 | 255.255.255.254 (/31) | 32768       | 1                       |

| Table 44 | Class | B Subnet | Planning |
|----------|-------|----------|----------|
|          | 0.000 |          |          |

# Index

#### Numerics

110V AC 6 230V AC 6

# A

Abnormal Working Conditions 7 AC 6 Accessories 6 Acts of God 7 Address Assignment 49 Ad-hoc 53 Advanced Encryption Standard 128 Airflow 6 Alternative Subnet Mask Notation 135 AP (access point) 121 Association List 47 Authentication 67, 127 Authority 4

# В

Basement 6 Basic Service Set 53 BSS 53, 119

# С

CA 126 Cables, Connecting 6 Certificate Authority 126 Certifications 5 Changes or Modifications 4 Channel 121 Interference 121 channel 55 Channel ID 59, 65 Charge 7 Circuit 4 Class B 4 Communications 4 Compliance, FCC 4 Components 7 Condition 7 Connecting Cables 6 Consequential Damages 7 Contact Information 8 Contacting Customer Support 8 Copyright 3 Correcting Interference 4 Corrosive Liquids 6 Covers 6 CTS (Clear to Send) 122 Customer Support 8

# D

Dampness 6 Danger 6 Data Encryption 67 Dealer 4 Defective 7 Denmark, Contact Information 8 Disclaimer 3 Discretion 7 Distribution System 54 Dust 6 Dynamic WEP Key Exchange 70, 128

#### Ε

EAP 67, 70, 72 EAP Authentication 125 Electric Shock 6 Electrical Pipes 6 Encryption 71, 128 Equal Value 7 ESS 54, 120 ESS IDentification 54 Europe 6 Exposure 6 Extended Service Set 54, 120 Extensible Authentication Protocol 72

# F

Failure 7 FCC 4 Compliance 4 Rules, Part 15 4 FCC Rules 4 Federal Communications Commission 4 Finland, Contact Information 8 Fitness 7 Fragmentation Threshold 57, 122 Fragmentation threshold 122 France, Contact Information 8 Functionally Equivalent 7

#### G

Gas Pipes 6 Germany, Contact Information 8 God, act of 7

# Η

Harmful Interference 4 Hidden node 121 High Voltage Points 6 Host IDs 133

# I

IBSS 53, 119 IEEE 802.11g 123 Independent Basic Service Set 53, 119 Indirect Damages 7 initialization vector (IV) 129 Insurance 7 Interference 4 Interference Correction Measures 4 Interference Statement 4 IP Address 49, 50 IP Addressing 133 IP Classes 133

#### L

Labor 7 Legal Rights 7 Liability 3 License 3 Lightning 6 Liquids, Corrosive 6

#### Μ

MAC filter 67 Materials 7 Merchantability 7 Message Integrity Check (MIC) 128 Modifications 4

#### Ν

New 7 North America 6 North America Contact Information 8 Norway, Contact Information 8

# 0

Open System 68 Opening 6 Operating Condition 7 Out-dated Warranty 7 Outlet 4

#### Ρ

Pairwise Master Key (PMK) 129

Parts 7 Patent 3 Permission 3 Photocopying 3 Pipes 6 Pool 6 Postage Prepaid. 7 Power Cord 6 Priorities 57 Private IP Address 49 Product Model 8 Product Page 5 Product Serial Number 8 Products 7 Proof of Purchase 7 Proper Operating Condition 7 Purchase, Proof of 7 Purchaser 7

# Q

Qualified Service Personnel 6

# R

Radio Communications 4 Radio Frequency Energy 4 Radio Interference 4 Radio Reception 4 Radio Technician 4 RADIUS 123 Shared Secret Key 124 RADIUS Message Types 124 RADIUS Messages 124 Read Me First 21 Receiving Antenna 4 Registered 3 Registered Trademark 3 Regular Mail 8 Related Documentation 21 Relocate 4 Re-manufactured 7 Removing 6 Reorient 4 Repair 7 Replace 7

Replacement 7 Reproduction 3 Restore 7 Return Material Authorization (RMA) Number 7 Returned Products 7 Returns 7 Rights 3 Rights, Legal 7 Risk 6 Risks 6 RMA 7 Roaming 129 Example 130 Requirements 130 RTS (Request To Send) 122 RTS Threshold 56, 121, 122 RTS/CTS 56

# S

Safety Warnings 6 Security Parameters 73 Separation Between Equipment and Receiver 4 Serial Number 8 Service 6, 7 Service Personnel 6 Service Set Identity 55 Shared Key 68 Shipping 7 Shock, Electric 6 Spain, Contact Information 8 SSID 55 Statistics 46 Subnet Mask 50 Subnet Masks 134 Subnetting 134 Supply Voltage 6 Support E-mail 8 Supporting Disk 21 Sweden, Contact Information 8 Swimming Pool 6 Syntax Conventions 21 System Status 45

#### Т

Tampering 7 Telephone 8 Television Interference 4 Television Reception 4 Temporal Key Integrity Protocol (TKIP) 128 Thunderstorm 6 Trademark 3 Trademark 3 Trademarks 3 Trademarks 3 Translation 3 TV Technician 4

# U

Undesired Operations 4 User Authentication 72, 128

#### V

Value 7 Vendor 6 Ventilation Slots 6 Viewing Certifications 5 Voltage Supply 6 Voltage, High 6

#### W

Wall Mount 6 Warnings 6 Warranty 7 Warranty Information 8 Warranty Period 7 Water 6 Water Pipes 6 WDS 61 Web Site 8 WEP 67 WEP encryption 126 Wet Basement 6 Wi-Fi Multimedia QoS 57 Wired Equivalent Privacy 67 Wireless Client WPA Supplicants 74 WLAN Interference 121 Workmanship 7 Worldwide Contact Information 8 WPA 71 WPA with RADIUS Application 72 WPA2 71 WPA-PSK 71 WPA-PSK Application 72 Written Permission 3

# Ζ

ZyNOS 3 ZyXEL Communications Corporation 3 ZyXEL Home Page 5 ZyXEL Limited Warranty Note 7 ZyXEL Network Operating System 3